# Tiandy

# Easy7 Smart Client Express (MacOS)

# **User Manual**

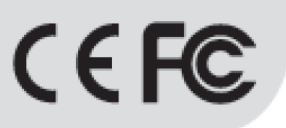

ISO 9001:2008 ISO 14001:2004

# **Tiandy Technologies Co., Ltd**

Address: No.8, Huake Rd2, Binhai Hi-Tech Industry Park (Huayuan), Tianjin 300384, China TEL:+86-22-58596178 FAX:+86-22-58596001 E-mail:technical@tiandy.com Website:http://en.tiandy.com/

## Statement

• Our company will update this manual according to the reinforcement and change of product functions, also regularly improve and update the software and hardware products described in this manual. The updated information will be reflected in the latest version of the manual without further notice.

• The change of product parameters will not be further notified as our company continues to adopt new technologies.

• This manual is only for clients' reference and guidance and cannot be ensured to the exactly the same as real products, real products shall prevail in terms of practical application.

• All words, tables and figure information in this manual is protected by national laws, no private duplication is allowed without permission.

• Our company retains the copyright and ultimate interpretation of this manual.

# Content

| 1. | Prefa | <b>6</b>                              |
|----|-------|---------------------------------------|
|    | 1.1.  | Preparation purpose6                  |
|    | 1.2.  | Terms and abbreviations6              |
|    | 1.3.  | Usage Attentions6                     |
| 2. | Softv | ware overview                         |
|    | 2.1.  | Software usage8                       |
|    | 2.2.  | Software operation8                   |
|    | 2.3.  | System configuration8                 |
| 3. | Softv | ware installation and uninstallation9 |
|    | 3.1.  | Software installation9                |
|    | 3.2.  | Upgrade package installation10        |
|    | 3.3.  | Software uninstallation10             |
| 4. | Softv | ware login and framework setting11    |
|    | 4.1.  | Software login11                      |
|    | 4.2.  | Framework setting13                   |
| 5. | Func  | tion operation instruction19          |
|    | 5.1.  | Equipment management19                |
|    | 5     | 5. 1. 1. Encode device management19   |
|    | 5     | 5. 1. 2. Deciding device management   |
|    | 5     | 5. 1. 3. Gate equipment management26  |
|    | 5     | 5. 1. 4. Grouping                     |
|    | 5.2.  | Real-time preview                     |
|    | 5     | 5. 2. 1. Device list                  |
|    | 5     | 5. 2. 2. Video preview window         |
|    | 5     | 5. 2. 3. View                         |
|    | 5     | 5. 2. 4. PTZ control                  |
|    | 5     | 5. 2. 5. Senior                       |

| Video  | o playback <b>49</b>                                                                                                    |
|--------|----------------------------------------------------------------------------------------------------|
| 5.3.1. | Video query49                                                                                                    |
| 5.3.2. | Video playback                                                                                                    |
| 5.3.3. | Video downloading54                                                                                                    |
| 5.3.4. | Recent browsing56                                                                                                    |
| Syste  | em Configuration56                                                                                                    |
| 5.4.1. | Common settings                                                                                                    |
| 5.4.2. | Video Settings                                                                                                    |
| 5.4.3. | Alarm grade60                                                                                                    |
| 5.4.4. | Storage management60                                                                                                    |
| 5.4.5. | Intelligence application61                                                                                                    |
| 5.4.6. | P2P setting62                                                                                                    |
| Alarr  | n management62                                                                                                    |
| 5.5.1. | Real-time alarm63                                                                                                    |
| 5.5.2. | History alarm64                                                                                                    |
| TV V   | Vall65                                                                                                    |
| 5.6.1. | TV wall configuration65                                                                                                    |
| 5.6.2. | TV wall68                                                                                                    |
| 5.6.3. | Offline switch setup75                                                                                                    |
| Face   | recognition77                                                                                                    |
| 5.7.1. | Face database management78                                                                                                    |
| 5.7.2. | Face database download81                                                                                                    |
| 5.7.3. | Face configuration83                                                                                                    |
| Inlet  | and outlet management84                                                                                                    |
| 5.8.1. | Gate management84                                                                                                    |
| 5.8.2. | Live view                                                                                                    |
| 5.8.3. | History of the gate                                                                                                    |
| 5.8.4. | Checkpoint preview                                                                                                    |
| 5.8.5. | History of checkpoint                                                                                                    |
|        | Video<br>5. 3. 1.<br>5. 3. 2.<br>5. 3. 3.<br>5. 3. 4.<br>Syste<br>5. 4. 1.<br>5. 4. 2.<br>5. 4. 2.<br>5. 4. 3.<br>5. 4. 4.<br>5. 4. 5.<br>5. 4. 6.<br>Alarr<br>5. 5. 1.<br>5. 5. 2.<br>TV V<br>5. 6. 1.<br>5. 6. 2.<br>5. 6. 3.<br>Face<br>5. 7. 1.<br>5. 7. 2.<br>5. 7. 3.<br>Inlet<br>5. 8. 1.<br>5. 8. 2.<br>5. 8. 3.<br>5. 8. 4.<br>5. 8. 5. |

| 5.9. Electr  | ronicMap                                                                                                    | 89                                      |
|--------------|----------------------------------------------------------------------------------------------------|-----------------------------------------|
| 5.9.1.       | Electronic Map Configuration                                                                                                    | 90                                      |
| 5.9.2.       | Electronic Map Preview                                                                                                    | 93                                      |
| 5.10. User   | management                                                                                                    | 94                                      |
| 5.10.1.      | . Add user                                                                                                    | 94                                      |
| 5.10.2.      | . Edit user                                                                                                    | 96                                      |
| 5.10.3.      | . Delete user                                                                                                    | 96                                      |
| 5.11. Intell | ligent search                                                                                                    | 97                                      |
| 5.11.1.      | . Face retrieval                                                                                                    | 97                                      |
| 5.11.2.      | . Indoor electric vehicle testing                                                                                                    | 99                                      |
| 5.12. Data   | statistics                                                                                                    | .101                                    |
| 5.12.1.      | . Face statistics                                                                                                    | .101                                    |
| 5.12.2.      | . Visitor flow statistics                                                                                                    | .108                                    |
| 5.13. Aları  | m configuration                                                                                                    | .117                                    |
| 5.13.1.      | . Alarm configuration of watch point                                                                                                    | .118                                    |
| 5.13.2.      | . Alarm configuration of the device                                                                                                    | .122                                    |
| 5.13.3.      | . Alarm configuration of people counting area                                                                                                    | .123                                    |
| 5.14. Oper   | ation logs                                                                                                    | .123                                    |
|              | <ol> <li>5. 9. Elect</li> <li>5. 9. 1.</li> <li>5. 9. 2.</li> <li>5. 10. User</li> <li>5. 10. 1</li> <li>5. 10. 2</li> <li>5. 10. 3</li> <li>5. 11. Intel</li> <li>5. 11. 1</li> <li>5. 11. 1</li> <li>5. 11. 2</li> <li>5. 12. Data</li> <li>5. 12. 1</li> <li>5. 12. 1</li> <li>5. 12. 2</li> <li>5. 13. Alarta</li> <li>5. 13. 1</li> <li>5. 13. 2</li> <li>5. 13. 3</li> <li>5. 14. Oper</li> </ol> | <ul> <li>5. 9. Electronic Map</li></ul> |

# 1. Preface

## **1.1. Preparation purpose**

This user manual is prepared based on Easy7 video monitoring system. In order to provide brief function instruction of the system and help users to systematically understand operation process, this user manual is prepared for reference.

[Note] Product real-time update will not be further notified.

## 1.2. Terms and abbreviations

N/A

# 1. 3. Usage Attentions

1. Current monthly largest quantity of human face pictures received from single channel is 1 million. The current upper limit of quantity of human face pictures received from all channels is 5 million. If the quantity exceeds the upper limit, result of intelligent retrieval cannot be acquired.

2. Standalone version can support 500 point locations at most at present.

3. It only adapts to screen of resolution 1080P at present. If resolution of screen exceeds 1080P, a window in size 1080P can be shown.

4. This platform is not compatible with cameras in sky-eye series cameras at present.

5. MAC AIO only supports external microphones.

6. As for the equipment added in P2P account number way, audio sampling frequency shall be set to be 8kHz. Other sampling frequency may cause program failure on standalone version, so please use it cautiously.

7. As for the same NVR and IPC, video playback and video download exist at the same time. 5 channels at most are supported at present. Otherwise, download failure or equipment overload will be reminder in download process and video playback will fail.

8. MAC system authorizes standalone version, such as microphone authority.

Restart the standalone version.

9. As for MAC version, the real-time preview in full screen cannot quit from full screen by pressing ESC (unless equipment list is closed).

10. Firewall of computer may influence some normal functions of standalone version. Please add white list or close firewall.

# 2. Software overview

# 2.1. Software usage

Easy7 Smart Client Express is an application based on MacOS and Windows operation system, which is specially used for managing, previewing and operating network monitoring equipment, suitable for all series of Tiandy NVR, IPC and other devices. The software can realize grouping management of watch points according to different scenarios and customize the group name. It can carry out real-time video browsing, audio preview, voice intercom and other operations based on the device. It can control the equipment PTZ, set preset position and call. It can switch video playback between user-defined groups, support front-end and local video playback, control playback through time axis, and download video files to the client-side. The rich video monitoring business functions of the software are really suitable for the application of various video monitoring scenarios.

### 2.2. Software operation

Easy7 Smart Client Express Mac64 V8.4.dmg can install and operate individually and support Tiandy full series of hard disk video equipment and network video equipment.

# 2.3. System configuration

CPU: 1.6 GHz Intel Core i5 or above Memory: 8GB or above Version: MacOS 10.12.0-10.14.4

# 3. Software installation and uninstallation

# 3.1. Software installation

below:

Take the installation of "Easy7 Smart Client Express Mac64 v8.4.dmg" in MacOS10.14.4 version as an example, the installation of other versions is the same.

1) Find the installation file "Easy7 Smart Client Express Mac64

v8.4.dmg" in installation disk, as shown in the figure below:

Easy7 Smart Client Express Mac64 V8.4.dmg

Figure 3.1.1

2) Double click and enter installation program, as shown in the figure

| •••                                      | untitled |              |  |
|------------------------------------------|----------|--------------|--|
| Easy7 Smart Client Express<br>Mac64 V8.4 |          | Applications |  |
|                                          |          |              |  |

Figure 3.1.2

**3**) Drag the App to Application to complete installation, as shown in below figure:

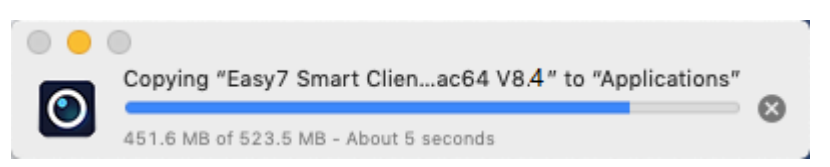

#### Figure 3.1.3

**4**) The software can be checked in Application after installation, as shown in below figure:

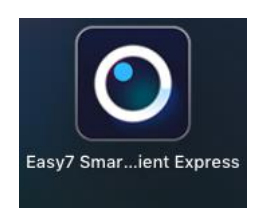

Figure 3.1.5

# 3.2. Upgrade package installation

Temporarily not available.

# 3. 3. Software uninstallation

Take the uninstallation of "Easy7 Smart Client Express Mac64 v8.4" in MacOS10.14.4 version as an example, the uninstallation of other versions is the same.

1) Select Finder -> Applications -> Easy7 Smart Client Express Mac64

v8.4, right click to move it to Trash to complete uninstallation, as shown in below figure:

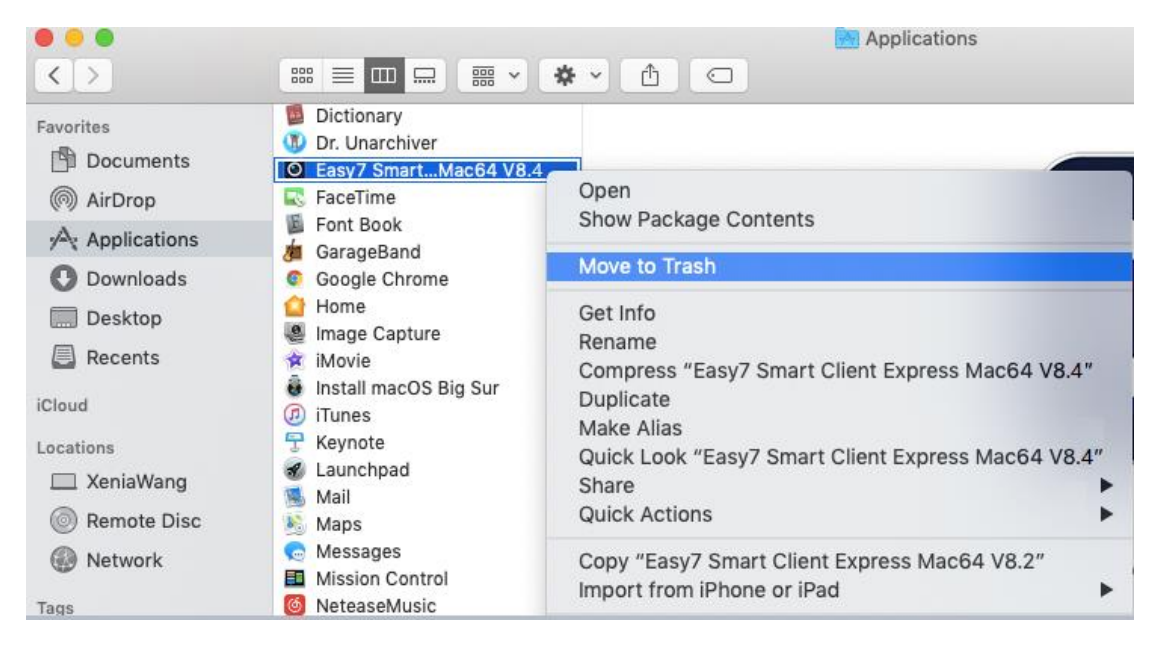

Figure 3.2.1

# 4. Software login and framework setting

# 4.1. Software login

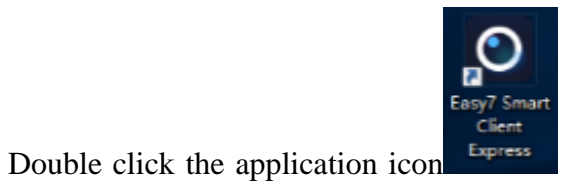

on the desktop to enter system login

interface, an initial password is required to be set for the first-time log in, as shown in below figure:

| Initial password set | ing                             | × |
|----------------------|---------------------------------|---|
|                      | Tiandy                          |   |
|                      | admin                           |   |
|                      | Please enter password           |   |
|                      | Please enter the password again |   |
|                      | Confirm                         |   |
| English <b>v</b>     |                                 |   |

Figure 4.1.1

Note: the password shall be a combination of digits and letters. (Password can be 6-32 characters)

After the initial password is set, enter the password protection setting page, as shown in following figure:

| ← Password       | protection                            |   | × |
|------------------|---------------------------------------|---|---|
|                  | Please set the security question      |   |   |
|                  | Please choose question one            | • |   |
|                  | Please enter the answer to question 1 |   |   |
|                  |                                       |   |   |
|                  | Please choose the second question     | • |   |
|                  | Please enter the answer to question 2 |   |   |
|                  |                                       |   |   |
|                  | Please choose question 3              | • |   |
|                  | Please enter the answer to question 3 |   |   |
|                  |                                       |   |   |
|                  | Confirm                               |   |   |
| English <b>v</b> | ]                                     |   |   |

Figure 4.1.2

After the password protection question is set, you will enter the login page, as shown in following figure:

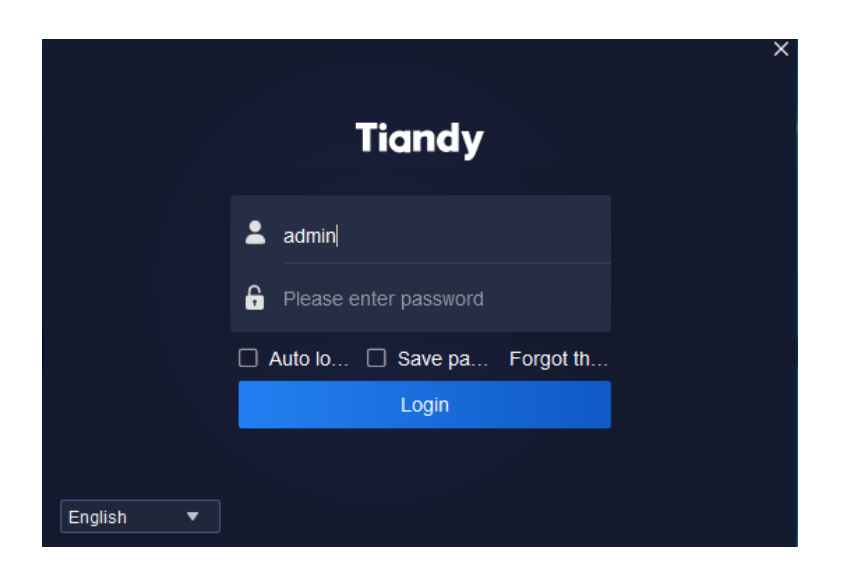

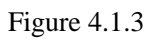

The information of related parameters in log-in interface is as follows:

| Parameter  | Description                                                  |
|------------|--------------------------------------------------------------|
| Auto login | Tick and enable the check box. If the user name and password |
|            | is correct, there's no need to input user name and password  |
|            | anymore the next time, you may enter automatically.          |
|            | Cancel automatic login: System configuration -> Common       |
|            | Settings->Login Settings->Automatic Login Software.          |

| Save                                                                                                    | Tick and enable the check box. If the user name and password    |
|----------------------------------------------------------------------------------------------------|-----------------------------------------------------------------|
| password                                                                                                    | is correct, the current password will be saved and it will      |
|                                                                                                    | automatically fill in the password for the next time.           |
| Login                                                                                                    | Click and enable it. If the user name and password is correct,  |
|                                                                                                    | you may log in the program.                                     |
| Forget the                                                                                                    | Click enable and click to enter the password verification page. |
| password                                                                                                    | After the password security question is successfully verified,  |
|                                                                                                    | you can re-enter the initial password setting page to set the   |
|                                                                                                    | password.                                                       |
| English <b>▼</b><br>简体中文<br>English<br>русский<br>한국어<br>ใทย<br>Tiếng việt<br>Le français<br>lingua italiana<br>عربی | Support shifting between multiple languages.                    |
| ×                                                                                                    | Click and enable it. Click to close Easy7 login interface.      |

Table 4.1.1

# 4.2. Framework setting

Input correct user name and password, click "Login" to enter the main program interface of Easy7 Smart Client Express. The default grouping is shown in below figure:

| Tiandy                                     | Home page                                                                          |                                                                           |                                                                                                    | 0018 -                                                                  | 07 ×<br>10.08.45 |
|--------------------------------------------|------------------------------------------------------------------------------------|---------------------------------------------------------------------------|----------------------------------------------------------------------------------------------------|-------------------------------------------------------------------------|------------------|
| Common functions                           | 5                                                                                  |                                                                           |                                                                                                    |                                                                         |                  |
| Live View the point                        | ew<br>Eve images at the monitoring                                                 | Playback<br>Search and play the recording file at<br>the monitoring point | Device management<br>Add, modify and<br>delete groups                                                  | System configuration<br>Typical operation on client<br>configuration    |                  |
| Alarm r<br>Real-tim<br>messag<br>exception | management<br>ne indication of unit alorm<br>te to facilitate access to unit<br>on | TV Wall<br>TV wal configuration, preview, offline<br>switch settings      | Iniet and outlet management<br>Face management, human gate real-<br>time preview and information query | ElectronicMap<br>Management and operation function<br>of electronic map |                  |
| Basic functions                            |                                                                                    |                                                                           |                                                                                                    |                                                                         |                  |
| man                                        | User Operation logs                                                                | Data statistics                                                           | Intelligent search Face recognition                                                                    |                                                                         |                  |
|                                            |                                                                                    |                                                                           |                                                                                                    |                                                                         |                  |
| •                                          |                                                                                    | ©Tiandy Co.Ltd.                                                           | All Rights Reserved                                                                                    |                                                                         | admin            |

Figure 4.2.1

After entering the interface, click "<sup>(1)</sup>" on the right upper corner of the interface to display version information and date, as shown in below figure:

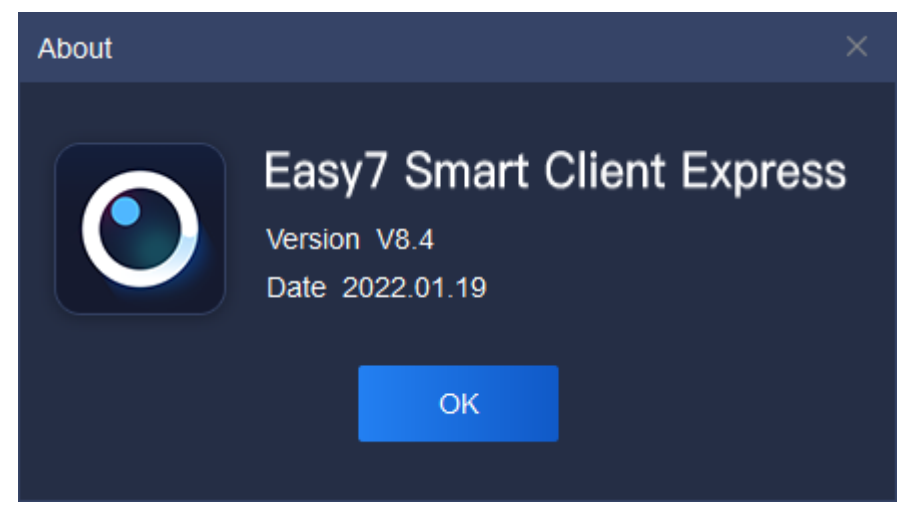

Figure 4.2.2

The mouse slides over "<sup>•</sup> on the right upper corner of the interface to display the current CPU occupancy and memory usage, as shown in below figure:

CPU 25.49% | RAM 5381.00M

Figure 4.2.3

When connecting video, if CPU utilized rate exceeds 75%, it cannot connect to real-time video. As shown in following figure:

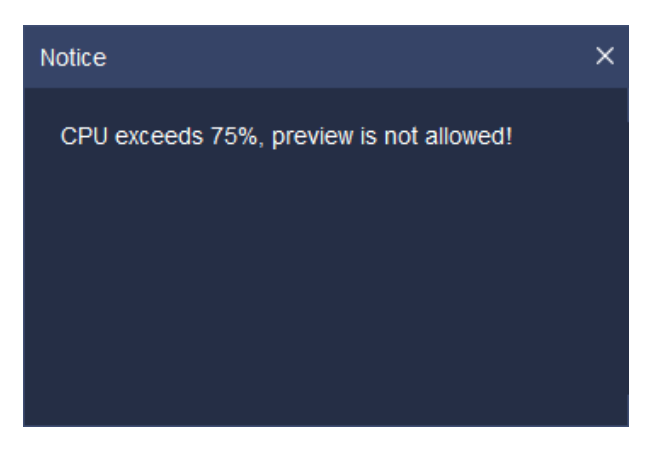

Figure 4.2.4

Click " 🗇 " on the right corner of the interface to lock the interface. When correct delock password (i.e. login password) is input, the screen will be delocked, as shown in below figure:

| Software Delocking  |        |
|---------------------|--------|
| Delocking user name | admin  |
| Delock password     |        |
|                     | Jnlock |

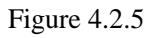

Only accounts with "system lock-in authority" and "system unlocking authority" are able to carry out delock operation.

Click "—" on the right corner of the interface to minimize the program; click " $\Box$ / $\Box$ " on the right corner of interface to restore/maximize the program; click "×" on the right corner of interface to quit the program.

In order ensure that users may not close the program by mistake in using process, when " $\times$ " is clicked to quick the program, a notice will pop up to confirm whether to quit the program, as shown in below figure:

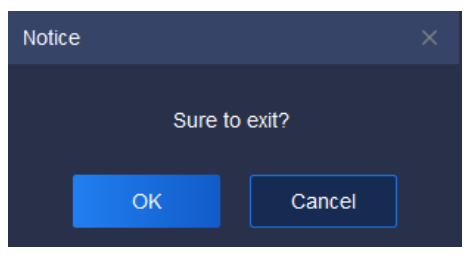

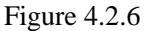

If " $\times$ " is clicked by mistake, click "Cancel" to return to previous operation interface; if you are sure to quit the system, click "OK" to quit.

The right upper corner of the interface will display current system time **13:54:38** "to facilitate user to check time at any time.

The navigation menu bar on the top of the interface can be separated from the main interface by dragging the menu, or the position can be exchanged by dragging.

Interface function items are divided into: common functions and basic functions. The module icons in basic and common function area can be dragged separately, and the user can choose the common function for convenience, as shown in below figure:

| Ti | andy      | Home page                                                                                            |                |                                             |                                 |                                                           |                                                         |                                           | 0016                                   | - (7 ×<br>10.08.45 |
|----|-----------|----------------------------------------------------------------------------------------------------|----------------|---------------------------------------------|---------------------------------|-----------------------------------------------------------|---------------------------------------------------------|-------------------------------------------|----------------------------------------|--------------------|
|    | Common    | functions                                                                                            |                |                                             |                                 |                                                           |                                                         |                                           |                                        |                    |
|    | Þ         | Live View<br>View the live images at the mo<br>point                                                 | pritoring      | Playback<br>Search and p<br>the monitoring  | lay the recording file at goint | Device manage<br>Add, modify and<br>delete groups         | ment                                                    | System co<br>Typical oper<br>configuratio | nfiguration<br>ation on client         |                    |
|    |           | Alarm management<br>Real-time indication of unit ala<br>message to facilitate access to<br>exception | arm<br>o umt   | TV Wall<br>TV wail config<br>switch setting | juration, preview, offline<br>S | Inlet and outlet m<br>Face management<br>time preview and | nanagement<br>It, human gate real-<br>information query | Electronic<br>Managemer<br>of electronic  | fap<br>t and operation function<br>map |                    |
|    | Basic fun | ctions                                                                                               |                |                                             |                                 |                                                           |                                                         |                                           |                                        |                    |
|    |           | User<br>management                                                                                   | Operation logs | Data statistics                             | Alarm<br>configuration          | Intelligent search                                        | Face recognition                                        |                                           |                                        |                    |
| à  |           |                                                                                                    |                |                                             |                                 |                                                           |                                                         |                                           |                                        |                    |
| •  |           |                                                                                                    |                |                                             | ©Tiandy Co.,Li                  | d All Rights Reserved                                     |                                                         |                                           |                                        | admin              |

Figure 4.2.7

Real-time preview: View the live images at the monitoring point.

Video playback: Search and play the recording file at the monitoring point.

Equipment management: General management of monitoring devices to facilitate

addition.

System configuration: Typical operation on client configuration.

Alarm management: Real-time indication of unit alarm message to facilitate access to unit exception.

TV Wall: TV Wall configuration, preview, offline switch settings.

Inlet and outlet management: Face management, human gate realtime preview and information query.

ElectronicMap: Management and operation function of electronic map.

Face recognition: Management and distribution of face database.

User management: User password change allowed.

Operation logs: Check the system operations logs to understand the system operation.

Intelligent search: Intelligent analysis information from search, such as face retrieval, indoor electric vehicle testing and so on.

Data statistics: Total amount.

Alarm configuration: Coordinated configuration of various alarms.

[Note] After each login, the module icon will return to the default position, and the navigation menu bar position will be saved as the position when you quit last time.

Click "

| Real-time atam [])  |                          |                                                      |               |  |          |  |  |  |
|---------------------|--------------------------|------------------------------------------------------|---------------|--|----------|--|--|--|
| Time of alarm       |                          |                                                      |               |  |          |  |  |  |
| 2020-09-08 09:47:13 | 192.168.15.149-Channel 1 | Intelligent analysis of video case diagnostics(NO.9) | Alarm removal |  | 4Grade 🔍 |  |  |  |
| 2020-09-08 09:47:13 | 192.168.15.149-Channel 1 | Intelligent analysis of video case diagnostics(NO.9) | Event         |  | 4Grade 🔶 |  |  |  |
| 2020-09-08 09:47:12 |                          | Intelligent analysis of perimeter(NO.2)              |               |  |          |  |  |  |
| 2020-09-08 09:47:10 | 10.30.10.19-Channel 1    | Intelligent analysis of not wearing the mask(NO.1)   | Event         |  | 4Grade 🔶 |  |  |  |
| 2020-09-08 09:47:09 |                          | Intelligent analysis of video case diagnostics(NO.9) |               |  | 4Grade 🔶 |  |  |  |
|                     |                          |                                                      |               |  |          |  |  |  |

#### Figure 4.2.8

"Real-time alarm" records time, source, type, status, grade and other information of the alarm. When alarm information occurs, click "Play" to check alarm video playback, as shown in below figure:

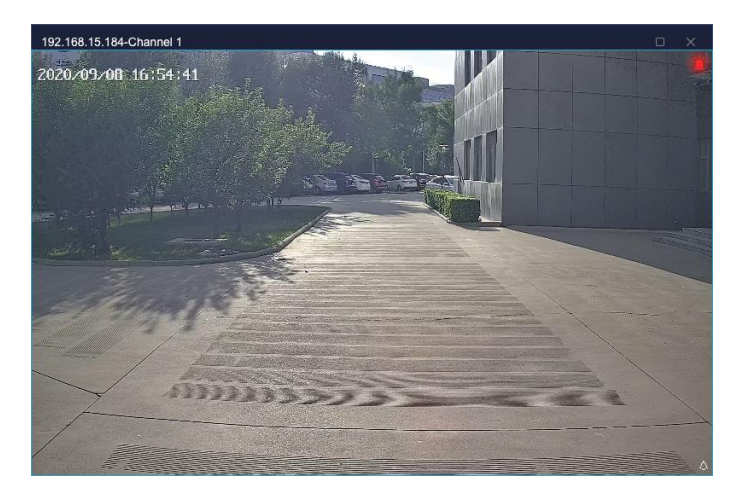

Figure 4.2.9

# 5. Function operation instruction

# 5.1. Equipment management

Click the equipment management icon

on home page to enter the

equipment management interface.

## 5.1.1. Encode device management

Click "Device" to enter the device management interface. The device interface displays name, device type, IP address, port, video channel, connection status and other basic information of all added device, in which if the connection status is green, it means the device is on-line, and if it is red, it means the device is offline; addition, modification, deletion and other operation of the device can be conducted. As shown in below figure:

| Tiandy              | Home page      |               |                         |                                     |             |               |                   |           |
|---------------------|----------------|---------------|-------------------------|-------------------------------------|-------------|---------------|-------------------|-----------|
| Device Group        |                |               |                         |                                     |             |               |                   |           |
| Encode device (2)   | O Auto Saperte | + 444 / Madda | Dalate Disect Salaction | ORatesh                             |             |               |                   |           |
| Decoding device (1) |                |               |                         |                                     |             |               |                   |           |
| Gate equipment (0)  |                | Name          | Device Type             | IP address                          |             | Video Channel | Connection status | Operation |
|                     |                | 192.168.23.54 | TD series               | 192.168.23.54                       | 3000        |               |                   | -         |
|                     |                | 192.168.23.53 | TD series               | 192.168.23.53                       |             |               |                   | 5         |
|                     |                |               |                         |                                     |             |               |                   |           |
| Output Impo         |                |               |                         | Total 1 Page 20PiecePage V 4 1      | > To 1 Page |               |                   |           |
| ▲                   |                |               |                         | ©Tiandy Co.,Ltd All Rights Reserved |             |               |                   | admin     |

Figure 5.1.1.1

The information of related parameters in the interface is as follows:

| Parameter   | Description                                             |
|-------------|---------------------------------------------------------|
| Auto Search | Automatically search for devices under the same network |
|             | segment, batch addition supported.                      |
| Add         | Manually add encode device, support IP method, Standard |
|             | domain name method, EasyDDNS method , P2P direct        |

|                   | connection method, P2P account number method to add        |
|-------------------|------------------------------------------------------------|
|                   | device.                                                    |
| Modify            | Modify information of already added device.                |
| Delete            | Delete already added device, batch deletion of device      |
|                   | supported.                                                 |
| Output            | Select the device, and output the device information in    |
|                   | three forms of Equipment List, Organization Chart, and     |
|                   | Organization Relationship Table.                           |
| Import            | Click the device, and input the information in Equipment   |
|                   | List, Organization Chart, and Organization Relationship    |
|                   | Table, which are contained in the file.                    |
| Invert Selection  | Select all device that are not selected at that moment.    |
| Refresh           | Update the status of device at current interface.          |
| Name              | Display the name of all already added device.              |
| Device Type       | Display the device type of all already added device, TD    |
|                   | series (Tiandy series) supported.                          |
| IP Address        | Display the IP address of all already added device.        |
| Port              | Display the port of all already added device.              |
| Video Channel     | Display the maximum number of video channels allowed       |
|                   | to play of all already added device.                       |
| Connection Status | Display the current connection status of all already added |
|                   | device.                                                    |
| Operation         | Click and enable it to open the web user-side interface of |
|                   | the device.                                                |

Table 5.1.1.1

# 5. 1. 1. 1. Auto search of encode device

Click "<sup>Q Auto Search</sup>" to enter automatic search interface, as shown in below figure:

| Add | Device          |                |      |             | ×              |  |  |
|-----|-----------------|----------------|------|-------------|----------------|--|--|
|     | + Add C Refresh |                |      |             |                |  |  |
|     | Device Type     | IP address     | Port | Channel No. | Product number |  |  |
|     | TD-S            | 192.168.23.191 | 3000 |             | Unknown        |  |  |
|     | TD-S            | 192.168.23.21  | 3000 |             | Unknown        |  |  |
|     | TD-DVR          | 192.168.23.222 | 3000 | 10          | TC_NR3005M7_S1 |  |  |
|     | TD-DVR          | 192.168.23.232 | 3000 |             | Unknown        |  |  |
|     | TD-DVR          | 192.168.23.234 | 3000 | 40          | Unknown        |  |  |
|     | TD-S            | 192.168.23.236 | 3000 |             | Unknown        |  |  |
|     | TD-DVR          | 192.168.23.237 | 3000 | 10          | Unknown        |  |  |
|     | TD-S            | 192.168.23.246 | 3000 |             | Unknown        |  |  |
|     | TD-S            | 192.168.23.247 | 3000 |             | Unknown        |  |  |
|     | TD-S            | 192.168.23.31  | 3000 |             | Unknown        |  |  |
| -   |                 |                |      | •           |                |  |  |

Figure 5.1.1.2

Tick and select one or more device in device column, click "+Add" and a pop-up to add device will display, input the device's user name and password (it's recommended to set unified user name and password for several device, if user name or password is wrong, the batch addition of partial device will fail). If you select to import it into a group, the device will be automatically imported into the group, otherwise you need to manually add to a group, as shown in below figure:

| Add Device      | >       | < |  |  |  |
|-----------------|---------|---|--|--|--|
| Add Mode        | ІР Туре |   |  |  |  |
| User Name       | admin   |   |  |  |  |
| Password        | ••••    |   |  |  |  |
| Import to Group |         |   |  |  |  |
| OK Cancel       |         |   |  |  |  |

Figure 5.1.1.3

After addition, it will display the number of device successfully and unsuccessfully added, as shown in below figure:

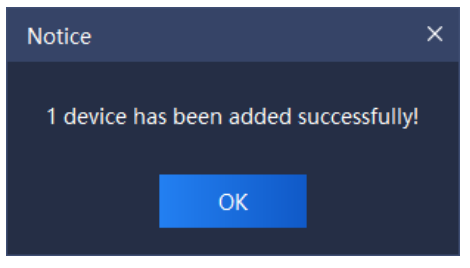

Click " C Refresh " to refresh the information of on-line device.

| 5. 1. 1. 2. | Encode device addition |
|-------------|------------------------|
|-------------|------------------------|

Click "

+ Add " to enter device addition interface, as shown in below figure:

| Add Device  |                            | × |
|-------------|----------------------------|---|
| Add Mode    | IP                         |   |
|             | ✓ Off-line Add             |   |
| Device Name | Please enter device name   |   |
| Device Type | TD series                  |   |
| Device IP   |                            |   |
| Port        | 3000                       |   |
| User Name   | admin                      |   |
| Password    | ••••                       |   |
| Video Chan  | Please enter video Channel |   |
|             | ✓ Import to Group          |   |
|             | Add Cancel                 |   |

Figure 5.1.1.5

Select device addition type and fill in corresponding device name, device ID, port, user name, password and video channel, and tick to select whether it's offline device addition and whether needs to import a group according to requirement, the description of related parameter information is as follows:

| Parameter    | Description                                              |  |  |
|--------------|----------------------------------------------------------|--|--|
|              | Select different add type: IP type, Standard domain name |  |  |
| Add Mode     | type, EasyDDNS type, P2P direct connection type, P2P     |  |  |
|              | account number type.                                     |  |  |
| Off line Add | Tick, then both on-line and offline device can be added. |  |  |
| OII-IIIe Auu | Not to tick, then only on-line device can be added.      |  |  |
| Device Name  | Add device name. (There's illegal character limit when   |  |  |

|                 | adding device name, following characters are not allowed   |
|-----------------|------------------------------------------------------------|
|                 | to be input ~!#\$%^()=[]{},":;'<>?*`+/\&)                  |
| Device Type     | Optional device type: TD series (Tiandy series).           |
| Device IP       | Add device IP.                                             |
| DNS             | Add device DNS.                                            |
|                 | This information needs to be typed in when enabling the    |
|                 | P2P direct connection adding model.                        |
|                 | Find [Device ID] via Device IE->Config>System              |
| Device ID       | Config>System Maintenance->System                          |
|                 | Upgrading->Version Info, or Device                         |
|                 | IE->Config>Advanced Option->System Settings, then          |
|                 | type in the digital characters.                            |
| DNS Lloss nome  | It's necessary to input this information when EasyDDNS     |
| DINS User manne | type is selected.                                          |
| DNS Decoverd    | It's necessary to input this information when EasyDDNS     |
| DINS Password   | type is selected.                                          |
| Port            | Add the communication port of device.                      |
| User Name       | Add the login user name of device.                         |
| Password        | Add the login password of device.                          |
| Video Channel   | Add the total number of video channels the device has.     |
|                 | Tick, then the system will automatically add the device to |
| Import to Group | Customized list and create a group (the same as device     |
|                 | name).                                                     |

### Table 5.1.1.2

Upon correct information is input, the device will be connected, as shown in below figure:

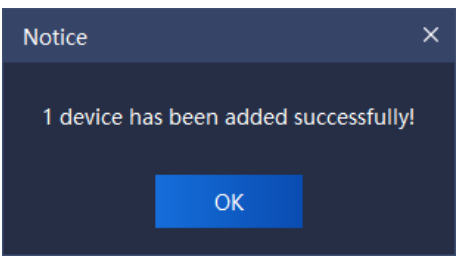

Figure 5.1.1.6

#### 5. 1. 1. 3. Encode device modification

Tick and select the device to be modified, click " <sup>∠ Modify</sup>" to enter device information modification interface, as shown in below figure:

| Modify Device |               | × |
|---------------|---------------|---|
| Add Mode      | IP            |   |
| Device Name   | 192.168.25.48 |   |
| Device Type   | TD series     |   |
| Device IP     | 192.168.25.48 |   |
| Port          | 3000          |   |
| User Name     | admin         |   |
| Password      | ••••          |   |
| Video Chan    | 1             |   |
|               | Modify Cancel |   |

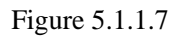

Modification of add type, device name, device type, device IP, port, user name and password, video channel and other related information supported. Click "Modify" to complete modification, as shown in below figure:

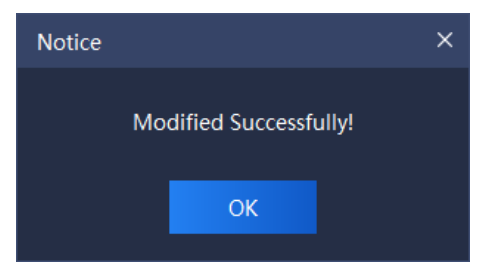

#### Figure 5.1.1.8

#### 5. 1. 1. 4. Encode device deletion

Select one or more devices to be deleted, click " <sup>Delete</sup> " to enter device deletion interface, as shown in below figure:

| Notic | e               |                 | ×     |
|-------|-----------------|-----------------|-------|
| Sure  | to want to dele | te the selected | host? |
|       | ОК              | Cancel          |       |
|       |                 |                 |       |

Figure 5.1.1.9

### 5. 1. 1. 5. Encode device output

Check the device that needs to be added and handled, click the

button" Output". Only after the password verification could the device information be output, as is shown in below figure:

| Verify password X |         |  |  |
|-------------------|---------|--|--|
| User Name         | admin   |  |  |
| Password          |         |  |  |
|                   | Confirm |  |  |

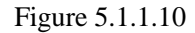

The selected device will be output to the file in three forms of Equipment List, Organization Chart and Organization Relationship Table, as is shown in below figure:

admin\_Equipment list.csv
 admin\_Organization chart.csv
 admin\_Organization relationship table.csv

#### Figure 5.1.1.11

#### 5. 1. 1. 6. Encode device import

Upload the Equipment List, Organization Chart and Organization Relationship Table . The upload result will record the number of host computer, success and failure, as is shown in below figure:

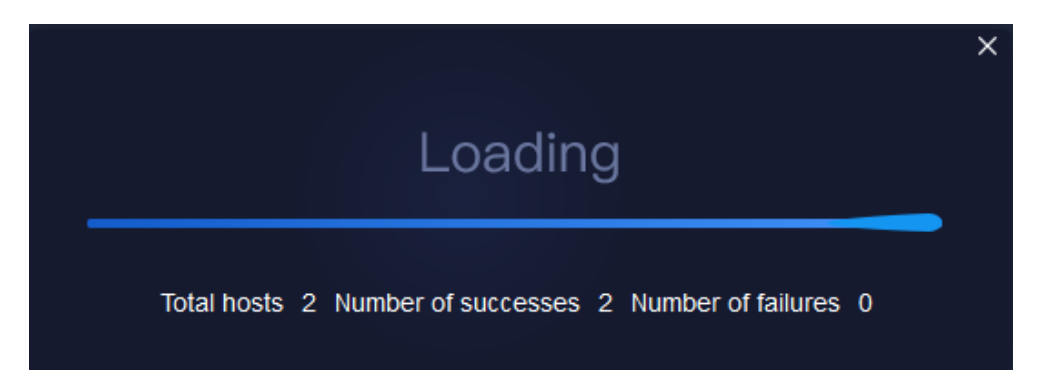

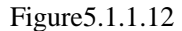

#### 5. 1. 1. 7. Encode device invert selection

Select one or more devices not to be operated, click "<sup>Implet Selection</sup>", select all devices not selected at that moment, and conduct on selected devices.

5. 1. 1. 8. Encode device refresh

Click " Click " Click " Click Click Click " Click Click Clic

#### 5. 1. 2. Deciding device management

The operation is the same as 5.1.1 encode device management.

#### 5. 1. 3. Gate equipment management

The operation is the same as 5.1.1 encode device management.

Note:

1. The device serial number is the factory number of the gate equipment, such as ID060218100922201900889.

2. When connecting the Tiandy equipment, it should be noted that the port number is 80.

3. If the device is configured as Tiandy PAD, you need to enter PAD backend - > communication settings to configure the server address (this address is the IP address of the platform).

#### 5.1.4. Grouping

Click "Group" to enter group management interface. Information of all devices

and customized groups in current system will be displayed, as shown in below figure:

| Tic    | andy            | Home page | System configuration |                                                       |
|--------|-----------------|-----------|----------------------|-------------------------------------------------------|
| Device | Group           |           |                      |                                                       |
|        |                 |           |                      |                                                       |
|        | Device List     |           |                      | Customized List                                       |
|        |                 |           |                      |                                                       |
|        | 🗈 🔲 💭 My device |           |                      | ) 🗖 🖿 Device List                                     |
|        |                 |           |                      | 🖂 🗋 192.168.16.221                                    |
|        | E 🔳 🖬 192.168.1 |           |                      | C 🗋 🖿 192.168.1.22                                    |
|        | 🗉 🔳 192.168.1   |           |                      | G 📄 192.168.23.48                                     |
|        | 🗉 📄 🚍 192.168.2 |           |                      | □ ■ 192-168.16-222                                    |
|        |                 |           |                      |                                                       |
|        |                 |           |                      |                                                       |
|        |                 |           | 7ª Import            |                                                       |
|        |                 |           | ₽' Export            |                                                       |
|        |                 |           |                      |                                                       |
|        |                 |           |                      |                                                       |
|        |                 |           |                      |                                                       |
|        |                 |           |                      |                                                       |
|        |                 |           |                      |                                                       |
|        |                 |           |                      |                                                       |
|        |                 |           |                      |                                                       |
|        |                 |           |                      |                                                       |
|        |                 |           |                      |                                                       |
|        |                 |           |                      |                                                       |
|        |                 |           |                      |                                                       |
|        |                 |           |                      | All rights reserved. Tiandy Technologies Co., 11d add |

Figure 5.1.2.1

The description of related parameters in this interface is as follows:

| Parameter         | Description                                                                                                    |  |  |  |  |  |  |
|-------------------|----------------------------------------------------------------------------------------------------|--|--|--|--|--|--|
|                   | Set the channel name on the local device tree synchronously to the front-end channel.                                                               |  |  |  |  |  |  |
| C Get Device Name | Get the front-end channel name of on-line channel in Device list.                                                                                   |  |  |  |  |  |  |
| ∠ Modify Group    | Select a group in Customized list, click to modify the group name.                                                                                  |  |  |  |  |  |  |
| + Add Group       | Select the list needs to create sub-group in Customized list, click to add a group.                                                                 |  |  |  |  |  |  |
|                   | Tick and select a Customized list group, click to delete the group and delete the sub-groups and channels in the group at the same time.            |  |  |  |  |  |  |
| 겨 Import          | Tick and select the channel in left Device list, select a group in right Customized list, click to import the device to the customized device list. |  |  |  |  |  |  |
| ⊾ ⁄ Export        | Tick and select the channel in Customized list group, click to export that channel.                                                                 |  |  |  |  |  |  |

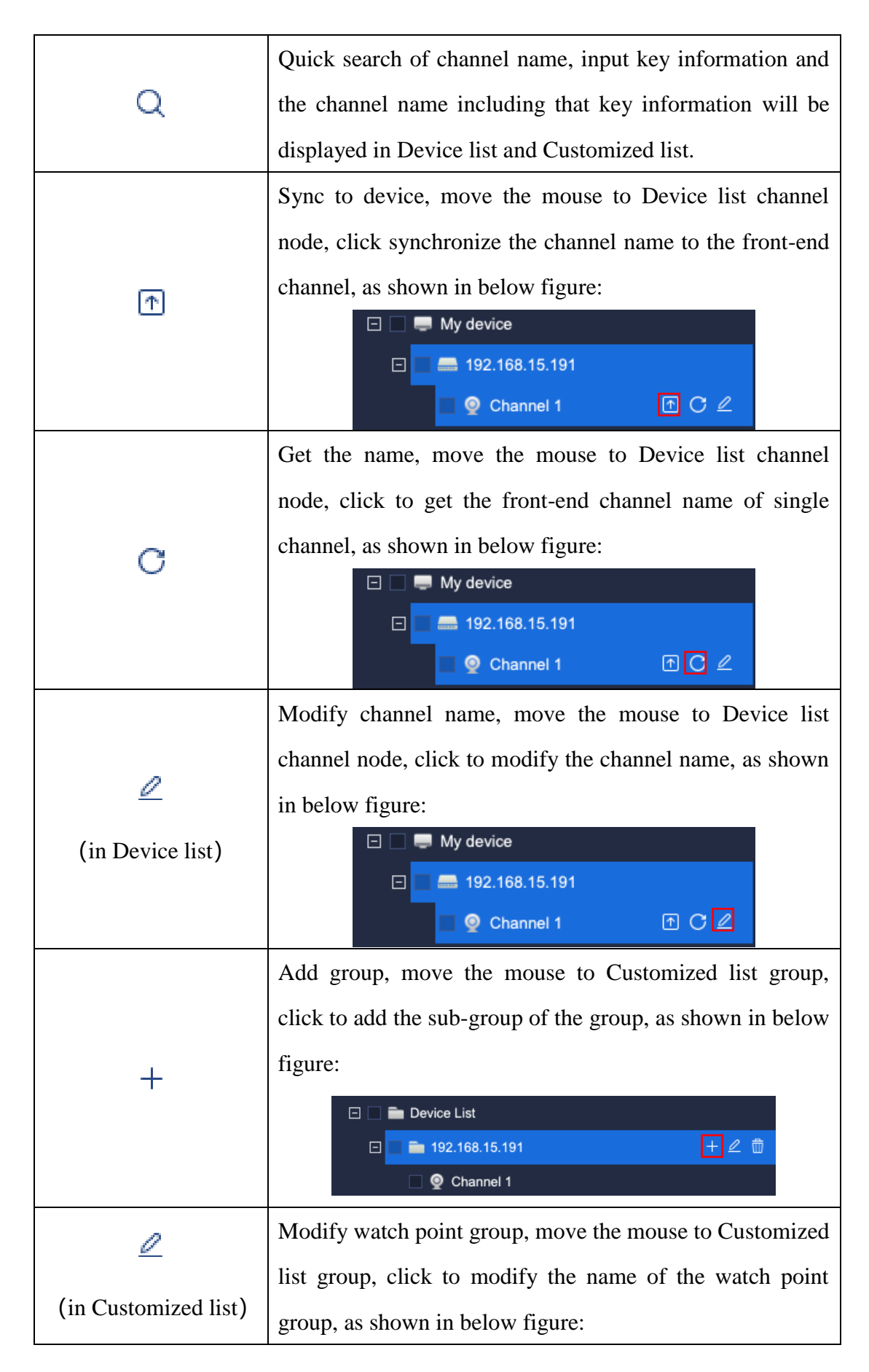

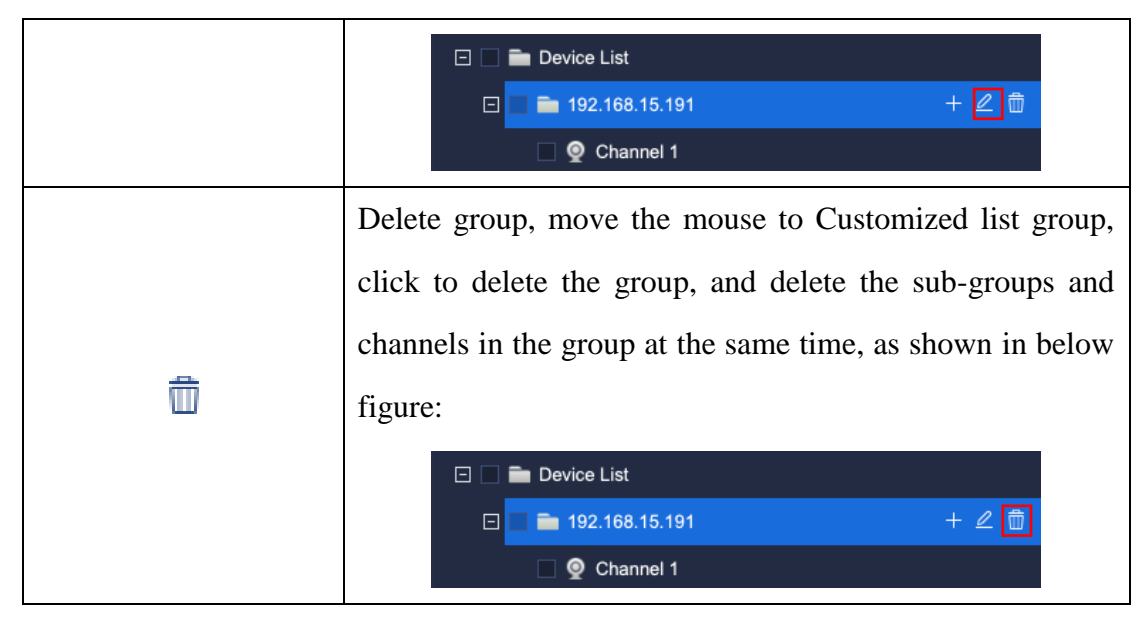

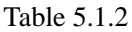

The information in left Device list is the information of all added encode devices and their channels automatically generated by the system. The right Customized list is the group information customized by users themselves. To facilitate user's management, users may add the encode device on the left to the Customized list on the right as necessary. For example, to add all channels of device 10.30.10.12 in Device list to the "Group Test" in customized group of Customized list, the operation steps are:

1) Tick and select all channels of 10.30.20.12 in Device list

∃ ∠ == 10.30.10.12

1) Select the customized group to be added in Customized list (highlighted

| when                                                   |                         |
|--------------------------------------------------------|-------------------------|
| selected)                                              | + 🖉 🗇                   |
| <b>2</b> ) Click " Import " to add channels.           |                         |
| Similarly, select corresponding device channel in      | Customized list, click  |
| " Export " to delete the device channel from Customize | ed list. (Note: Modules |

other than equipment management all load Customized list, users need to add used

#### devices into Customized list.)

If the name of Channel 1 in device 10.30.10.21 in Device list needs to be modified, click " $\checkmark$ " and a pop-up for modifying device name will display (if the video has been encrypted, it can be decrypted here), as shown in below figure:

| Modify the information of [channel0] × |           |  |  |
|----------------------------------------|-----------|--|--|
| Name                                   | Channel 1 |  |  |
| Туре                                   | Channel 🔻 |  |  |
| Whether to set a password              |           |  |  |
| Save                                   | Cancel    |  |  |

Figure 5.1.2.2

Similarly, select list group in Customized list, click " $\checkmark$ " and a pop-up for modifying watch point name will display, as shown in below figure:

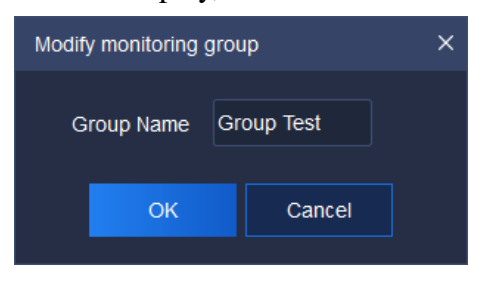

Figure 5.1.2.3

# 5.2. Real-time preview

Click the real-time preview icon Click the real-time preview interface. The main interface consists of Device list, video preview window, View, PTZ control ,Senior and Target Information, as shown in below figure:

| Tiandy                                                    | (1) | Home page             | Data statis                            | stics Real-time pr                          | eview | Equipment management                        |                                                   |                                             | 0 0 1 0 - 0 ×<br>09:59:23    |
|-----------------------------------------------------------|-----|-----------------------|----------------------------------------|---------------------------------------------|-------|---------------------------------------------|---------------------------------------------------|---------------------------------------------|------------------------------|
| Device List                                               |     | 1247                  |                                        |                                             |       |                                             |                                                   |                                             | Real-Time History            |
| (                                                         |     | 2020-                 | 12-16 \                                | Ned 09:59                                   | 9:17  |                                             |                                                   | Channel 1                                   |                              |
| E • E Device List                                         |     | I I                   |                                        |                                             |       |                                             |                                                   |                                             |                              |
| <ul> <li>192 198 19.99</li> <li>192 198 19.221</li> </ul> |     |                       |                                        |                                             |       |                                             |                                                   |                                             |                              |
| 🖬 🛩 📠 192.168 16 222                                      |     |                       |                                        |                                             |       |                                             |                                                   |                                             | Keven<br>2020-12-16 09:59:02 |
|                                                           |     |                       |                                        |                                             |       |                                             |                                                   |                                             |                              |
|                                                           |     |                       |                                        |                                             |       |                                             |                                                   |                                             |                              |
|                                                           |     |                       |                                        |                                             |       |                                             |                                                   |                                             | кну<br>3 2020-12-16 09:59:01 |
|                                                           |     | 14649-14714-71        |                                        |                                             |       |                                             |                                                   |                                             |                              |
|                                                           |     |                       | 7                                      |                                             |       |                                             | Γ                                                 |                                             | North I                      |
|                                                           |     | 0 # 5                 |                                        |                                             |       |                                             |                                                   |                                             |                              |
|                                                           |     | Real-Time Hi          | story                                  |                                             |       |                                             |                                                   |                                             | Min<br>2020-12-16 09:57-22   |
| View                                                      |     | You<br>Ma<br>No<br>We | uth<br>mask<br>earing glasses<br>matth | Youth<br>Male<br>No mask<br>Wearing glasses |       | Youth<br>Male<br>No mask<br>Wearing glasses | Youth<br>Female<br>No mask<br>Not wearing glasses | Youth<br>Maie<br>No mask<br>Wearing glasses |                              |
| PTZ Control                                               |     |                       |                                        |                                             |       | 22.168.16.221-Channel 1                     |                                                   |                                             |                              |
| Advanced Function                                         |     | 2020-12-16 09:58      |                                        |                                             |       |                                             |                                                   |                                             | 2020-12-16 09:55 33          |
| -                                                         |     |                       |                                        |                                             |       |                                             |                                                   |                                             | admin                        |

Figure 5.2

# 5.2.1. Device list

Click "Device list" on the left to display all customized group list and input key information in search blank, double click to check device watch point, as shown in below figure:

| Device List   |   | • |
|---------------|---|---|
| 100           | 8 | Q |
| 192.168.1.100 |   |   |

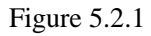

#### 5. 2. 1. 1. Right key menu of encode device customized group list

Click right key on the customized group list and the right key menu of customized group list will pop up, as shown in below figure:

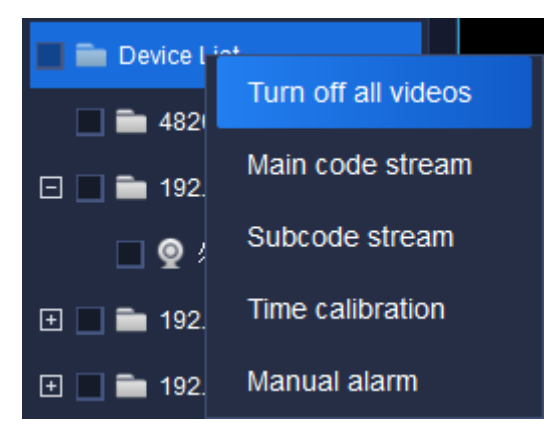

Figure 5.2.1.1 **31** 

The description of related parameters is as follows:

| Parameter           | Description                                                 |  |  |  |
|---------------------|-------------------------------------------------------------|--|--|--|
| Turn off all videos | Turn off all videos connected at that moment.               |  |  |  |
|                     | All the videos in current list are added and played in main |  |  |  |
| Main code stream    | code stream mode (as for the channel being played, the      |  |  |  |
|                     | playing code stream will not be changed)                    |  |  |  |
|                     | All the videos in current list are added and played in      |  |  |  |
| Subcode stream      | subcode stream mode (as for the channel being played, the   |  |  |  |
|                     | playing code stream will not be changed)                    |  |  |  |
| Time calibration    | Conduct time calibration on on-line devices in all group    |  |  |  |
|                     | lists.                                                      |  |  |  |
| Manual alarm        | Cancel the current alarm in the channel in video manually.  |  |  |  |

Table 5.2.1.1

### 5. 2. 1. 2. Right key menu of encode device group list

Select a group in Device list and click right key, the right key menu of device group list will pop up, as shown in below figure:

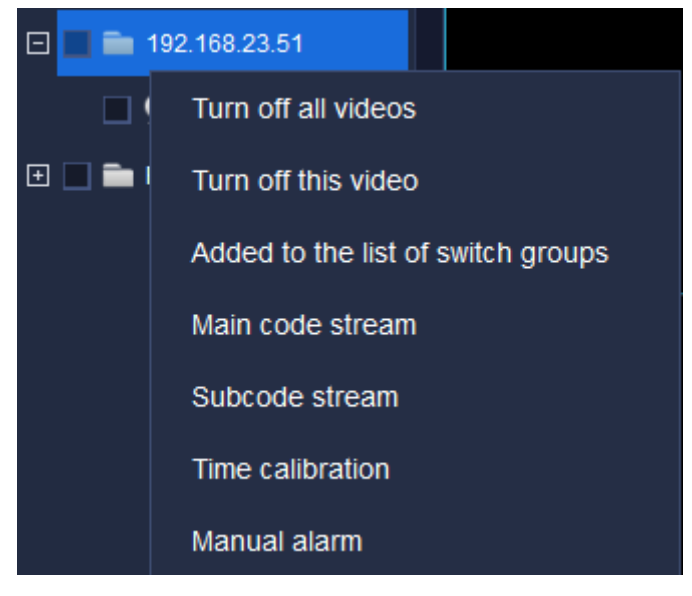

Figure 5.2.1.2

The description of related parameters is as follows:

| Parameter Description |
|-----------------------|
|-----------------------|

| Turn off all videos  | Turn off all videos connected at that moment.                 |  |  |
|----------------------|---------------------------------------------------------------|--|--|
| Turn off this video  | Turn off all videos connected in current group.               |  |  |
| Added to the list of | Add salested succeds device to automotic antitab success list |  |  |
| switch groups        | Add selected encode device to automatic switch group list.    |  |  |
|                      | All the videos in current list are added and played in main   |  |  |
| Main code stream     | code stream mode (as for the channel being played, the        |  |  |
|                      | playing code stream will not be changed)                      |  |  |
|                      | All the videos in current list are added and played in        |  |  |
| Subcode stream       | subcode stream mode (as for the channel being played, the     |  |  |
|                      | playing code stream will not be changed)                      |  |  |
| Time calibration     | Conduct time calibration on on-line devices in selected       |  |  |
|                      | group lists.                                                  |  |  |
| Manual alarm         | Cancel the current alarm in the channel in video manually.    |  |  |

Table 5.2.1.2

# 5. 2. 1. 3. Right key menu of encode device list

Select a channel watch point of a device in device list group, click right key, the right menu of device list will pop up, as shown in below figure:

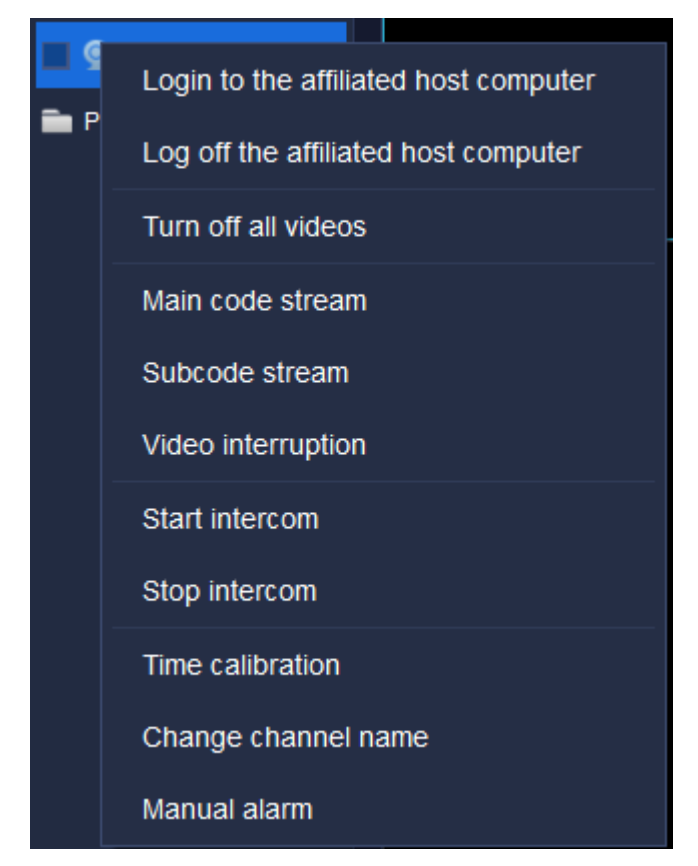

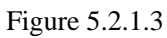

The description of related parameters is as follows:

| Parameter       | Description                                              |             |                |         |               |                   |                                                                                                    |
|-----------------|----------------------------------------------------------|-------------|----------------|---------|---------------|-------------------|----------------------------------------------------------------------------------------------------|
|                 | Right click                                              | the er      | ncode dev      | vice ch | annel to      | o restore         | the connection                                                                                                    |
|                 | between th                                               | he devi     | ice host       | compu   | ter of        | the chan          | nel and Easy7                                                                                                    |
|                 | platform.                                                | For ex      | ample, so      | elect C | Channel       | 1 in [D           | evice List] in                                                                                                    |
|                 | above figu                                               | re (the     | e affiliate    | d host  | compt         | ter is 19         | 2.168.15.191),                                                                                                    |
|                 | right clic                                               | k "Log      | gin to 1       | the af  | filiated      | host co           | omputer", the                                                                                                    |
| Login to the    | connection status of the host computer 192,168,15,191 is |             |                |         |               |                   |                                                                                                    |
| affiliated host | on-line, as                                              | shown       | in below       | figure  | :             |                   |                                                                                                    |
| computer        | Name                                                     | Device Type | IP address     | Port    | Video Channel | Connection status | C 🖃 🔳 Device List                                                                                                    |
| compater        | 192.168.15.191                                           | TD series   | 192.168.15.191 | 3000    |               | On-line           | International international international |
|                 | 192.168.15.213                                           | TD series   | 192.168.15.213 | 3000    |               |                   | Channel 1                                                                                                    |
|                 | 192.168.15.149                                           | TD series   | 192.168.15.149 | 3000    |               |                   | <ul> <li>192.168.15.149</li> </ul>                                                                                                    |
|                 | 192.168.15.144                                           | TD series   | 192.168.15.144 | 3000    |               |                   | 🔤 👰 Channel 1                                                                                                    |
|                 | 192.168.15.148                                           | TD series   | 192.168.15.148 | 3000    |               |                   | 🗉 🗹 💼 192.168.15.144                                                                                                    |
|                 | 192.168.15.139                                           | TD series   | 192.168.15.139 | 3000    |               |                   | In the second second |
|                 | 192.168.15.184                                           | TD series   | 192.168.15.184 | 3000    | 20            |                   | ■ 192.168.15.139     ■ 402.469.451.404                                                                                                    |
|                 | 192.168.15.52                                            | TD series   | 192.168.15.52  | 3000    |               |                   | <ul> <li>Image: 192.168.15.184</li> <li>Image: Image: 192.168.15.52</li> </ul>                                                                                                    |
|                 | 192.168.15.188                                           | TD series   | 192.168.15.188 | 3000    |               |                   | <ul> <li>         192.168.15.188     </li> </ul>                                                                                                    |
|                 | 192.168.15.197                                           | TD series   | 192.168.15.197 | 3000    |               |                   | 192.168.15.197                                                                                                    |

|                     | Right click the encode device channel to disconnect the                                                                                                    |  |  |  |  |  |  |
|---------------------|----------------------------------------------------------------------------------------------------|--|--|--|--|--|--|
|                     | connection between the device host computer of the channel and                                                                                                    |  |  |  |  |  |  |
|                     | Easy7 platform. For example, select Channel 1 in [New Group]                                                                                                    |  |  |  |  |  |  |
|                     | in above figure (the affiliated host computer is 192.168.15.149),                                                                                                    |  |  |  |  |  |  |
|                     | right click "Log off the affiliated host computer", the connection                                                                                                    |  |  |  |  |  |  |
|                     | status of the host computer 192.168.15.149 is offline, as shown                                                                                                    |  |  |  |  |  |  |
| Log off the         | in below figure:                                                                                                    |  |  |  |  |  |  |
| aniliated host      | Name Device Type IP address Port Video Channel Connection status c 🗈 🖿 Device List                                                                                                    |  |  |  |  |  |  |
| computer            | 192.168.15.213         TD series         192.168.15.213         3000         1         One-line           192.168.15.213         TD series         192.168.15.213         3000         1         One-line                                                                                                    |  |  |  |  |  |  |
|                     | 192.168.15.149         TD series         192.168.15.149         3000         1         On-line         □         ■         192.168.15.149           192.168.15.144         TD series         192.168.15.144         3000         1         On-line         ♥ Channel 1                                                                                                    |  |  |  |  |  |  |
|                     | 192.168.15.148         TD series         192.168.15.148         3000         1         On-line         □         ■ 192.168.15.144                                                                                                    |  |  |  |  |  |  |
|                     | 192.168.15.139         TD series         192.168.15.139         3000         2         On-Mine         □         ■         101.101.1010           192.168.15.139         TD series         192.168.15.139         3000         2         On-Mine         □         ■         102.168.15.139                                                                                                    |  |  |  |  |  |  |
|                     | Interfection         Detaile         Number of the sector         Detaile         Detaile <thdetaile< th="">         Detaile         Detai</thdetaile<> |  |  |  |  |  |  |
|                     | 192.168.15.188 TD series 192.168.15.188 3000 2 On-line     □ ■ 192.168.15.188                                                                                                    |  |  |  |  |  |  |
|                     |                                                                                                    |  |  |  |  |  |  |
| Turn off all videos | Turn off all videos connected at that moment.                                                                                                    |  |  |  |  |  |  |
| Main code stream    | In the channel of login encode device, click this button to                                                                                                    |  |  |  |  |  |  |
| Wall Code stream    | connect the main code stream video of the channel.                                                                                                    |  |  |  |  |  |  |
| Subcode stream      | In the channel of login encode device, click this button to                                                                                                    |  |  |  |  |  |  |
| Subcode stream      | connect the subcode stream video of the channel.                                                                                                    |  |  |  |  |  |  |
| Video interruption  | In the channel connected to video, click this button to disconnect                                                                                                    |  |  |  |  |  |  |
|                     | the video of the channel.                                                                                                    |  |  |  |  |  |  |
|                     | In the channel of login encode device, click this button to talk to                                                                                                    |  |  |  |  |  |  |
|                     | the video source of the channel. Click this button in the channel                                                                                                    |  |  |  |  |  |  |
| Start intercom      | of DVR/NVR device, the intercom box "Talking to XXXX" will                                                                                                    |  |  |  |  |  |  |
|                     | pop up to start talking with DVR/NVR; click this button in the                                                                                                    |  |  |  |  |  |  |
|                     | channel of IPC device, the intercom box "Talking to XXX" will                                                                                                    |  |  |  |  |  |  |
|                     | pop up to start talking with IPC device.                                                                                                    |  |  |  |  |  |  |
| Stop intercom       | In the channel of login encode device, click this button to stop                                                                                                    |  |  |  |  |  |  |
| Stop intercom       | the intercom with video source of the channel.                                                                                                    |  |  |  |  |  |  |

| Time calibration    | To conduct time calibration on this on-line device.        |
|---------------------|------------------------------------------------------------|
| Change channel name | Change the name of currently selected channel.             |
| Manual alarm        | Cancel the current alarm in the channel in video manually. |

Table 5.2.1.3

#### 5. 2. 2. Video preview window

In video preview window, the video will be displayed in the middle, capture menu, video menu and sound menu are in the left lower part, menus can realize its function respectively. Double click video window to maximize it and double click it again to restore, as shown in below figure:

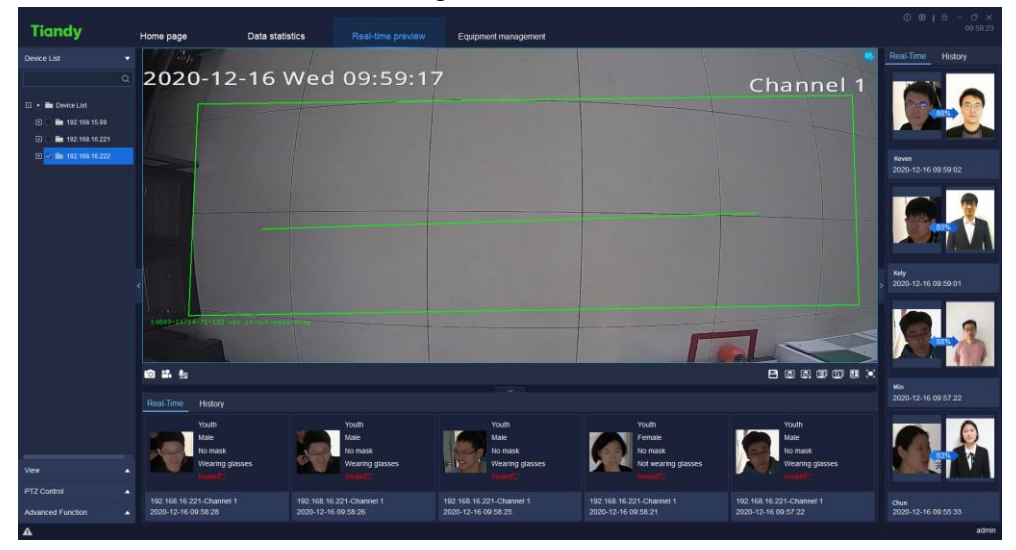

Figure 5.2.2.1

During the video preview, the split screen window will self-adapt to the video according to the number of linked videos, and it supports the real-time video playing of devices added in various ways.

The target bar in the below will display human face information, age, sex, whether or not wearing a mask, whether or not wearing glasses and physical temperature, etc.

The target bar in the right will display the comparison similarity result with the human face database, and the strangers' face will not be displayed.

When previewing video, the target bar on the right side can display the real-time detected face information.
When previewing video, the status bar at bottom left (in dark color) may display current channel is connecting respectively, audio preview, capture function and channel video recording are supported. The channel name will be displayed at bottom right, when the alert is turned on, the right upper corner of the video window will display the alert icon and not to display it when the alert is turned off, as shown in below figure:

| Tiandy            | Ho | me page                           | Data statis          | tics Re                        | al-time preview   | Equipment management                       |                                                       |             |                                             | 0 0 1 0 - 0 x<br>005923      |
|-------------------|----|-----------------------------------|----------------------|--------------------------------|-------------------|--------------------------------------------|-------------------------------------------------------|-------------|---------------------------------------------|------------------------------|
| Device List       |    | 1247                              |                      |                                |                   |                                            |                                                       |             |                                             | Real-Time History            |
| C                 | 2  | 020-1                             | 2-16 V               | Ved 09                         | 9:59:17           |                                            |                                                       | CI          | nannel 1                                    |                              |
| 192.148.16.222    |    |                                   |                      |                                |                   |                                            |                                                       |             |                                             | Keven<br>2020-12-16 09:59:02 |
|                   |    |                                   |                      |                                |                   |                                            |                                                       |             |                                             |                              |
|                   |    |                                   |                      |                                |                   |                                            |                                                       |             |                                             | Kely<br>2020-12-16 09:59:01  |
|                   |    | 4649-14714-71-18                  | 5 and 10-000-pairs   | -                              |                   |                                            |                                                       | Га          |                                             |                              |
|                   | 6  | 1 <b>4</b> 4 🐁                    |                      |                                |                   |                                            |                                                       |             | 800000                                      |                              |
|                   |    | eal-Time Histor                   |                      |                                |                   |                                            |                                                       |             |                                             | 2020-12-16 09:57:22          |
| Ver               |    | Youth<br>Male<br>No mas<br>Wearin | ik<br>g glasses<br>W | Youth<br>Male<br>No mi<br>Wear | isk<br>ng glasses | Youth<br>Male<br>No mask<br>Wearing glasse | s Youth<br>Female<br>No mask<br>Not wearing<br>method | glasses     | Youth<br>Male<br>No mask<br>Wearing glasses |                              |
| PTZ Control       |    | 02.168.16.221-Chan                |                      | 192 168 16 221-Cha             |                   | 192.168.16.221-Channel 1                   | 192 168 16 221-Channel 1                              | 1 192 168 1 | 6 221-Channel 1                             |                              |
| Advanced Function |    | 1020-12-16 09:58:28               |                      | 2020-12-16 09:58 2             |                   | 2020-12-16-09-58-25                        | 2020-12-16 09:58:21                                   | 2020-12-1   | 6 09 57 22                                  | 2020-12-16 09:55:33          |

Figure 5.2.2.2

#### 5. 2. 2. 1. Toolbar in video preview interface

The description of icons in toolbar in video preview interface is as follows:

| Icon       |                                                                                                    |
|------------|----------------------------------------------------------------------------------------------------|
| •0         | Capture all, to capture windows of all connected videos at current screen.                                                                                               |
| **         | Start all recording, record windows of all connected videos at current screen.                                                                                           |
| <b>Q</b> e | Intercom list, display current intercom status.                                                                                                    |
|            | Save view, users click to save current view information.                                                                                                    |
| ۹.         | Rotating display plan, allow users to set their own switch<br>mode, so that Easy7 can automatically switch video<br>channels on [Real-time preview] interface for users' |

|              | convenient browse.                                           |
|--------------|--------------------------------------------------------------|
|              | Start rotating display, automatically switch video channels  |
|              | to preview according to rotating display plan.               |
|              | Group switching list, click this button to display group     |
|              | switching list. There will have devices in the list only     |
|              | when right click the device group in customized device list  |
|              | of device list on the left to select and add devices to [Add |
|              | to group switching list].                                    |
|              | Start/Stop group switching, open video window, click this    |
| <u>[]</u>    | button to conduct group switching; click again to stop       |
|              | group switching.                                             |
|              | Set number of video views, click and the setting menu of     |
|              | displayer will pop up.                                       |
|              | Full screen, click to display video window at full screen.   |
|              | Click ESC button or right click the video to cancel          |
|              | full-screen display to escape from full-screen model.        |
|              | Indicate that the video connecting status is direct          |
| <b>P</b>     | connection                                                   |
| ×            | Turn off the video, i.e. disconnect the connection of        |
| <b>T</b>     | present video.                                               |
| <b>\$</b> )/ | Turn on audio / Turn off audio                               |
| 0            | Screen capture, capture the picture of the present video.    |
| <b>**</b>    | Turn on tape recording / turn off tape recording             |

Table 5.1.2.1

# 5. 2. 2. 2. Right key menu of video preview window

Right click video preview window and the right key menu of video preview window will pop up, as shown in below figure:

| Turn off the video                         |   |         |
|--------------------------------------------|---|---------|
| Audio pre-view                             |   |         |
| Snap shot                                  |   |         |
| Adjust the video's aspect ratio            | ► | √Filled |
| control                                    | ► | 4:3     |
| Switching of main code and subcode streams |   | 16:9    |
| Video parameter                            |   | 16:10   |
| Time calibration                           |   | 9:16    |
| Change channel name                        |   |         |
| Full screen                                |   |         |
| Manual alarm                               |   |         |

Figure 5.2.2.3

The description of related parameters is as follows:

| Parameter                 | Description                                               |
|---------------------------|-----------------------------------------------------------|
| Type off the yideo        | Click on the single video window of connected video       |
| Turn on the video         | to turn off the video in the window.                      |
| Andia ma view             | Click on the single video window of connected video       |
| Audio pre-view            | to listen to the audio of video channel in the window.    |
| Snon shot                 | Click on the single video window of connected video       |
| Shap shot                 | to take snap shot of the window.                          |
| Adjust the video's aspect | Adjust the video's aspect ratio, filled, 4:3, 16:9, 16:10 |
| ratio                     | and 9: 16 supported.                                      |
| Control                   | Electronic amplification and fast ball 3D control are     |
| Control                   | available.                                                |
| Electronic emplification  | After enabling the electronic amplification function,     |
| Electronic amplification  | press and hold left button of mouse and move the          |

|                                                                                     | mouse in video & image area to choose the area you                                                                                                    |
|-------------------------------------------------------------------------------------|----------------------------------------------------------------------------------------------------|
|                                                                                     | want to amplify (roll the pulley of mouse to amplify                                                                                                    |
|                                                                                     | the image in the area chosen).                                                                                                    |
|                                                                                     | By clicking mouse, the scenes monitored are adjusted to video center. In detail:                                                                                                    |
|                                                                                     | 1. Click the left button on the point of monitored video and the point will move to center of the video.                                                                                                    |
| Fast ball 3D control                                                                | 2. Press and hold the left button and move the mouse<br>downward and rightward to choose a rectangular area.<br>The center of the rectangular area chosen will move to<br>the center of the video and amplify. |
|                                                                                     | 3. Press and hold the left button and move the mouse<br>upward and leftward to choose a rectangular area. The<br>center of the rectangular area chosen will move to the<br>center of the video and shrinks.    |
| Switching of main code and                                                          | Auto switch between main code and subcode streams.                                                                                                    |
| subcode streams                                                                     | Support simultaneous switch among native video.                                                                                                    |
| Video parameter                                                                     | Set the display parameter of currently selected video:<br>brightness, contrast, saturation and Hue.                                                                                                    |
| Video parameter ×<br>Brightnes:<br>Contrast<br>Saturation<br>Hue<br>Restore Default | Modify video parameters of selected video, restore default supported.                                                                                                    |
| Time calibration                                                                    | Conduct time calibration on the on-line device.                                                                                                    |
| Change channel name                                                                 | Change the name of currently selected channel.                                                                                                    |
| Full screen                                                                         | Display video view window at full screen.                                                                                                    |
| Manual alarm                                                                        | Cancel the current alarm in the channel in video manually.                                                                                                    |

Table 5.2.2.2

# 5. 2. 2. 3. Rotating display plan

The main function of rotating display plan is to allow users to set their own

switch mode, so that Easy7 can automatically switch video channels on [Real-time preview] interface for users' convenient browse.

1) Add view:

After configuring the split screen scheme and the video played, click " " in preview interface toolbar to save view, as shown in below figure:

| Save view                        |    |        |  |  |  |
|----------------------------------|----|--------|--|--|--|
| View Name Please enter view name |    |        |  |  |  |
| Save to Cruise Plan              |    |        |  |  |  |
|                                  | ОК | Cancel |  |  |  |

Figure 5.2.2.4

**2**) Add rotating display plan:

Click view bar on the left and select the view to be added, right click "Add to the regular rotating switch program", as shown in below figure:

| Device List | · ·                                                                   |  |
|-------------|-----------------------------------------------------------------------|--|
| View        | ▼                                                                     |  |
| test-face   | Name change<br>Added to the regular rotating switch program<br>Delete |  |

Figure 5.2.2.5

**3**) Set rotating display plan:

Click " in preview interface toolbar in bottom right to enter to List of view rotating display plan interface, as shown in below figure:

| View Cruise Plan List X |           |            |          |  |  |  |
|-------------------------|-----------|------------|----------|--|--|--|
| 🖉 Modify                | 🗇 Delete  | A Move u   | レ Move d |  |  |  |
|                         | View Name | Time inter | val(s)   |  |  |  |
|                         | westdoor  | 30         |          |  |  |  |
|                         | Clo       | se         |          |  |  |  |

Figure 5.2.2.6

(1) Change the rotating display intervals: tick and select the view to be

modified, click " Modify " too change the rotating display interval (the range of interval value is 30~3600s), as shown in below figure:

| Modify the cruise intervals |    |    |        |  |
|-----------------------------|----|----|--------|--|
| time interval               |    | 3( |        |  |
|                             | ОК |    | Cancel |  |

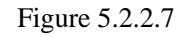

(2) Delete: tick and select the view to be deleted, click " <sup>Delete</sup>" to delete

the view, as shown in below figure:

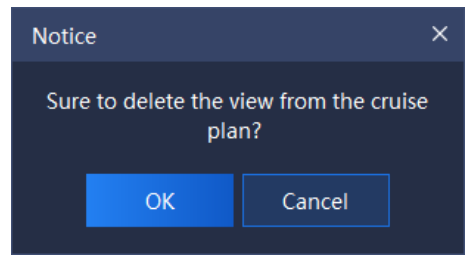

Figure 5.2.2.8

(3) Move upwards/Move down: tick and select the view to be moved, click

"<sup>A Move upward</sup> & Move down" to adjust the view play order.

**4)** Turn on/Turn off rotating display plan:

Click " in preview interface toolbar on bottom right to turn on rotating display plan, click again to turn off rotating display plan.

### 5. 2. 2. 4. Group switching setting

#### **1**) Add group switching:

Right click a group in "Device list" on the left, click "Add to group switching list" to add group switching, the pop-up notice box is shown as follows:

| Notice    |                | ×            |
|-----------|----------------|--------------|
| Succeeded | to add to view | cruise plan. |
|           | ОК             |              |

Figure 5.2.2.9

**2**) Set group switching:

Click "IPI" in preview interface toolbar on bottom right to set interval and group split screen number of group switching, as shown in below figure:

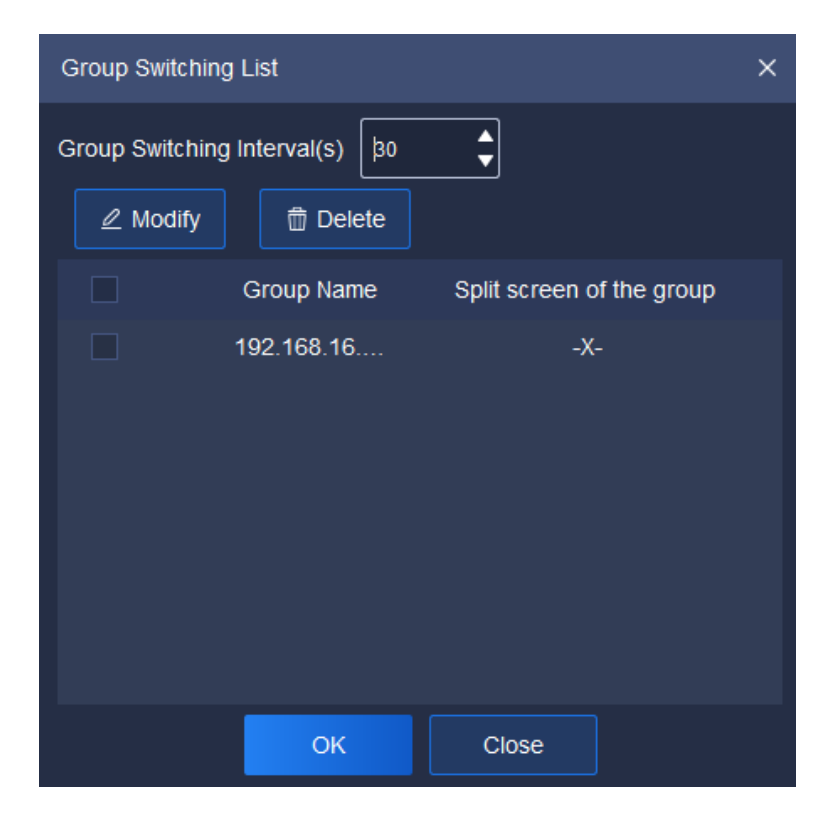

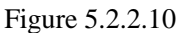

(1) Set group switching interval: set group switching interval in upper part of the interface, the range of interval value is 30~3600s.

(2) Set split screen number, - $\times$ - screen (not to change split screen number and keep original split screen number),  $1\times1$  screen and  $2\times2$  screen supported. Two methods can be adopted to change split screen number, explained as follows:

1)Click " Modify " to enter Set Split Screen Number interface;

(2)Double click the split screen number in Group Split Screen to set enter Set Split Screen Number interface, as shown in below figure:

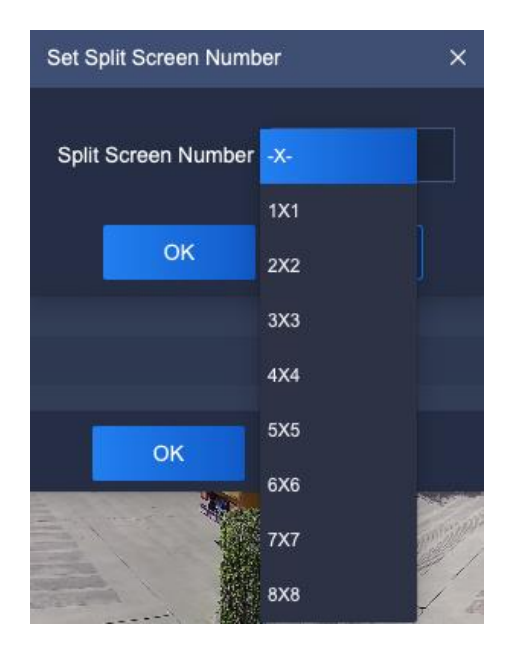

Figure 5.2.2.11

**3**) Turn on/Turn off group switching:

Click "O" on preview interface toolbar on bottom right to turn on group switching, click again to turn off group switching.

#### 5. 2. 2. 5. Target Information

Under and in the right of real-time preview interface, display information of identified persons and the comparison human face database, as is shown in below figure:

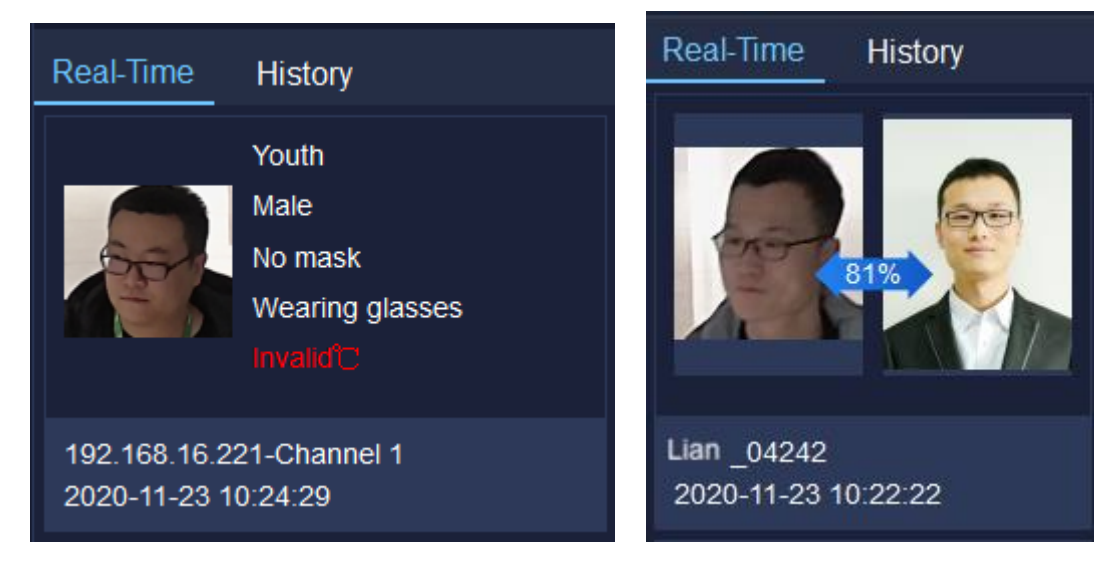

Figure 5.2.2.12

The target information can identify the person's age, sex, whether or not wearing

a mask, whether or not wearing glasses, detected physical temperature and detection time in real time. At the same time, it can also identify whether the person matches in the human face database. If yes, it can be compared with the pictures uploaded in the database, and the similarity, the name of the person and the detection time will be displayed, otherwise stranger alarm will be on.

If previous record needs to be checked, shift to "History" to check history information.

### 5.2.3. View

View list shows currently saved view tag, double click to preview the information of this view. Right click this list view node and a menu will pop up, as shown in below figure:

| Name change                                  |  |
|----------------------------------------------|--|
| Added to the regular rotating switch program |  |
| Delete                                       |  |

Figure 5.2.3

The description of related parameters is as follows:

| Parameter            | Description                                                |
|----------------------|------------------------------------------------------------|
| Name change          | Click to change view name.                                 |
| Add to the regular   | Click to add the view to the regular rotating switch plan  |
| rotating switch plan | list.                                                      |
| Delete               | Click to delete this view information node from view list. |

Table 5.2.3

### 5.2.4. PTZ control

PTZ control may control PTZ speed, preset, etc., as shown in below figure:

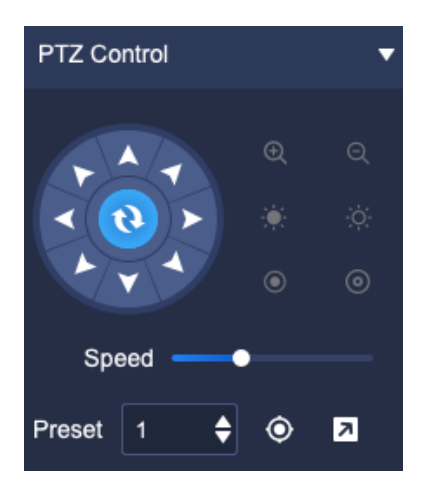

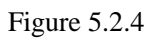

The description of icons on PTZ control interface is as follows:

| Icon                 | Description                                                                                                    |
|----------------------|----------------------------------------------------------------------------------------------------|
|                      | 8-direction key, press corresponding direction key to<br>control PTZ to rotate in the direction accordingly; the<br>center button is scan shortcut key.                                                                                                    |
| Q∕€                  | Zoom control button, press "Q" to control the device<br>to perform zoom-out operation, the field of view angle<br>becomes larger and the scene becomes smaller; press<br>"Q" control device to perform zoom-in operation, the<br>field of view angle becomes smaller and the scene<br>becomes larger. |
| <b>بَفِ:</b> / بَنْ: | Focus control button, press "" to control the device<br>to perform focusing-in operation, the near scene is<br>clear and the far scene is fuzzy; press "" to control<br>the device to perform focusing-out operation, the far<br>scene is clear and the near scene is fuzzy.                          |
| 0/0                  | Aperture control button, press " <sup>(©)</sup> " to control the device to perform aperture reduction operation, press                                                                                                    |

|          | " • to control device to perform aperture                 |
|----------|-----------------------------------------------------------|
|          | enlargement operation.                                    |
| Speed —  | The slider can adjust the rotation speed of the device.   |
| Preset 1 | Set the preset number for calling.                        |
|          | Call the preset. Select saved preset, click to call and   |
| Ŵ        | the screen will jump to the preset part.                  |
|          | Set the preset. Select the preset number to be saved,     |
| Z        | adjust the screen to the preset to be saved, click Set to |
|          | save this position.                                       |

Table 5.2.4

# 5.2.5. Senior

Senior may set the light, power and wiper, as shown in below figure:

| Advanced Fur | nction | • |
|--------------|--------|---|
| Light        |        |   |
| Open         | Close  |   |
| Power        |        |   |
| Open         | Close  |   |
| Wiper        |        |   |
| Open         |        |   |
|              |        |   |

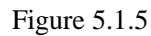

The description of related parameters is as follows:

| Parameter        | Description       |
|------------------|-------------------|
| Light Close      | Open/close light. |
| Power Open Close | Open/close power. |

| Wiper |             |
|-------|-------------|
| Open  | Open wiper. |

Table 5.2.5

# 5.3. Video playback

Click the video playback icon Click the video playback interface, query of video recording and time-based video downloading are supported, as shown in below figure:

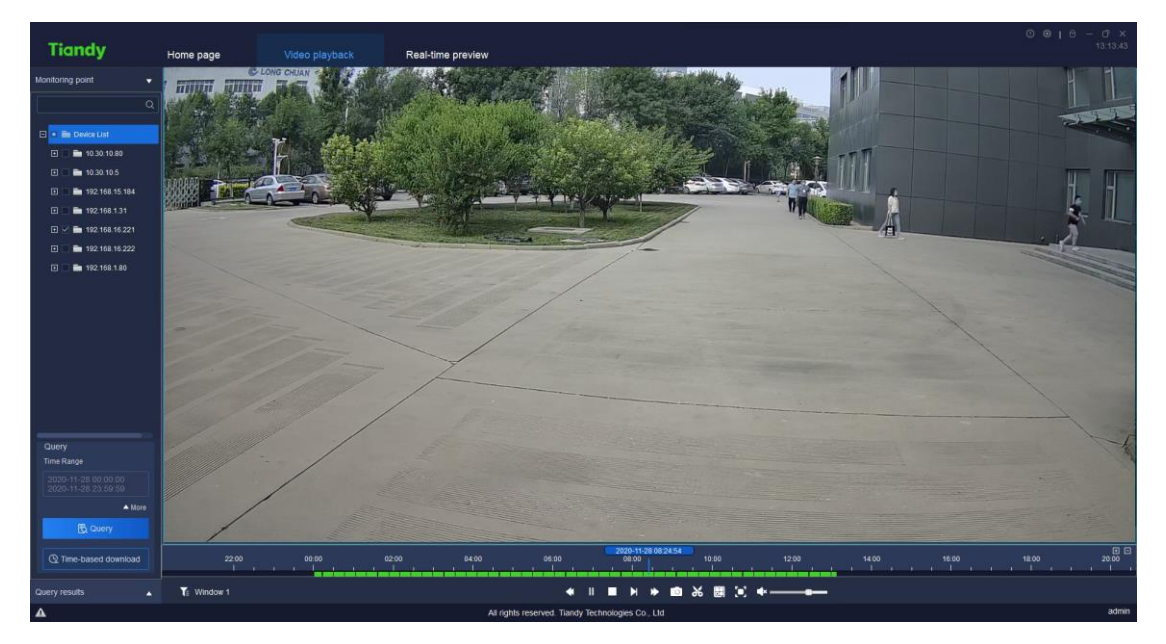

Figure 5.3

# 5.3.1. Video query

In video playback interface, click Watch point on the left, set range of time for query, if more precise query is required, click "**More**" to set storage type, stream type and other screening conditions for query, then click "**More**" again to hide detailed screening condition, as shown in below figure:

| Monitoring point 🗸                         | Monitoring point 🗸                                                                               |
|--------------------------------------------|--------------------------------------------------------------------------------------------------|
| Q                                          | Q                                                                                                |
| 🖃 🖬 Device List                            | 🖸 🖬 Device List                                                                                  |
|                                            | III.30.10.80                                                                                     |
| 10.30.10.5 📄 🖬                             | 🗄 🗹 💼 10.30.10.5                                                                                 |
| 192.168.15.184                             | 192.168.15.184                                                                                   |
| 192.168.1.31                               |                                                                                                  |
| 192.168.16.221 🖬 🗹                         | <table-of-contents> 🗹 💼 192.168.16.221</table-of-contents>                                       |
| E 📄 💼 192.168.16.222                       | ∃ 192.168.16.222                                                                                 |
| 192.168.1.80                               | 🛨 📃 💼 192.168.1.80                                                                               |
|                                            | Query<br>Time Range<br>2020-11-28 00:000 00<br>2020-11-28 23:59:59<br>▼ More<br>Storage location |
| Query                                      | Remote storage                                                                                   |
| 2020-11-28 00:00:00<br>2020-11-28 23:59:59 | Stream type                                                                                      |
| ▲ More                                     | Mainstream                                                                                       |
| Query                                      | C Time-based download                                                                            |
| Query results                              | Query results                                                                                    |

Figure 5.3.1.1

Select range of time, select the start time on the start calendar of the time range and the end time on the calendar for the end time.

When front-end storage is selected in storage type, following stream types can be selected, both main code stream and subcode stream supported.

When conditions are selected, click Query to display query result notice box, as shown in below figure:

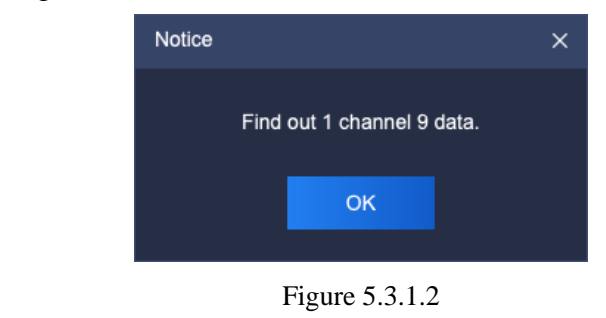

Click "<sup>Query results</sup> below to check current query results, the expanded interface is shown in below figure:

50

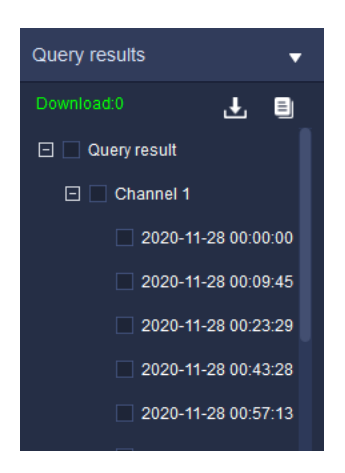

Figure 5.3.1.3

At this time, the query results will be displayed on the progress bar, and users can playback by clicking the time point on the progress bar

## 5. 3. 2. Video playback

Play mode 1: for queried videos, double click one video file to realize playback of the file.

Play mode 2: select a playback window, click *for the playback control to realize video playback on time axis related to selected window.* 

Play mode 3: select a playback window, directly click the time point in time axis to play back from that time point.

#### 5. 3. 2. 1. Playback control

The playback control menu is shown as follows:

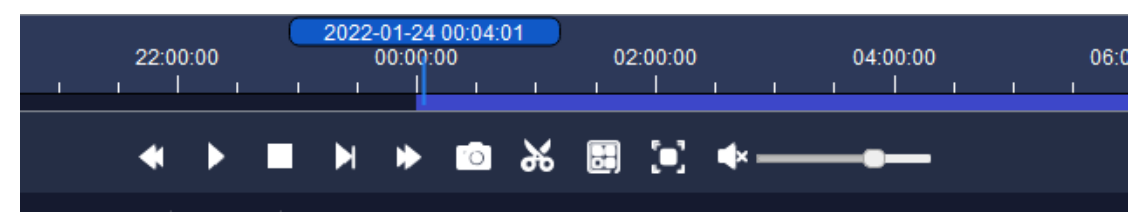

Figure 5.3.2.1

The description of icons on playback control interface is as follows:

| Icon | Description                                            |
|------|--------------------------------------------------------|
|      | Slow forward button, click to make the video file play |
| *    | slowly.                                                |
|      | Note: as for the equipment added by P2P direct         |

|                     | connection, click the "slow play" button to slow from 4x     |
|---------------------|--------------------------------------------------------------|
|                     | to 2x and from 2x to 1x. 1x speed is the slowest. 1/2 speed  |
|                     | is not supported.                                            |
|                     | Fast forward button, click to make the video file play       |
|                     | quickly.                                                     |
|                     | Note: the equipment added by P2P direct connection           |
|                     | supports 4X speed playing at most.                           |
| N II                | Play/Pause button, click to control the start/pause of video |
| <b>P</b> / <b>H</b> | file.                                                        |
| N                   | Step forward button, click to make the video file play       |
|                     | frame by frame.                                              |
| -                   | Stop button, click to stop the playback of current video     |
| -                   | file.                                                        |
| ā                   | Snap shot button, click to snap shot the selected video file |
| 0                   | being played.                                                |
|                     | Video clip button: click it to start video clip and click it |
|                     | again to finish that. The time axis of clipped section will  |
| ~                   | become red and the target section will be saved. The         |
| 00                  | format of video saved can be modified by setting "system     |
|                     | settings -> video -> download video format"; two formats     |
|                     | sdv and mp4 are available.                                   |
|                     | Set screen number button, click to pop up the menu of        |
|                     | playback window split screen.                                |
|                     | $1 \times 1$ screen playback supported, click and the video  |
|                     | playback window will display in single screen.               |
|                     | $1 \times 2$ screen playback supported, click and the video  |
|                     | playback window will display in two split screens.           |
|                     | $1 \times 3$ screen playback supported, click and the video  |
|                     | playback window will display in three split screens.         |

|            | 2×2 screen playback supported, click and the video            |
|------------|---------------------------------------------------------------|
|            | playback window will display in four split screens.           |
| ===        | 3×3 screen playback supported, click and the video            |
|            | playback window will display in nine split screens.           |
|            | 4×4 screen playback supported, click and the video            |
|            | playback window will display in sixteen split screens.        |
|            | Full screen display button, click to display the playback     |
|            | window in full screen. Click ESC or right click to cancel     |
|            | full screen display to turn off full screen display.          |
| <b>∢</b> » | Volume adjustment bar, drag to adjust the sound of video      |
|            | playback. Click on the horn to turn sound on/off.             |
| /+         | Used to adjust the accuracy of time axis.                     |
| Window 1   | Display the current control window number.                    |
|            | Video type filter button, click to filter the video time axis |
| T          | type, and the time axis of unselected video type will not be  |
|            | displayed. The filter of all types, alarm recording, timing   |
|            | recording and manual recording is supported.                  |

Table 5.3.2.1

## 5. 3. 2. 2. Right key menu of playback window

In video playback window, right click, and the right key menu of playback window will pop up, as shown in below figure:

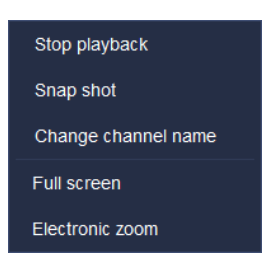

Figure 5.3.2.2

The description of related parameter is as follows:

| Parameter | Description |
|-----------|-------------|
|-----------|-------------|

| Stop playback       | Click to stop the playback of current video.               |
|---------------------|------------------------------------------------------------|
| Snap shot           | Click to snap shot of selected playback window.            |
| Change channel name | Click to change channel name of selected playback          |
|                     | window.                                                    |
| Full screen         | Click to display the playback window at full screen. Click |
|                     | again to turn off full screen display.                     |
| Electronic zoom     | Click the left button of mouse to choose and zoom in the   |
|                     | area.                                                      |

Table 5.3.2.2

## 5. 3. 3. Video downloading

The downloading is divided into two modes: by file and by time segment.

#### 5. 3. 3. 1. Download by file

### **1**) Batch downloading:

In video playback interface, click query result to check query result interface,

tick and select several video files and right click, click """ to conduct batch downloading, as shown in below figure:

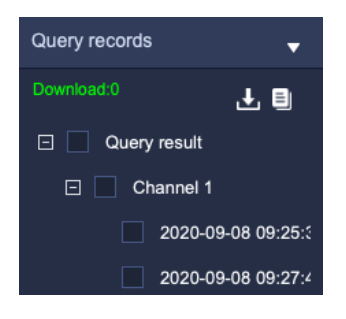

Figure 5.3.3.1

Click "I" to enter export progress list interface to check the progress of file downloading, as shown in below figure:

| Output the list of progress |              |             |          |         | ×                  |
|-----------------------------|--------------|-------------|----------|---------|--------------------|
| Front-end expo Loca         | ally exporte |             |          |         |                    |
| File name                   | Size(MB)     | Export time | Progress | Status  | Storage path       |
| U00C0M2020112723            | 508.30       | 2020-11-28  | 10%      | Downloa | C:/Users/07378/App |
| U00C0M2020112801            | 508.29       | 2020-11-28  | 0%       | Waiting | C:/Users/07378/App |
|                             |              |             |          |         |                    |
|                             |              |             |          |         |                    |
|                             |              |             |          |         |                    |
|                             |              |             |          |         |                    |
|                             |              |             |          |         |                    |
|                             |              |             |          |         |                    |
|                             |              |             |          |         |                    |
|                             |              |             |          |         |                    |
|                             |              |             |          |         |                    |
| Export total:2 Exported     | a finished0  |             |          |         |                    |

Figure 5.3.3.2

### **2**) Stop export:

Stop Export

In export progress list, select the file needs to stop export, right click this file,

select "

" to stop downloading the file, as shown in below figure:

| Output the list of progress | ;            |             |          |                                                          | ×                  |
|-----------------------------|--------------|-------------|----------|----------------------------------------------------------|--------------------|
| Front-end expo Lo           | ally exporte |             |          |                                                          |                    |
| File name                   | Size(MB)     | Export time | Progress | s Status                                                 | Storage path       |
| U00C0M2020112723            | 508.30       | 2020-11-28  |          | 3% Stop                                                  | C:/Users/07378/App |
| U00C0M2020112801            | . 508.29     | 2020-11-28  |          | Stop exporting<br>Re-export<br>Clean Record<br>Clean All | C:/Users/07378/App |
| Export total:2 Export       | ed finished0 |             |          |                                                          |                    |

Figure 5.3.3.3

#### **3**) ReExport:

In export progress list, select the file needs to re-export, right click this file,

select " ReExport " to export this file again to download.

**4**) Clean record:

In export progress list, right click a file, select " Clean Record " to delete all downloaded records.

**5**) Clean all:

In export progress list, right click a file, select "Clean All" to delete all downloaded records in the list.

(Note: When downloading front-end storage video files, only one record file can be downloaded at the same time.)

#### 5. 3. 3. 2. By time segment

The video on the front-end storage supports downloading by time segment.

Select the channel you want to download (either through the drop-down menu or by clicking the channel in the tree list), select the time segment you want to download,

and then click " Time-based download

## 5. 3. 4. Recent browsing

Record the latest video and click to preview it, as shown in below figure:

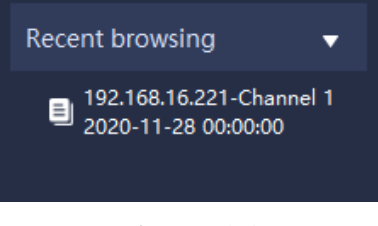

Figure 5.3.4

# 5.4. System Configuration

Click the system configuration icon and on home page to enter system settings interface.

# 5. 4. 1. Common settings

| Tiandy                                                 | Home page         System configuration                                                                                                    | 0 ⊕   ⊕ – ⊡ ×<br>10.59.21 |
|--------------------------------------------------------|----------------------------------------------------------------------------------------------------|---------------------------|
| Common Settings                                        | Login Settings                                                                                                    |                           |
| Storage management Intelligent application P2P setting | Path Setting<br>Save path of capture photo sx07278/kgObia/RoamingEaryClinistPicture Browse<br>Video Download Save Path 2728/kgObia/RoamingEaryClinistPicture Browse |                           |
|                                                        | system<br>Language English • "take effect after reboot<br>Skin dark •                                                                                               |                           |
|                                                        | Dafa backup<br>database backup Backup Recover Reset Re index<br>Configuration Dulput Import "Table effect white rebood                                              |                           |
|                                                        | Log Settings.<br>Period of teeping operation tog 30 dam •<br>Period of teeping alarm tog 30 dam •                                                                   |                           |
|                                                        | Restore Default                                                                                                    | -                         |

Figure 5.4.1.1

The description of related parameters in the interface is as follows:

| ]                 | Parameter                                                    | Description                                                                                                    |
|-------------------|--------------------------------------------------------------|----------------------------------------------------------------------------------------------------|
| Login<br>Settings | Automatic Login<br>Software                                  | Tick and select, after fill in correct [User<br>name] and [Password] by users, Easy7<br>will realize automatic software login<br>function when the operation system<br>starts. |
| Path Setting      | Save path of capture<br>photo<br>Video Download Save<br>Path | The save path of capture, preview and<br>playback photo.<br>The save path of video download.                                                                                   |
| System            | Language                                                     | Set the language of software system, effective after restart.                                                                                                    |
| System            | Skin                                                         | Set the skin of software system, effective after restart.                                                                                                    |
| Data backup       | Data backup path                                             | Back up, recover, clean up and re-index                                                                                                    |

|              |                   | software database backup files.            |  |  |  |  |
|--------------|-------------------|--------------------------------------------|--|--|--|--|
|              |                   | Export equipment list, user right and      |  |  |  |  |
|              | C                 | electronic map by pressing one key,        |  |  |  |  |
|              | Configuration     | import new configuration files and restart |  |  |  |  |
|              |                   | it to take effect.                         |  |  |  |  |
|              | Period of keeping | Cat the same time of each exercise last    |  |  |  |  |
| Log Sottings | operation log     | Set the save time of each operation log.   |  |  |  |  |
| Log Settings | Period of keeping | Set the save time of each slown log        |  |  |  |  |
|              | alarm log         | Set the save time of each alarm log.       |  |  |  |  |
|              |                   | Restore the configuration of current page  |  |  |  |  |
| Res          | store Default     | to the configuration information when      |  |  |  |  |
|              |                   | initially installed.                       |  |  |  |  |

Table 5.4.1

# 5. 4. 2. Video Settings

| Tiandy                    | Home page                      | System configuration |                 |      |  |  |  |
|---------------------------|--------------------------------|----------------------|-----------------|------|--|--|--|
| 🌣 Common Settings         |                                |                      |                 |      |  |  |  |
| ট Video Settings          | Automatically restore the stat |                      |                 |      |  |  |  |
| 🛕 Alarm grade             | Switch between M               | lain and Su 💿        | Automatic 🔵 Mar | nual |  |  |  |
| 🖴 Storage management      |                                |                      |                 |      |  |  |  |
| 😭 Intelligent application | Automatic Switchin             | ng Screen            | 4               |      |  |  |  |
| P2P setting               | Manual Default Co              | onnection            |                 |      |  |  |  |
|                           | Play property sett             | ing                  | Good fluency    |      |  |  |  |
|                           | Decoding mode setting          |                      | Software decode |      |  |  |  |
|                           | Video download fo              | ormat                | SDV format      |      |  |  |  |
|                           | Preview frame rate             | e I                  | nide            |      |  |  |  |
|                           |                                |                      |                 |      |  |  |  |
|                           |                                |                      |                 |      |  |  |  |
|                           |                                |                      |                 |      |  |  |  |

Figure 5.4.2

The description of related parameters in the interface is as follows:

| Parameter | Description |
|-----------|-------------|
|-----------|-------------|

| Automatically restore                                                           | The video connected to video preview, when turns on the                                                                                                    |  |  |
|---------------------------------------------------------------------------------|----------------------------------------------------------------------------------------------------|--|--|
| the state last time you                                                         | software again, the video before turn-off will restore                                                                                                    |  |  |
| exit from the system                                                            | connection.                                                                                                    |  |  |
| Switch between Main<br>and Sub Streams,<br>Automatic Switching<br>Screen Number | Set switching screen number, when the number of<br>windows displayed in the client-side video browsing<br>interface is greater than the number of split screens, the<br>connected channel video will default to the subcode<br>stream. |  |  |
| Manual Default<br>Connection                                                    | Set the code stream type of default play.                                                                                                    |  |  |
| Play property setting                                                           | Available to set Good fluency/Minimum delay. Take effect after replaying video.                                                                                                    |  |  |
| Decoding mode                                                                   | Software decode and hardware decoding are supported,                                                                                                    |  |  |
| setting                                                                         | effective after restart. Take effect after reboot.                                                                                                    |  |  |
| Video download                                                                  | The download recording may set SDV (private format)                                                                                                    |  |  |
| format                                                                          | and MP4 (general format).                                                                                                    |  |  |
| Preview frame rate                                                              | Show or conceal frame rate on preview screen. Take effect after accessing video again.                                                                                                    |  |  |

Table 5.4.2

# 5. 4. 3. Alarm grade

| Tiandy                                                      | Home page System configuration                                                                                                    | 0 0   0 - 17 ×<br>11.06:17 |
|-------------------------------------------------------------|----------------------------------------------------------------------------------------------------|----------------------------|
| <ul> <li>Common Settings</li> <li>Video Settings</li> </ul> | 1Grade #                                                                                                    |                            |
| A Alarm grade                                               | Offine Video loss alarm Audio loss alarm Disk absence on unit exception, Recording exception on unit                                                                                                  |                            |
|                                                             | Sharphy increasing capacity a                                                                                                    |                            |
| Storage management                                          |                                                                                                    |                            |
| Intelligent application                                     |                                                                                                    |                            |
| P2P setting                                                 | 2Grade •                                                                                                    |                            |
|                                                             | [ Disk full on unit exception ] Disk read/write error on unit] (IP conflict on unit exception ] Absence of redundant disk o] MAC address conflict detecti] Array exception on unit exce]              |                            |
|                                                             | Hot backup exception on unit) Disk overloading on unit exce) Flard disc Smart exception on) faird disc temperature except)                                                                            |                            |
|                                                             |                                                                                                    |                            |
|                                                             |                                                                                                    |                            |
|                                                             | 30rade                                                                                                    |                            |
|                                                             | Online Warming permeter Warming single told line                                                                                                    |                            |
|                                                             |                                                                                                    |                            |
|                                                             |                                                                                                    |                            |
|                                                             |                                                                                                    |                            |
|                                                             |                                                                                                    |                            |
|                                                             |                                                                                                    |                            |
|                                                             | (intelligent analysis of tracking) intelligent analysis of flow sta intelligent analysis of mass g intelligent analysis of off post intelligent analysis of water le intelligent analysis of audio di |                            |
|                                                             | Intelligent analysis of face sh Intelligent analysis of filegal p Intelligent analysis of vigilance intelligent analysis of vehicle Intelligent analysis of particing Intelligent analysis of hemet   |                            |
|                                                             | Inteligent analysis of wearing inteligent analysis of not wea Alarm on inteligent analysis Comparison alarm Strangers call the police indoor electric vehicle testing                                 |                            |
|                                                             |                                                                                                    |                            |
|                                                             | Sorade •                                                                                                    |                            |
|                                                             |                                                                                                    |                            |
|                                                             |                                                                                                    |                            |
|                                                             |                                                                                                    |                            |
|                                                             |                                                                                                    |                            |
| <b>A</b>                                                    | @Tiandy Co.,Ltd All Raints Reserved                                                                                                    | admin                      |

Figure 5.4.3

Drag the alarm type label to other grades to set the type to a new grade. Alarm grade is used for alarm record filter.

| Tiandy                  | Home page Sys               | tem cor                            | nfiguration |               |   |                     |                     |
|-------------------------|-----------------------------|------------------------------------|-------------|---------------|---|---------------------|---------------------|
| 🍄 Common Settings       | Continuous recording time ( | 20                                 |             |               |   |                     |                     |
| Video Settings          | Continuous recording time ( | 50                                 |             |               |   |                     |                     |
| Alarm grade             | Record format               | sdv                                |             |               |   |                     |                     |
| Storage management      |                             |                                    |             |               |   |                     |                     |
| intelligent application | Type of recor               | Mainstr                            | eam         |               |   |                     |                     |
| P2P setting             | Min. disk space             | 🖲 Ву р                             | ercentag    | O By space    |   |                     |                     |
|                         |                             | 10                                 |             |               | % |                     |                     |
|                         | Disk full                   | Delete data      Stop storing data |             |               |   |                     |                     |
|                         | Storage locat               |                                    | Location    | Total size (C |   | Available space (%) | Available space (G) |
|                         | Store face snapshots and I  |                                    |             | 150           |   | 23.8                | 36                  |
|                         |                             |                                    | D:/         | 261           |   | 44.8                | 117                 |
|                         |                             |                                    | E7<br>54    | 260           |   | 9.9                 | 26                  |
|                         |                             |                                    |             | 200           |   | 03.3                | 217                 |
|                         |                             |                                    |             |               |   |                     |                     |
|                         |                             |                                    |             |               |   |                     |                     |
|                         |                             |                                    |             |               |   |                     |                     |

# 5. 4. 4. Storage management

Figure 5.4.4

The description of related parameters in the interface is as follows:

| Continuous recording                                                                                                  | Set the time of continuous recording (recording                                |  |  |  |  |
|----------------------------------------------------------------------------------------------------|--------------------------------------------------------------------------------|--|--|--|--|
| time (min)                                                                                                    | packaging), the time range is 5~120 min.                                       |  |  |  |  |
| Record format                                                                                                    | SDV format and mp4 format are supported for recording storage.                 |  |  |  |  |
| Type of record streaming                                                                                              | Main code stream and minor stream supported.                                   |  |  |  |  |
| Min. disk space Supported to set by percentage (%) or by space (G), in corresponding parameter in the text box below. |                                                                                |  |  |  |  |
| Disk full                                                                                                    | Supported to select and delete the earliest local recording or stop recording. |  |  |  |  |
| Storage location                                                                                                    | Set the storage location of files.                                             |  |  |  |  |

Table 5.4.3

# 5. 4. 5. Intelligence application

| Tiandy                   | Home page              | System configuration                                         |
|--------------------------|------------------------|--------------------------------------------------------------|
| 🏟 Common Settings        | Smart application: whe | ether to enable the client to receive face and gate pictures |
| Video Settings           | Enable                 |                                                              |
| 🛕 Alarm grade            |                        |                                                              |
| 🖴 Storage management     | Duration of picture    | e storage ( 30                                               |
| fintelligent application |                        |                                                              |
| P2P setting              |                        |                                                              |
|                          | Deletion strate        | egy                                                          |
|                          | Duration of and a      |                                                              |
|                          | Duration of saving     |                                                              |
|                          |                        |                                                              |
|                          |                        |                                                              |

Figure 5.4.5

After ticking "enable intelligent applications", pictures of human face and man lock can be received. The picture snapshot reserve time can be defined for actual need.

After checking deletion strategy, the strategy can be executed after the upper limit of the stored guest flow duration (6-24 months be supported to choose from) is reached.

# 5.4.6. P2P setting

| Tiandy                    | Home page   | System configuration     |  |
|---------------------------|-------------|--------------------------|--|
| 🔅 Common Settings         |             |                          |  |
| Video Settings            |             |                          |  |
| 🛦 Alarm grade             | P2P s       |                          |  |
| Storage management        | Regio China | ▼                        |  |
| 😭 Intelligent application | . Save *    | Take effect after reboot |  |
| P2P setting               |             |                          |  |
|                           | User        |                          |  |
|                           | Pass        |                          |  |
|                           | Login       |                          |  |
|                           |             |                          |  |
|                           |             |                          |  |
|                           |             |                          |  |

Figure 5.4.6

The description of related parameters in the interface is as follows:

| Parameter | Description                                                                                     |  |  |  |  |
|-----------|-------------------------------------------------------------------------------------------------|--|--|--|--|
| Region    | The place of P2P equipment configuration                                                        |  |  |  |  |
| User name | Enter the user name of P2P mobile phone client side                                             |  |  |  |  |
| Password  | Enter the password of P2P mobile phone client side                                              |  |  |  |  |
| Log in    | Enter correct user name and password to log in successfully.                                    |  |  |  |  |
| Save      | Click "save" to save the current configuration. That takes effect after restarting the program. |  |  |  |  |

Table 5.4.6

# 5.5. Alarm management

Click the alarm management icon on home page to enter alarm management interface.

## 5. 5. 1. Real-time alarm

Real-time alarm list displays the alarm received after this login. The list will be refreshed automatically, time of alarm, source of alarm, type of alarm, alarm grade and other alarm information will be displayed, as shown in below figure:

| Tiandy          | Home page           | Alarm management        |                    |                           |            | 0018                                                 | - • ×<br>11:17:38 |
|-----------------|---------------------|-------------------------|--------------------|---------------------------|------------|------------------------------------------------------|-------------------|
| Real-time alarm | History alarm       |                         |                    |                           |            |                                                      |                   |
| Check           | L)                  |                         |                    | Filter level              | Select all | ଏ Grade 1 🔹 ଅ Grade 2 🔹 ଅ Grade 3 🍨 ଅ Grade 4 🍨 ଅ Gr | ade 5 鱼           |
|                 | Time of alarm       | Source of alarm         | Alarm Type         | Alarm status              | Preview    | Alarm grade                                          |                   |
|                 | 2021-11-25 11:17:35 | 192.168.23.53-Channel 1 | Video motion alarm | Alarm                     | Play       | 5Grade 🔍                                             |                   |
|                 | 2021-11-25 11:17:33 | 192.168.23.53-Channel 1 | Video motion alarm | Alarm removal             |            | 5Grade 😐                                             |                   |
|                 | 2021-11-25 11:17:22 | 192.168.23.53-Channel 1 | Video motion alarm | Alarm                     |            | 5Grade 😐                                             |                   |
|                 | 2021-11-25 11:17:04 | 192.168.23.53-Channel 1 | Video motion alarm | Alarm removal             |            | 5Grade 😐                                             |                   |
|                 | 2021-11-25 11:16:36 | 192.168.23.53-Channel 1 | Video motion alarm | Alarm                     |            | 5Grade 😐                                             |                   |
|                 | 2021-11-25 11:16:33 | 192.168.23.53-Channel 1 | Video motion alarm | Alarm removal             |            | 5Grade 🤍                                             |                   |
|                 | 2021-11-25 11:16:13 | 192.168.23.53-Channel 1 | Video motion alarm | Alarm                     |            | 5Grade 🤤                                             |                   |
|                 | 2021-11-25 11:16:11 | 192.168.23.53-Channel 1 | Video motion alarm | Alarm removal             |            | 5Grade 😐                                             |                   |
|                 | 2021-11-25 11:16:00 | 192.168.23.53-Channel 1 | Video motion alarm | Alarm                     |            | 5Grade 😐                                             |                   |
|                 | 2021-11-25 11:15:29 | 192.168.23.53-Channel 1 | Video motion alarm | Alarm removal             |            | 5Grade 😐                                             |                   |
|                 | 2021-11-25 11:15:19 | 192.168.23.53-Channel 1 | Video motion alarm | Alarm                     |            | 5Grade 🤤                                             |                   |
|                 | 2021-11-25 11:15:09 | 192.168.23.53-Channel 1 | Video motion alarm | Alarm removal             |            | 5Grade 😐                                             |                   |
|                 | 2021-11-25 11:12:52 | 192.168.23.53-Channel 1 | Video motion alarm | Alarm                     |            | 5Grade 😐                                             |                   |
|                 |                     | 192.168.23.53-Channel 1 | Video motion alarm | Alarm removal             |            | 5Grade 🔍                                             |                   |
|                 | 2021_11_25 11:12:33 | 102 168 23 53_Channel 1 | Video motion alarm | ∆larm                     |            | 5Grada 😐                                             |                   |
| <b>A</b>        |                     |                         | ©Tiandy            | Co.,Ltd All Rights Reserv | red        |                                                      | admin             |

Figure 5.5.1

The description of related parameters in the interface is as follow:

| Parameter    | Description                                                  |  |  |  |
|--------------|--------------------------------------------------------------|--|--|--|
|              | Tick and select alarm records need to be checked, click to   |  |  |  |
|              | fill in handling suggestion, the checked alarm records will  |  |  |  |
| Check        | be removed from real-time alarm, the handing suggestion      |  |  |  |
|              | and checking status will update to the history alarm record  |  |  |  |
|              | of corresponding alarm record.                               |  |  |  |
| Audio        | Click to turn on/off alarm audio.                            |  |  |  |
|              | Click to play the video 10s before and after the time of     |  |  |  |
| Play         | alarm, if there's no video, real-time preview will be        |  |  |  |
|              | displayed.                                                   |  |  |  |
|              | Tick and select filter level, the selected level will be     |  |  |  |
| Filter level | displayed in the list, nothing will be displayed if on level |  |  |  |
|              | selected.                                                    |  |  |  |

#### Table 5.5.1

# 5. 5. 2. History alarm

|    | History    | alarm | list | displays | all | alarms, | including | checked | and | unchecked | alarms, |
|----|------------|-------|------|----------|-----|---------|-----------|---------|-----|-----------|---------|
| as | shown in l | below | figu | re:      |     |         |           |         |     |           |         |

| There also      |                       |                 |                     |                |                               |          |                   |                    |                 |           |
|-----------------|-----------------------|-----------------|---------------------|----------------|-------------------------------|----------|-------------------|--------------------|-----------------|-----------|
| Tianay          | Home page             |                 | management          |                |                               |          |                   |                    |                 |           |
| Real-time alarm | History alarm         |                 |                     |                |                               |          |                   |                    |                 |           |
| Starting time   | 2021-11-25 00:00:00 🗐 | End time 2      | 2021-11-25 23:59:59 |                |                               |          |                   |                    |                 |           |
| Source of alarm |                       | Alarm Type      | NI.                 |                | Status check All              |          | User check All    | •                  | Query           | Reset     |
| Check           | Outrut                |                 |                     |                |                               |          | all 🗆 Crada 1 🗛 🛛 | Crade 2 . C. Crada | 2 a 🖂 Crada 4 d | Crada 5   |
| Clieck          | Output                |                 |                     |                |                               |          |                   |                    |                 |           |
|                 | Time of alarm         | Source of a     | alarm               | Alarm Type     | Alarm status                  | Preview  | Alarm grade       | Status check       | User check      | Time chec |
|                 | 2021-11-25 11:17:35   | 192.168.23.53-0 | Channel 1 Vid       | eo motion alar | rm Alarm                      |          | 5Grade 🔍          | Not confirmed      |                 |           |
|                 | 2021-11-25 11:17:33   | 192.168.23.53-0 | Channel 1 Vid       | eo motion alar | rm Alarm removal              |          | 5Grade 🔍          | Not confirmed      |                 |           |
|                 | 2021-11-25 11:17:22   | 192.168.23.53-0 | Channel 1 Vid       | eo motion alar | rm Alarm                      |          | 5Grade 🔍          | Not confirmed      |                 |           |
|                 | 2021-11-25 11:17:04   | 192.168.23.53-0 | Channel 1 Vid       | eo motion alar | rm Alarm removal              |          | 5Grade 🔍          | Not confirmed      |                 |           |
|                 | 2021-11-25 11:16:36   | 192.168.23.53-0 | Channel 1 Vid       | eo motion alar | rm Alarm                      |          | 5Grade 🔍          | Not confirmed      |                 |           |
|                 | 2021-11-25 11:16:33   | 192.168.23.53-0 | Channel 1 Vid       | eo motion alar | rm Alarm removal              |          | 5Grade 🔍          | Not confirmed      |                 |           |
|                 | 2021-11-25 11:16:13   | 192.168.23.53-0 | Channel 1 Vid       | eo motion alar | rm Alarm                      |          | 5Grade 🔍          | Not confirmed      |                 |           |
|                 | 2021-11-25 11:16:11   | 192.168.23.53-0 | Channel 1 Vid       | eo motion alar | rm Alarm removal              |          | 5Grade 🔍          | Not confirmed      |                 |           |
|                 | 2021-11-25 11:16:00   | 192.168.23.53-0 | Channel 1 Vid       | eo motion alar | rm Alarm                      |          | 5Grade 🔍          | Not confirmed      |                 |           |
| <               |                       |                 |                     |                |                               |          |                   |                    |                 |           |
|                 |                       |                 | Total140Piece To    | tal3Page 50    | Ditems/page 🔻 < 1             | 2 3 → Te | D 1 Page          |                    |                 |           |
| <b>A</b>        |                       |                 |                     |                | Tiandy Co., Ltd All Rights Re | served   |                   |                    |                 | admin     |

Figure 5.5.2

The description of related parameters in the interface is as follows:

| Parameter       | Description                                                     |  |  |  |  |  |
|-----------------|-----------------------------------------------------------------|--|--|--|--|--|
| Starting time   | Available to set the starting time of history alarm query.      |  |  |  |  |  |
| End time        | Available to set the end time of history alarm query.           |  |  |  |  |  |
| Source of alarm | Available to set the source of alarm of history alarm query,    |  |  |  |  |  |
| Source of alarm | search by key word supported.                                   |  |  |  |  |  |
| Status chock    | Available to set the checking status of history alarm query,    |  |  |  |  |  |
| Status check    | including all, unchecked and checked.                           |  |  |  |  |  |
| User check      | check Available to set the checking user of history alarm query |  |  |  |  |  |
| Quory           | Click to search history alarm information conforms to           |  |  |  |  |  |
| Query           | search condition.                                               |  |  |  |  |  |
| Reset           | Click to restore to default query condition.                    |  |  |  |  |  |
|                 | Tick and select alarm records need to be checked, click to      |  |  |  |  |  |
| Chaok           | fill in handling suggestion. Update verification status,        |  |  |  |  |  |
| Check           | verify users, verify real-time, and process comments after      |  |  |  |  |  |
|                 | verification.                                                   |  |  |  |  |  |

| Output       | Click to output query results to local device.               |  |  |  |  |  |  |
|--------------|--------------------------------------------------------------|--|--|--|--|--|--|
|              | Tick and select filter level, the selected level will be     |  |  |  |  |  |  |
| Filter level | displayed in the list, nothing will be displayed if on level |  |  |  |  |  |  |
|              | selected.                                                    |  |  |  |  |  |  |
|              | Click to play the video 10s before and after the time of     |  |  |  |  |  |  |
| Play         | alarm, if there's no video, real-time preview will be        |  |  |  |  |  |  |
|              | displayed.                                                   |  |  |  |  |  |  |

Table 5.5.2

# 5.6. TV Wall

Click the TV wall icon on homepage to enter TV wall configuration interface. There are functions of TV wall configuration, TV wall management and off-line switch settings as shown below.

| Tiandy                                                                                                    | Home page         | TV Wall    |                                     |       |
|----------------------------------------------------------------------------------------------------|-------------------|------------|-------------------------------------|-------|
| TV wall confi TV wall                                                                                                    | Offline switc     |            |                                     |       |
| Q                                                                                                    | TV wall name test | - 🙂 🗢 🖨    |                                     |       |
| 🖃 🔲 💭 Device List                                                                                                    |                   |            |                                     |       |
| E 192.168.23.52                                                                                                    |                   |            |                                     |       |
| <ul> <li>田 192 168 23 52De</li> <li>田 192 168 23 52De</li> <li>田 192 168 23 52De</li> <li>田 192 168 23 52De</li> <li>田 192 168 23 52De</li> </ul>                            |                   | 192 168 23 | 23.52Deco. 192.198.23.52Deco.       |       |
| <ul> <li>□ 192 168 23.52De</li> <li>□ 192 168 23.52De</li> <li>□ 192 168 23.52De</li> <li>□ 192 168 23.52De</li> <li>□ 192 168 23.52De</li> <li>□ 192 168 23.52De</li> </ul> |                   | 192 168 23 | 23 52D+co. 192 198 23 52D+co        |       |
| □ 田 192.168.23.52De                                                                                                    |                   |            |                                     |       |
| ■ 192 168 23.52De<br>■ 192 168 23.52De<br>■ 192 168 23.52De                                                                                                    |                   |            |                                     |       |
| ■ 🖽 192 168 23.52De                                                                                                    |                   |            |                                     |       |
| <b>A</b>                                                                                                    |                   |            | ©Tiandy Co.,Ltd All Rights Reserved | admin |

Figure 5.6

## 5. 6. 1. TV wall configuration

Wall layout can be configured on the TV wall configuration page. Click the button to enter the name of TV wall layout and then click "OK". In this way, the name of TV wall layout can be added as shown below:

| Add TV wall lay | out | × |
|-----------------|-----|---|
|                 |     |   |
| Name            |     |   |
|                 |     |   |
|                 | ок  |   |
|                 |     |   |

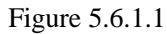

The current name of TV wall layout can be modified by clicking the button <sup>(2)</sup>. After clicking "OK", the name of TV wall layout can be modified as shown below:

| Modify the name of the TV wall layout |    |  |  |  |  |  |
|---------------------------------------|----|--|--|--|--|--|
|                                       |    |  |  |  |  |  |
|                                       |    |  |  |  |  |  |
| Name                                  |    |  |  |  |  |  |
|                                       |    |  |  |  |  |  |
|                                       |    |  |  |  |  |  |
|                                       | OK |  |  |  |  |  |
|                                       |    |  |  |  |  |  |
|                                       |    |  |  |  |  |  |

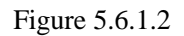

To delete a TV wall layout, choose a layout name and click the button  $\bigcirc$ . The layout data cannot be recovered after the layout is deleted. Therefore, there is a prompt box for your confirmation. Click "Yes" button to delete the current TV wall layout; click "Cancel" to retain the TV wall layout, as shown below:

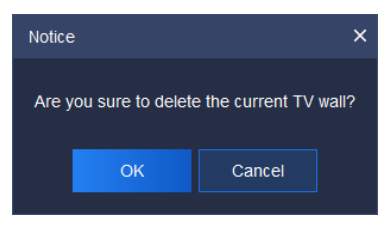

Figure 5.6.1.3

After setting the name of TV wall, click the lower configuration list to configure TV wall layout. It supports 1 screen, 4 screens, 9 screens, 16 screens and user-defined screen settings. At the same time, every screen can be adjusted, such as left justifying and right justifying. The parameters and description are shown below:

| Parameter  | Description                                                     |
|------------|-----------------------------------------------------------------|
| >          | Binding: tick "Decoding output channel" in equipment            |
|            | list, tick TV wall screen on the right and click it to bind the |
|            | current decoding output channel with the screen.                |
|            | Unbinding: choose TV wall screen on the right and click it      |
| <          | to unbind the current decoding output channel with the          |
|            | screen.                                                         |
|            | Add 1 screen                                                    |
|            | Add 4 screens                                                   |
|            | Add 9 screens                                                   |
|            | Add 16 screens                                                  |
| ×          | Define the rows of screens                                      |
| ×          | Click to choose the screen to be deleted                        |
| Ē          | Clear screens: delete all the screens on current TV wall.       |
| Ī          | Left justifying: choose two screens at least and click to       |
|            | justify to the left side of the first screen chosen.            |
| Ī          | Right justifying: choose two screens at least and click to      |
|            | justify to the right side of the first screen chosen.           |
|            | Top justifying: choose two screens at least and click to        |
| ∎∎Ţ        | justify to the top side of the first screen chosen.             |
| <u>Ont</u> | Bottom justifying: choose two screens at least and click to     |
|            | justify to the bottom side of the first screen chosen.          |
| : <b>D</b> | Equalize size: choose two screens at least and click to         |
| i          | equalize size with that of the first screen chosen.             |
| 8          | Splicing: choose two screens at least and bind decoding         |
|            | output channel. The splicing shapes shall be regular (such      |
|            | as rectangle). Click to splice successfully.                    |
| N          | Cancel splicing: choose the spliced screens and click to        |
|            | cancel the splicing.                                            |

|  | Save: Click the button after setting TV wall. In this way, |
|--|------------------------------------------------------------|
|  | the TV wall screen layout can be saved.                    |

Table 5.6.1.1

Wall resolution can be configured on TV wall configuration page as shown below. There are three resolutions:  $1920 \times 1080$  50HZ,  $1920 \times 1080$  60HZ and 4K 30HZ. If 4K 30HZ is set, decoding can be output from only one route.

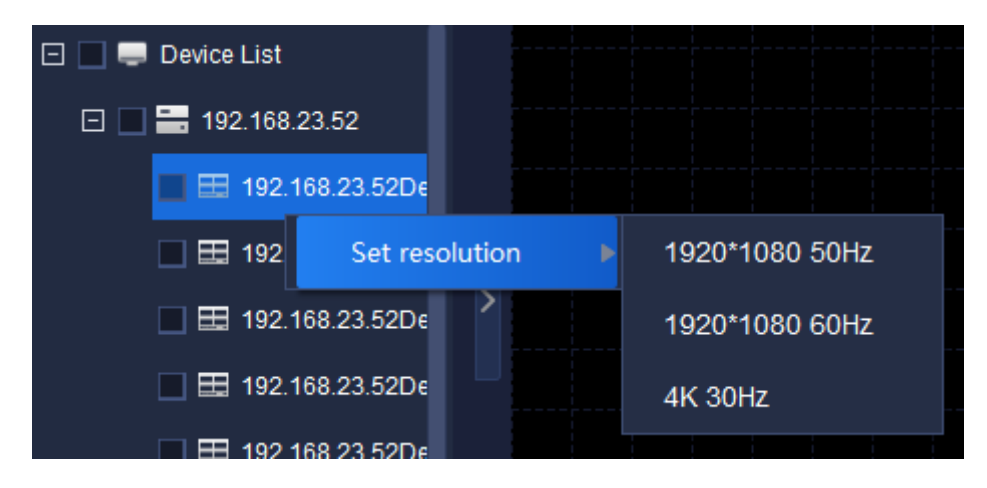

Figure 5.6.1.4

## 5.6.2. TV wall

TV wall interface is mainly used for configuring TV wall video display.

### 5. 6. 2. 1. TV Wall Video Configuration

Choose TV wall name on TV wall page to show the current TV wall layout. Choose a screen that needs video equipment. Choose the video equipment to be added in the left equipment list. One equipment can be added for only one time.

| Tiandy                            | Home page     | TV     | Wall      | © <b>©  </b> ⊕ − ⊡ ×<br>1121:53           |
|-----------------------------------|---------------|--------|-----------|-------------------------------------------|
| TV wall confi TV wall             | Offline switc |        |           |                                           |
| Device List                       | TV wall name  | test 🔻 | Local pre | view                                      |
| ٩                                 |               |        |           |                                           |
| 🖃 🔳 🖿 Device List                 |               |        |           |                                           |
| 192.168.23.54                     |               |        |           |                                           |
| <ul> <li>192 108 23 53</li> </ul> |               |        |           |                                           |
| View 🔺                            |               |        |           |                                           |
| PTZ Control                       |               |        |           |                                           |
| Advanced Fu                       |               | 8 8 8  | 6 6       |                                           |
| <b>A</b>                          |               |        |           | ©Tiandy Co.,Ltd All Rights Reserved admin |

Figure 5.6.2.1

The relevant icons and parameters on the interface are described below:

| Parameter     | Description                                                  |  |  |
|---------------|--------------------------------------------------------------|--|--|
| Local preview | After starting preview, videos can be previewed on current   |  |  |
|               | TV wall interface.                                           |  |  |
|               | Set the quantity of screens. 1 screen, 4 screens, 6 screens, |  |  |
|               | 8 screens, 9 screens, 16 screens, 25 screens and 36 screens  |  |  |
|               | can be supported for every decoding output channel.          |  |  |
|               | Choose decoding output channel and click screen quantity     |  |  |
|               | to set the upper limit of screens of the decoding output     |  |  |
|               | channel.                                                     |  |  |
|               | Click the button to show switch group list. Click the right  |  |  |
|               | button to define the equipment group in equipment list on    |  |  |
|               | the left, choose [Add to switch group list] to add           |  |  |
|               | equipment in the list.                                       |  |  |
| Q             | Start / stop group switch: open video window, click the      |  |  |
|               | button to switch group; click it again to stop the group     |  |  |
|               | switch.                                                      |  |  |
| •             | Save the view: click to save the current view information.   |  |  |
|               | View browse plan: users can set suitable switch way and      |  |  |

|    | Easy7 can switch video channel automatically on page            |
|----|-----------------------------------------------------------------|
|    | [Real-time preview], which is convenient for users'             |
|    | browse.                                                         |
| 2) | Start view browse and switch video channel automatically        |
|    | for preview according to the view browse plan.                  |
| È  | Start all off-line switch, click to enable and start to watch   |
|    | decoding video of all output channels on decoder.               |
| Ē  | Stop all off-line switch, click to enable and start to stop all |
|    | decoded videos.                                                 |

Table 5.6.2.1

If splicing function of equipment is started, click the splicing screen with the right button as shown below.

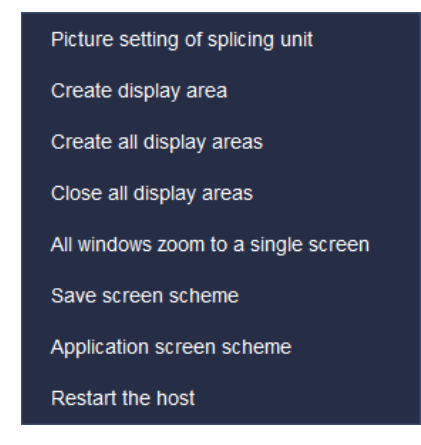

Figure 5.6.2.1

The relevant icons and parameters on the interface are described below:

| Parameter          | Description                                                 |
|--------------------|-------------------------------------------------------------|
| Picture setting of | The quantity of screens set by splicing unit can be defined |
| spicing unit       | by user.                                                    |

|                           | User-defined X Number of rows Number of columns OK                                        |
|---------------------------|-------------------------------------------------------------------------------------------|
| Create display area       | Choose the screen in splicing unit, click the right button to create display area.        |
| Create all display        | Click the right button to display the screen areas in all                                 |
| areas                     | splicing units.                                                                           |
| Close all display areas   | Click the right button to close the screen areas in all splicing units.                   |
| All windows zoom to       | Click the right button to shrink the maximized screen to                                  |
| a single screen           | the original.                                                                             |
| Save screen scheme        | Click the right button to save the display plan of screens in current all splicing units. |
| Application screen scheme | Click the right button to apply existing screen plan to current splicing unit.            |

| Restart the host | Restart the current decoder. |  |
|------------------|------------------------------|--|
|------------------|------------------------------|--|

Table 5.6.2.2

The display area created by clicking the right button is shown below.

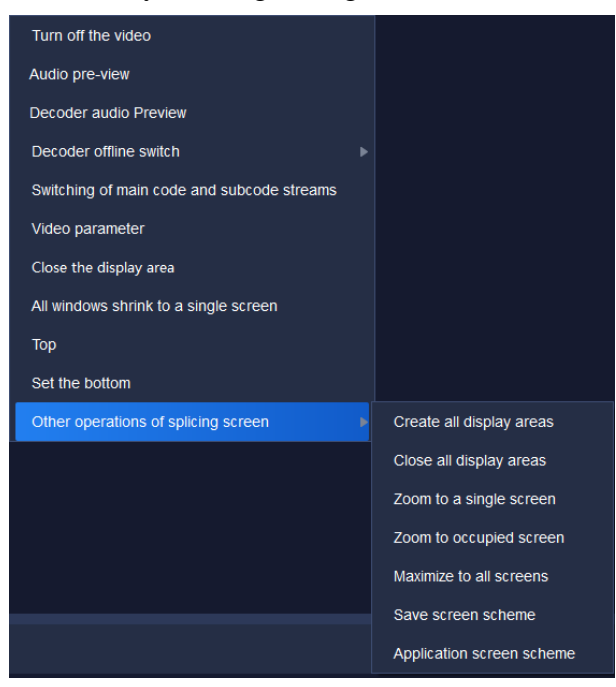

Figure 5.6.2.2

The relevant icons and parameters on the interface are described below:

| Parameter             | Description                                                |
|-----------------------|------------------------------------------------------------|
| Turn off the video    | Close the video preview on current splicing screen.        |
| Audio pre-view        | Preview the audio effect of current splicing screen.       |
| Decoder audio preview | Display audio on decoder.                                  |
| Decoder offline       | It is permitted to set video switching of current splicing |
| switch                | screen window.                                             |
|                                                  | Offine saitch setup       plate offine saitch       Stop offine saitch         Image: State setup       plate offine saitch       Stop offine saitch         Image: State setup       State offine saitch       Stop offine saitch         Image: State setup       State offine saitch       State         Image: State setup       State offine saitch       State         Image: State setup       Image: State setup       State         Image: State setup       State       Image: State         Image: State setup       State       Image: State         Image: State setup       State       Image: State         Image: State setup       State       Image: State         Image: State setup       State       Image: State         Image: State setup       State       Image: State         Image: State setup       State       Image: State         Image: State setup       State       Image: State         Image: State setup       State       Image: State         Image: State setup       State       Image: State         Image: State       Image: State       Image: State         Image: State       Image: State       Image: State         Image: State       Image: State       Image: State |  |  |  |  |  |  |
|--------------------------------------------------|----------------------------------------------------------------------------------------------------|--|--|--|--|--|--|
| Switching of main<br>code and subcode<br>streams | Video preview effect can be switched between main code stream and subcode stream                                                                                                    |  |  |  |  |  |  |
| Video parameter                                  | The brightness, contrast ratio, saturability and chroma of video can be modified.                                                                                                    |  |  |  |  |  |  |
| Close the display area                           | Close current display area of splicing screen                                                                                                    |  |  |  |  |  |  |
| All windows shrink to<br>a single screen         | Shrink all screens to single splicing screens                                                                                                    |  |  |  |  |  |  |
| Set to top / bottom                              | Choose the screens in splicing unit, click them to set to top layer / bottom layer.                                                                                                    |  |  |  |  |  |  |
| Other operations of splicing screens             | As for every splicing screen, create / close display area,<br>shrink to the screen, maximize all screens etc.; screen<br>scheme can be saved and applied.                                                                                                    |  |  |  |  |  |  |
| Create all display                               | Click the right button to display the screen area in all                                                                                                    |  |  |  |  |  |  |
| areas                                            | splicing units                                                                                                    |  |  |  |  |  |  |
| Close all display areas                          | Click the right button to close the screen area in all splicing units                                                                                                    |  |  |  |  |  |  |

| Zoom to a single          | Choose the screens in splicing unit, click to shrink them to                                    |  |  |  |  |  |  |
|---------------------------|-------------------------------------------------------------------------------------------------|--|--|--|--|--|--|
| screen                    | a screen.                                                                                       |  |  |  |  |  |  |
| Zoom to occupied          | Choose the screens in splicing unit, click to spread them                                       |  |  |  |  |  |  |
| screen                    | on the screen fully.                                                                            |  |  |  |  |  |  |
| Maximize to all           | Choose the screens in splicing unit, click to spread them                                       |  |  |  |  |  |  |
| screens                   | on all splicing units.                                                                          |  |  |  |  |  |  |
| Save screen scheme        | Click the right button to save display scheme of screen<br>areas in all current splicing units. |  |  |  |  |  |  |
| Application screen scheme | Click the right button to apply existing screen scheme to<br>the current splicing unit.         |  |  |  |  |  |  |

Table 5.6.2.3

# 5. 6. 2. 2. Device list

Same as Real-time preview.

# 5. 6. 2. 3. View

Same as Real-time preview.

# 5. 6. 2. 4. **PTZ Control**

Same as Real-time preview.

### 5. 6. 2. 5. Advanced Function

Same as Real-time preview.

# 5. 6. 3. Offline switch setup

Offline switch configuration is used for TV wall screen switch setting on decoder, as shown below. Code stream type, switch time and display mode of every decoding output channel can be set.

| Tiandy                                                 | Home page     | TV V                  | Vall              |                   |           |                                |       |
|--------------------------------------------------------|---------------|-----------------------|-------------------|-------------------|-----------|--------------------------------|-------|
| TV wall confi TV wall                                  | Offline switc |                       |                   |                   |           |                                |       |
| ٩                                                      | Decode out    | -                     |                   |                   | nitiate o | offline switch Stop offline sw | vitc  |
| <ul> <li>Device List</li> <li>192.168.23.54</li> </ul> | Decoding ou   | 192.168.23.52Decode o | utput 1 🔻         |                   |           |                                |       |
| 192.168.23.53 💼 🖬                                      | Stream type   | Mainstream            |                   |                   |           |                                |       |
|                                                        | Switching ti  | 30                    | <b>^</b>          | Set               |           |                                |       |
|                                                        | Display mode  | Single picture        |                   | Move upward       | Move down |                                |       |
|                                                        | Cha           | nnel Name             | Length            | of stay (seconds) |           | Stream type                    |       |
|                                                        | 192.1         | 168.18.43:6           |                   | 20                |           | Mainstream                     |       |
|                                                        |               |                       |                   |                   |           |                                |       |
| A                                                      |               | ©Tiandy Co.,Lt        | d All Rights Rese | erved             |           |                                | admin |

Figure 5.6.3.1

Choose decoding output channel and set display mode (such as sixteen screens) as shown below.

| Channel Name | ength of stay (second: | Stream type | Channel Name | ength of stay (second: | Stream type | Channel Name | ength of stay (second: | Stream type | Channel Name | ength of stay (second: | Stream type |
|--------------|------------------------|-------------|--------------|------------------------|-------------|--------------|------------------------|-------------|--------------|------------------------|-------------|
|              |                        |             |              |                        |             |              |                        |             |              |                        |             |
|              |                        |             |              |                        |             |              |                        |             |              |                        |             |
| Channel Name | ength of stay (second: | Stream type | Channel Name | ength of stay (second: | Stream type | Channel Name | ength of stay (second: | Stream type | Channel Name | ength of stay (second: | Stream type |
|              |                        |             |              |                        |             |              |                        |             |              |                        |             |
|              |                        |             |              |                        |             |              |                        |             |              |                        |             |
|              |                        |             |              |                        |             |              |                        |             |              |                        |             |
| Channel Name | ength of stay (second: | Stream type | Channel Name | ength of stay (second: | Stream type | Channel Name | ength of stay (second: | Stream type | Channel Name | ength of stay (second: | Stream type |
|              |                        |             |              |                        |             |              |                        |             |              |                        |             |
|              |                        |             |              |                        |             |              |                        |             |              |                        |             |
|              |                        |             |              |                        |             |              |                        |             |              |                        |             |
| Channel Name | ength of stay (second: | Stream type | Channel Name | ength of stay (second: | Stream type | Channel Name | ength of stay (second: | Stream type | Channel Name | ength of stay (second: | Stream type |
|              |                        |             |              |                        |             |              |                        |             |              |                        |             |
|              |                        |             |              |                        |             |              |                        |             |              |                        |             |
|              |                        |             |              |                        |             |              |                        |             |              |                        |             |
|              |                        |             |              |                        |             |              |                        |             |              |                        |             |

Figure 5.6.3.2

Choose the equipment from the left equipment list for offline switch and drag the equipment to the channel. In this way, equipment can be added to the screen. As shown below, click "nitiate offline switch," at top right corner to start offline switching, or click the right button on screen list to start offline switching. One channel cannot be added to any screen repeatedly.

| Channel Name    | ength of stay (second: | Stream type                                                                                                    |
|-----------------|------------------------|----------------------------------------------------------------------------------------------------|
| 192.168.23.53:1 | 3 <sup>°</sup> Delete  | •••• ream                                                                                                    |
|                 | Delete a               | all in the second second second second second second second second second second second second second second s |
|                 | Offline s              | switch                                                                                                    |
|                 |                        |                                                                                                    |

Figure 5.6.3.3

Choose the channels on screen, modify code stream type, switch time and sequence of channels on screen in above decoding output setting.

| Parameter               | Description                                                  |  |  |  |  |
|-------------------------|--------------------------------------------------------------|--|--|--|--|
| Initiate offling switch | Click to enable and start it to watch decoding video of the  |  |  |  |  |
| initiate offinie switch | output channel on decoder.                                   |  |  |  |  |
| Stop offling switching  | Click to enable and start it to stop playing the decoding    |  |  |  |  |
| Stop offine switching   | video.                                                       |  |  |  |  |
| Deceding output         | The equipment supports several decoding output channels.     |  |  |  |  |
| Decoding output         | Video effect of every decoding output channel can be set     |  |  |  |  |
| channels                | for actual need.                                             |  |  |  |  |
|                         | Set code stream type of channels added to each screen.       |  |  |  |  |
|                         | Choose the channels whose code stream type shall be          |  |  |  |  |
|                         | changed from the following screen list, then choose code     |  |  |  |  |
| Stream type             | stream type from the drop-down box of code stream types.     |  |  |  |  |
|                         | In this way, code stream can be switched.                    |  |  |  |  |
|                         | Note: Before changing code stream type, it is necessary to   |  |  |  |  |
|                         | stop offline switching firstly.                              |  |  |  |  |
| Switching time          | Set the interval of screen switching (unit: second) in range |  |  |  |  |
| Switching time          | 10 seconds ~ 1000 seconds. The interval shall be integer.    |  |  |  |  |

Relevant parameters on the interface are described below:

|              | Choose the channel whose switching time needs to                                         |  |  |  |  |
|--------------|------------------------------------------------------------------------------------------|--|--|--|--|
|              | change. After changing switching time, click the button                                  |  |  |  |  |
|              | " <sup>Set</sup> " to update duration of screen stay.                                    |  |  |  |  |
|              | Note: Before changing switching time, it is necessary to                                 |  |  |  |  |
|              | stop offline switching firstly.                                                          |  |  |  |  |
|              | Set the screen display mode of decoding output channel,                                  |  |  |  |  |
|              | such as single screen, screen in screen, four screens, 1-5,                              |  |  |  |  |
|              | 1-7, nine screens and sixteen screens. 1-5 screen means 1                                |  |  |  |  |
|              | large screen and 5 small screens; 1-7 screen means 1 large                               |  |  |  |  |
|              | screen and 7 small screens. The sequence of channel                                      |  |  |  |  |
| Display mode | screens is in accordance with the sequence of addition. To                               |  |  |  |  |
|              | change the sequence, choose channel firstly and adjust                                   |  |  |  |  |
|              | screen sequence by pressing " <sup>Move upward</sup> " or " <sup>Move down</sup> " Note: |  |  |  |  |
|              | Before changing channel display mode, stop offline                                       |  |  |  |  |
|              | switching firstly.                                                                       |  |  |  |  |

Table 5.6.3.1

# 5.7. Face recognition

Click the face recognition icon , on homepage to enter the interface of face recognition for face database management, face database download and face configuration as shown below:

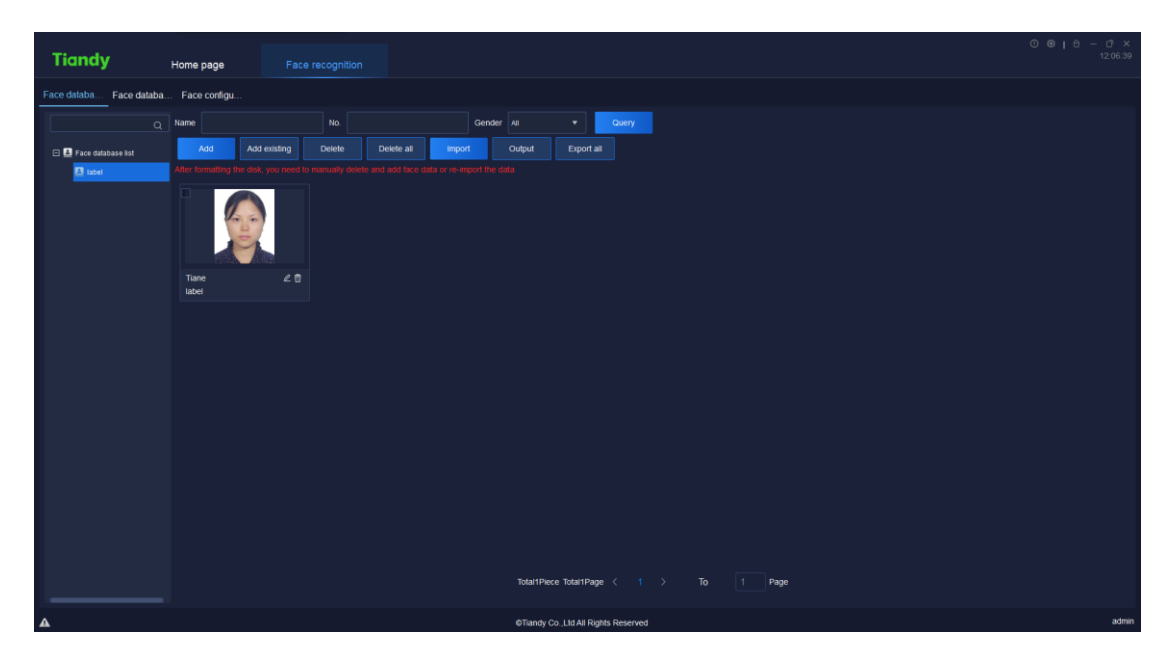

Figure 5.7

# 5.7.1. Face database management

#### 5. 7. 1. 1. Personnel Query

Personnel can be inquired based on name, serial number and gender.

#### 5. 7. 1. 2. Face Database Addition / Modification / Delete

1) Face database addition

Click the right button on left "Face database list", choose "<sup>Add</sup>"'to create a new face database as shown below:

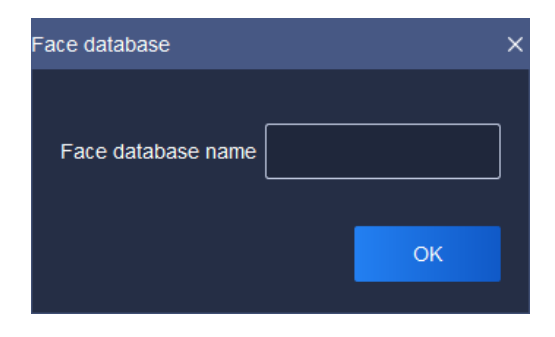

Figure 5.7.1.1

Enter name of face database and click "OK" button to create a new face database. The name of face database is exclusive.

2) Face database modification

Click the right button on the name of face database to be modified, choose

"Modify" enter a new name and click "OK" button to complete the modification.

3) Face database delete

Click the right button on the name of face database to be deleted, choose "<sup>Delete</sup>" and click "OK" button to delete the face database.

#### 5. 7. 1. 3. Face Image Addition

Choose the face database that needs face image addition, click "Add" to add face image as shown below:

| Staff details                                                                        |             |                   |         |               |            | × |
|--------------------------------------------------------------------------------------|-------------|-------------------|---------|---------------|------------|---|
|                                                                                      | Name        |                   |         | Date of birth | 2021-11-25 | Ē |
|                                                                                      | No.         |                   |         | Country       | China      |   |
|                                                                                      | Card number |                   |         | Province      |            |   |
|                                                                                      | Gender      | 🔵 Male 💿 Female 💿 | Unknown | City          |            | • |
| Local upload                                                                         | Tel.        |                   |         | Company       |            |   |
| Image requirements:<br>The format is JPG<br>Size 300*300 to 800*800<br>Less than 1MB | ID type     | ID card           |         | Address       |            |   |
|                                                                                      | ID number   |                   |         |               |            |   |
|                                                                                      |             |                   |         |               |            |   |
|                                                                                      |             | Next OK           | Can     | icel          |            |   |

Figure 5.7.1.2

Click "local upload" to upload face image (required item). Image format shall be JPG and the dimensions shall be 300\*300~800\*800; the size shall not be larger than 1MB. The image shall be clear enough for easy face recognition.

Enter name of the image (required item).

Enter corresponding serial number of the person (required item). The serial number can be  $0 \sim 9999999999$ .

Other items are not required and can be filled in for actual demand.

Click "<sup>Next</sup>" to save information of the current person and create a new page of person information.

Click " or " to maintain current personnel information and close the page.

Click "<sup>Cancel</sup>" to close the current page of personnel information.

#### 5. 7. 1. 4. Add Existing Face Image

Choose a face database, click "<sup>Add existing</sup>" and choose the personnel to be added as shown below; click "<sup>OK</sup>" to complete the addition. The page of current personnel can be closed by clicking "<sup>Cancel</sup>".

Personnel list

| Personnel list X                |   |  |  |  |  |  |
|---------------------------------|---|--|--|--|--|--|
| Q                               |   |  |  |  |  |  |
| 🖸 🔲 🚢 Personnel information lis | t |  |  |  |  |  |
| 🕀 🔳 🚨 label                     |   |  |  |  |  |  |
| 🔲 🚨 lab2                        |   |  |  |  |  |  |
|                                 |   |  |  |  |  |  |
|                                 |   |  |  |  |  |  |
|                                 |   |  |  |  |  |  |
|                                 |   |  |  |  |  |  |
|                                 |   |  |  |  |  |  |
|                                 |   |  |  |  |  |  |
|                                 |   |  |  |  |  |  |
|                                 |   |  |  |  |  |  |
| OK Cancel                       |   |  |  |  |  |  |
|                                 |   |  |  |  |  |  |

Figure 5.7.1.3

#### 5. 7. 1. 5. Delete (All) Face Image(s)

Choose the face image to be deleted, click "<sup>Delete</sup>" to delete the chosen image; to delete all face images, click "<sup>Delete all</sup>".

## 5. 7. 1. 6. Face Image Import / Export / Export All

1) Import

Click "<sup>Import</sup>" to enter the import page as shown below. Click "download import template" to download template of personnel information.

| Import                                                                  | ×            |  |  |  |  |  |  |  |
|-------------------------------------------------------------------------|--------------|--|--|--|--|--|--|--|
| List of personnel information Staff information picture (name # ID no.) |              |  |  |  |  |  |  |  |
| Imported organization needs to be included in the organiz               | ation list   |  |  |  |  |  |  |  |
| Import file                                                             | Select files |  |  |  |  |  |  |  |
| iload import tem                                                        |              |  |  |  |  |  |  |  |
| ок                                                                      | Cancel       |  |  |  |  |  |  |  |

Figure 5.7.1.4

Fill personnel information in the template as shown below:

| Atter | ntiorU | se the 1 |           |          |           |           |         |          |         |           |            |         |           |           |           |           |
|-------|--------|----------|-----------|----------|-----------|-----------|---------|----------|---------|-----------|------------|---------|-----------|-----------|-----------|-----------|
| Pers  | onnelS | erial nu | Card numb | Gender ( | phone nu  | Birthday  | Country | Province | City    | Address   | Company    | ID type | ID number | Image pat | Face libs | rary name |
| Zhang | g Sar1 | 23       | 6666      | Female   | 123456789 | 2000-01-1 | China   | Tianjin  | Tianjin | Xiging Di | i**** Co., | ID card | 120111200 | C:/FacePi | Face data | abase     |
|       |        |          |           |          |           |           |         |          |         |           |            |         |           |           |           |           |
|       |        |          |           |          |           |           |         |          |         |           |            |         |           |           |           |           |
|       |        |          |           |          |           |           |         |          |         |           |            |         |           |           |           |           |
|       |        |          |           |          |           |           |         |          |         |           |            |         |           |           |           |           |

Figure 5.7.1.5

Tick "personnel information sheet" or "personnel information image (name # job number)", click "Select files" to import file, click "OK" to upload the file; click "cancel" to close the page.

## 5.7.2. Face database download

Choose the channel of face database download from left "equipment list" (the channel shall support face recognition).

| Tiandy                                                                        | Home page | Face recogni    | ition                 | () <b>©   ⊖</b> − □ ×<br>12:19:28 |
|-------------------------------------------------------------------------------|-----------|-----------------|-----------------------|-----------------------------------|
| Face databa Face dat                                                          | Add       | Remove Copy t   | o                     |                                   |
| <ul> <li>Device List</li> <li>192.168.23.54</li> <li>192.168.23.53</li> </ul> |           | Face database   | nchronous stat        | Operation                         |
| A                                                                             |           | ©Tiandy Co.,Ltd | I All Rights Reserved | admin                             |

Figure 5.7.2.1

Click "<sup>Add</sup>" to choose a face database to be synchronized, then click "OK"

as shown below.

| Fac | e database |               | ×                   |
|-----|------------|---------------|---------------------|
|     |            | Face database | Create time         |
|     |            | label         | 2021-11-25 12:06:03 |
|     |            | lab2          | 2021-11-25 12:14:56 |
|     |            |               |                     |
|     |            |               |                     |
|     |            |               |                     |
|     |            |               |                     |
|     |            |               |                     |
|     |            |               | OK Cancel           |

Figure 5.7.2.2

Status and result of synchronization can be seen on current page. If the synchronization fails, click "operation result" on "operation" page to find information of synchronization failure as shown below. If you want to try synchronization again, choose the content to be synchronized and click "

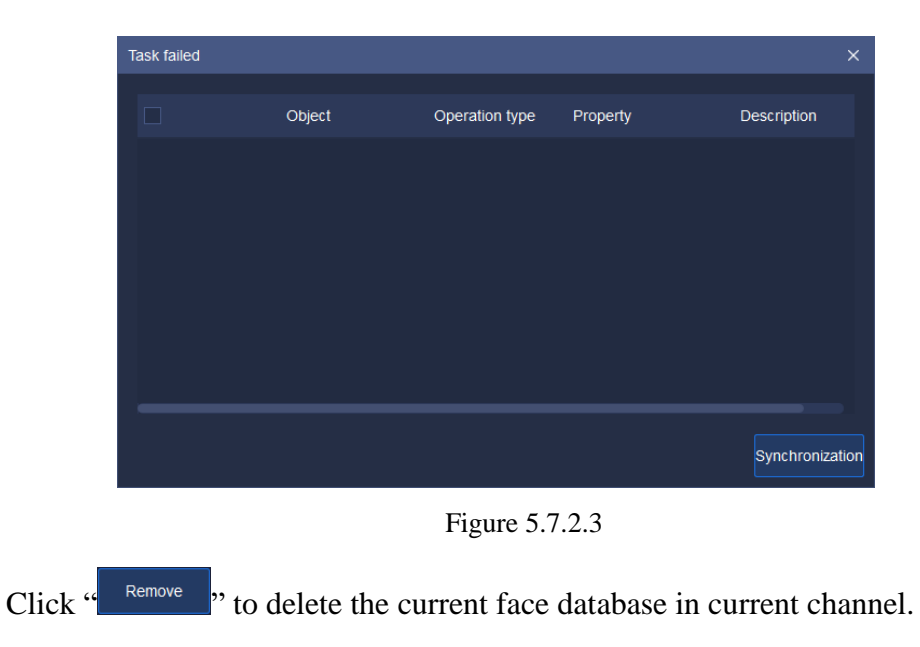

Click "<sup>Copy to</sup>" to copy it to other channel.

# 5.7.3. Face configuration

On the page of face configuration, face database can be started for current channel; face similarity can be set as shown below.

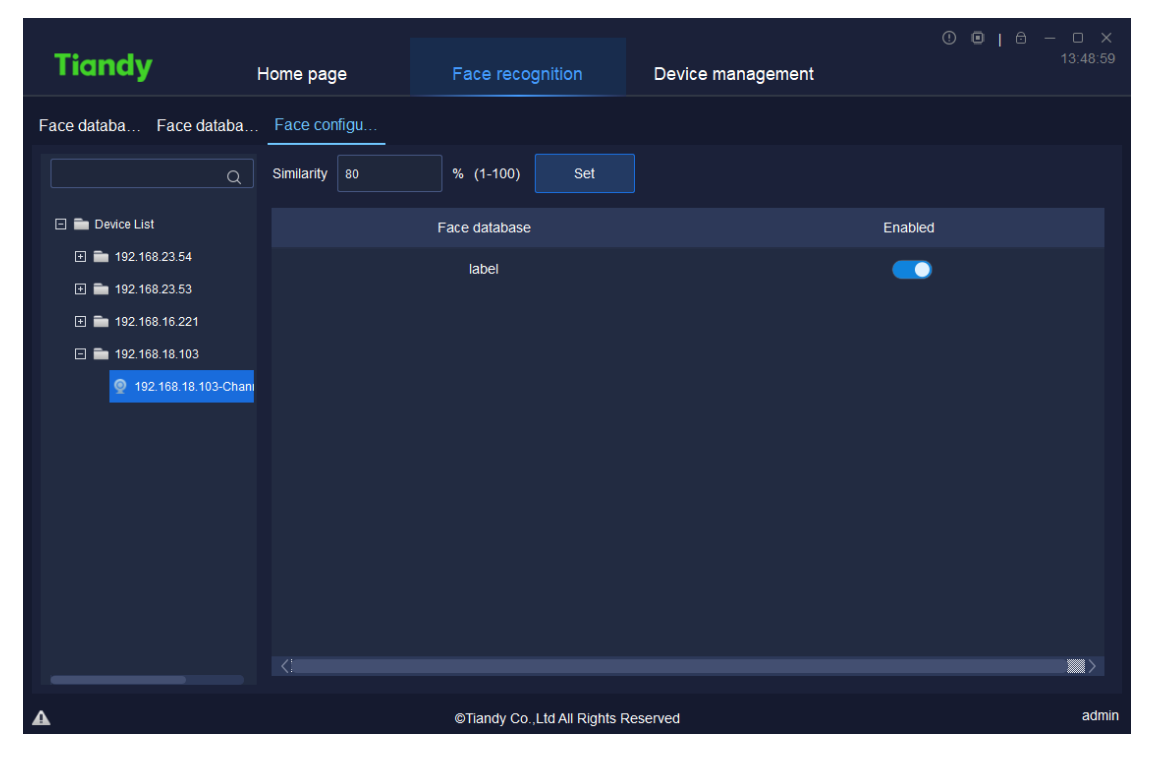

Figure 5.7.3.1

# 5.8. Inlet and outlet management

Click the exit / entrance management icon

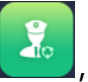

, on homepage to enter exit /

entrance management page. Human gate and vehicle gate can be managed as shown below.

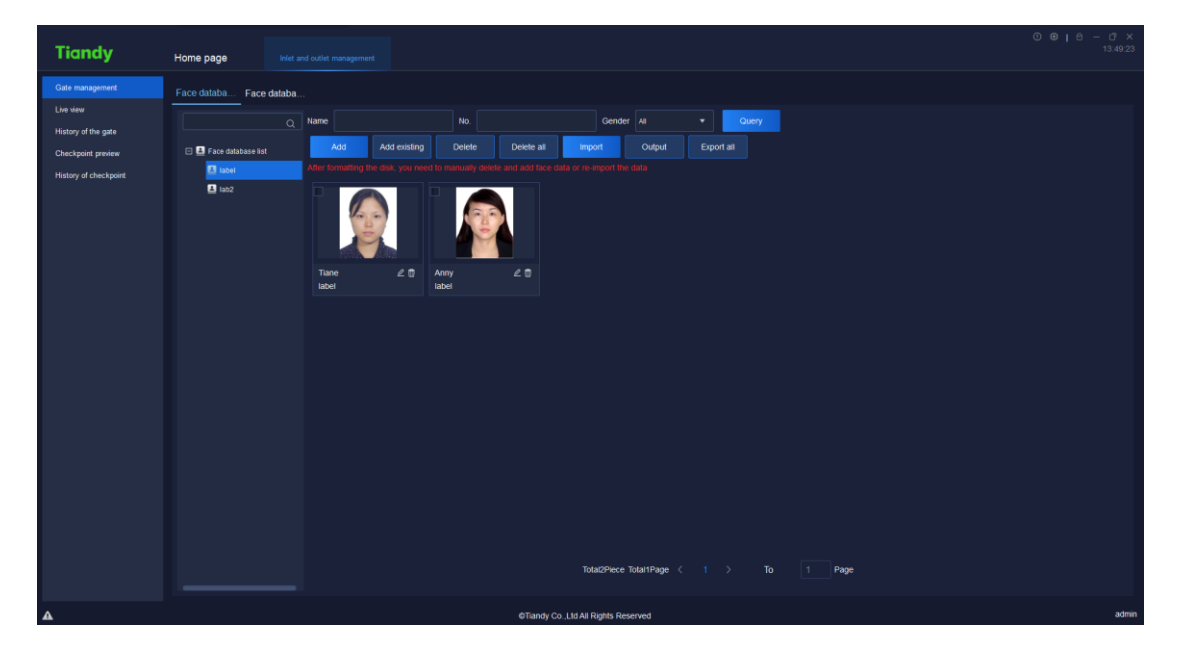

Figure 5.8

# 5.8.1. Gate management

Same as face recognition.

#### 5.8.1.1. Face database management

Same as face recognition.

#### 5. 8. 1. 2. Face database download

Same as face recognition.

### 5.8.2. Live view

The monitored areas can be previewed on the page of preview as shown below.

Equipment gate opening and lifting linkage is supported.

| Tiandy                  | Home page | System configuration | TV Wall               | Device management | Inlet and outlet management | - | ① ●   ② − □ ×<br>14:58:53 |
|-------------------------|-----------|----------------------|-----------------------|-------------------|-----------------------------|---|---------------------------|
| Gate management         |           |                      |                       |                   |                             |   |                           |
| ALIVE VIEW              | PAD       |                      |                       | Open gate         |                             |   |                           |
| . History of the gate   |           |                      |                       |                   |                             |   |                           |
| Checkpoint preview      |           |                      |                       |                   |                             |   |                           |
| A History of checkpoint |           |                      |                       |                   |                             |   |                           |
|                         |           |                      |                       |                   |                             |   |                           |
|                         |           |                      |                       |                   |                             |   |                           |
|                         |           |                      |                       |                   |                             |   |                           |
|                         |           |                      |                       |                   |                             |   |                           |
|                         |           |                      |                       |                   |                             |   |                           |
|                         |           |                      |                       |                   |                             |   |                           |
|                         |           |                      |                       |                   |                             |   |                           |
|                         |           |                      |                       |                   |                             |   |                           |
|                         |           |                      |                       |                   |                             |   |                           |
|                         |           |                      |                       |                   |                             |   |                           |
|                         |           |                      |                       |                   |                             |   |                           |
|                         |           |                      |                       |                   |                             |   |                           |
|                         |           |                      |                       |                   |                             |   |                           |
| Δ                       |           |                      | ©Tiandy Co.,Ltd All F | Rights Reserved   |                             |   | admin                     |

Figure 5.8.2.1

Click the right "<" to unfold equipment list, set real-time equipment preview sequence and the equipment shown. As shown below, choose the equipment to be

| moved, click " <sup>Move upward</sup> or | Move down | " to change the sequence. |
|------------------------------------------|-----------|---------------------------|
|                                          |           | Device                    |
|                                          | N         | PAD                       |
|                                          |           | >                         |
|                                          |           | Nove upward Move down     |

Figure 5.8.2.2

# 5.8.3. History of the gate

On the page of human gate history, access areas, user name and access time can

be searched as shown below.

| Tiandy                    | Home page       | System configuration | TV Wall         | Device m            | anagement | Inlet and outlet management | -       | ⊙ ●   ⊕ − ⊡ ×<br>14:59:09 |
|---------------------------|-----------------|----------------------|-----------------|---------------------|-----------|-----------------------------|---------|---------------------------|
| Gate management Live view | Access area All | ▼ Name               | Access time     | 2021-11-24 00:00:00 | 🖹 To 202  | 21-11-24 23:59:59           | Query   | Export history            |
| . History of the gate     | Serial number   | Access area          |                 |                     | Name      | Trans                       | it time | Operation                 |
| 2. Checkpoint preview     |                 |                      |                 |                     |           |                             |         |                           |
| . History of checkpoint   |                 |                      |                 |                     |           |                             |         |                           |
|                           |                 |                      |                 |                     |           |                             |         |                           |
|                           |                 |                      |                 |                     |           |                             |         |                           |
|                           |                 |                      |                 |                     |           |                             |         |                           |
|                           |                 |                      |                 |                     |           |                             |         |                           |
|                           |                 |                      |                 |                     |           |                             |         |                           |
|                           |                 |                      |                 |                     |           |                             |         |                           |
|                           |                 |                      |                 |                     |           |                             |         |                           |
|                           |                 |                      |                 |                     |           |                             |         |                           |
|                           |                 |                      |                 |                     |           |                             |         |                           |
|                           |                 |                      |                 |                     |           |                             |         |                           |
|                           |                 |                      |                 |                     |           |                             |         |                           |
|                           |                 | То                   | tal1Page 20iten | ns/page 🔻 < 1       |           | 1 Page                      |         |                           |
| <b>A</b>                  |                 |                      | ©Tiandy Co.,Ltd | All Rights Reserved |           |                             |         | admin                     |

Figure 5.8.3.1

Click "View" to find access information of the user as shown below.

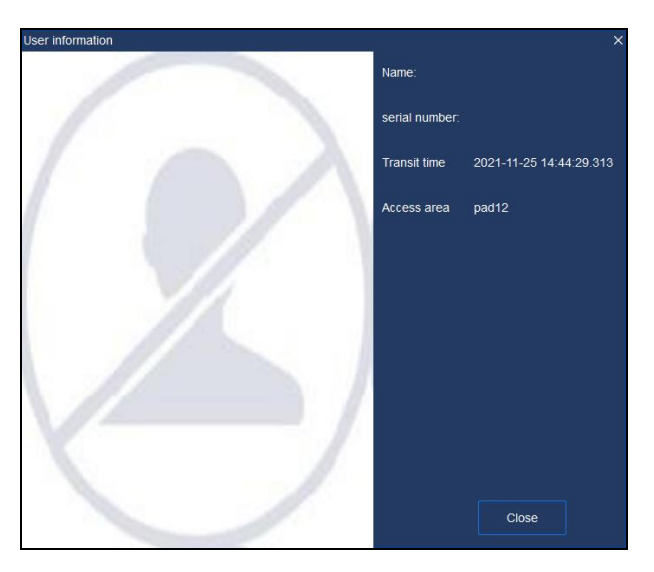

Figure 5.8.3.2

# 5.8.4. Checkpoint preview

Real-time captured image at checkpoint in current monitored area can be seen on the page of checkpoint preview as shown below. Information of vehicle can be found.

| Tiandy                                                                                                    | Home page                                                          | System configuration          | TV Wall                      | Device management | Inlet and outlet management | • | © ⊜   ⊕ - ♂ ×<br>14:59:23 |
|----------------------------------------------------------------------------------------------------|--------------------------------------------------------------------|-------------------------------|------------------------------|-------------------|-----------------------------|---|---------------------------|
| Cate management Cue view Cue view Cue | Camera1111<br>License plate number<br>Vehicle type<br>Transit time | r Vehick<br>Vehick<br>Channel | color<br>brand<br>umber      |                   |                             |   |                           |
| <b>A</b>                                                                                                    | Driving direction                                                  |                               | ©Tiandy Co.,Ltd All Rights R | teserved          |                             |   | admin                     |

Figure 5.8.4.1

Click the right "<" to unfold equipment list, set real-time equipment preview sequence and the equipment shown. As shown below, choose the equipment to be " to change the sequence.

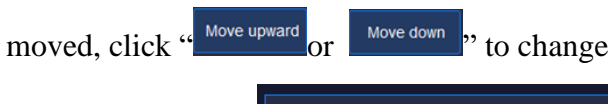

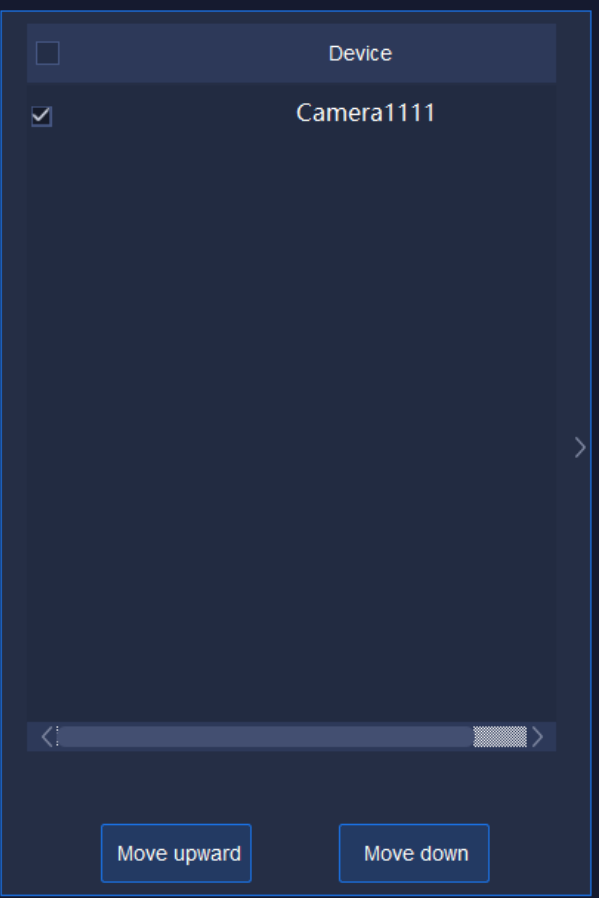

# 5.8.5. History of checkpoint

Access area, license plate number and access time can be searched on the page of checkpoint history as shown below.

| Tiandy                  | Home page       | System configuration    | TV Wall Dev                       | vice management     |                          |           |
|-------------------------|-----------------|-------------------------|-----------------------------------|---------------------|--------------------------|-----------|
| 🖀 Gate management       | Access area All | Number of license plate | Access time                       | 2021-11-24 00:00:00 | 📋 То 2021-11-24 23:59:59 | Query     |
| 🙎 Live view             | Serial nu       | imber Access a          | rea Number                        | of license plate    | Transit time             | Operation |
| History of the gate     |                 |                         |                                   |                     |                          |           |
| Checkpoint preview      |                 |                         |                                   |                     |                          |           |
| . History of checkpoint |                 |                         |                                   |                     |                          |           |
|                         |                 |                         |                                   |                     |                          |           |
|                         |                 |                         |                                   |                     |                          |           |
|                         |                 |                         |                                   |                     |                          |           |
|                         |                 |                         |                                   |                     |                          |           |
|                         |                 |                         |                                   |                     |                          |           |
|                         |                 |                         |                                   |                     |                          |           |
|                         |                 |                         |                                   |                     |                          |           |
|                         |                 |                         |                                   |                     |                          |           |
|                         |                 |                         |                                   |                     |                          |           |
|                         |                 |                         |                                   |                     |                          |           |
|                         |                 |                         |                                   |                     |                          |           |
|                         |                 |                         |                                   |                     |                          |           |
|                         |                 |                         |                                   |                     |                          |           |
|                         |                 |                         | Total1Page 20items/page V         | 1 > To              | 1 Page                   |           |
| A                       |                 |                         | ©Tiandy Co.,Ltd All Rights Reserv | ed                  |                          | admin     |

Figure 5.8.5.1

Click "View" to find access information of the vehicle as shown below.

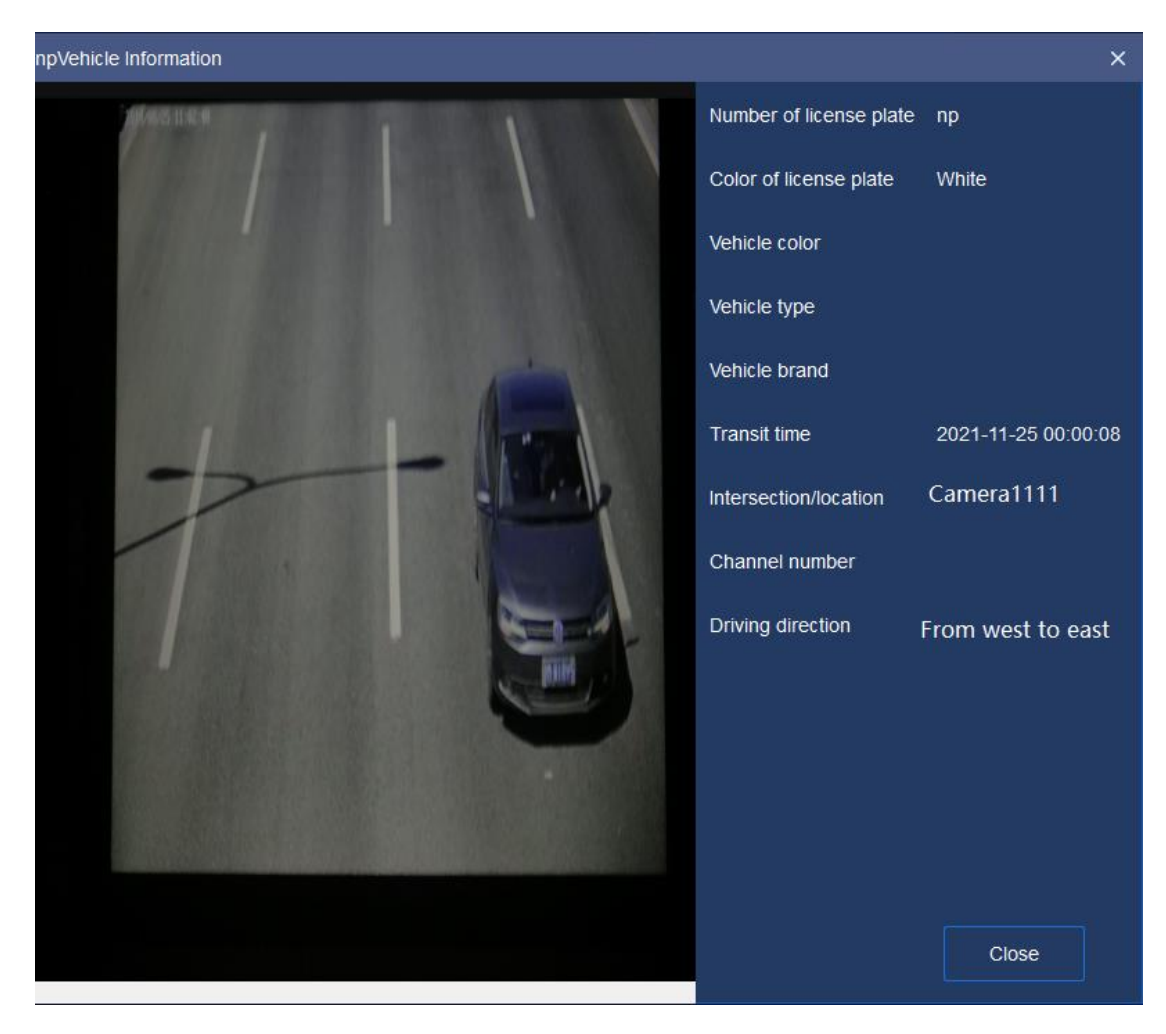

Figure 5.8.5.2

# 5.9. ElectronicMap

Click the electronic map icon on homepage to enter the page of electronic map management and operation as shown below.

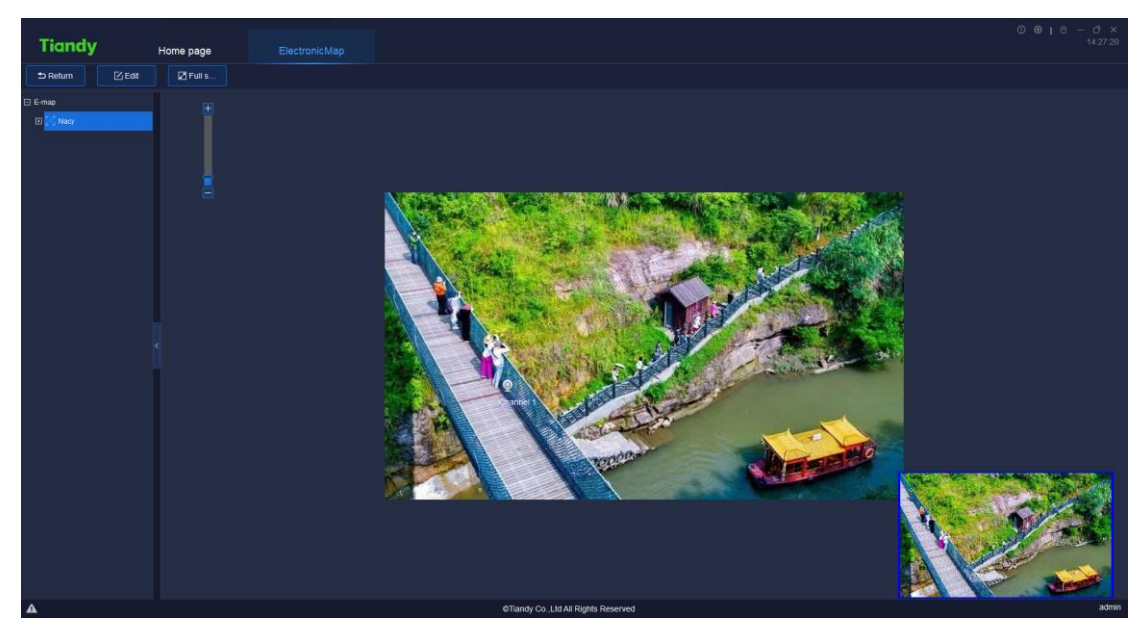

Figure 5.9

Drag the image manually or operate mouse wheel to change position of the image or zoom it in.

# 5.9.1. Electronic Map Configuration

Click " Click " to configure the electronic map as shown below:

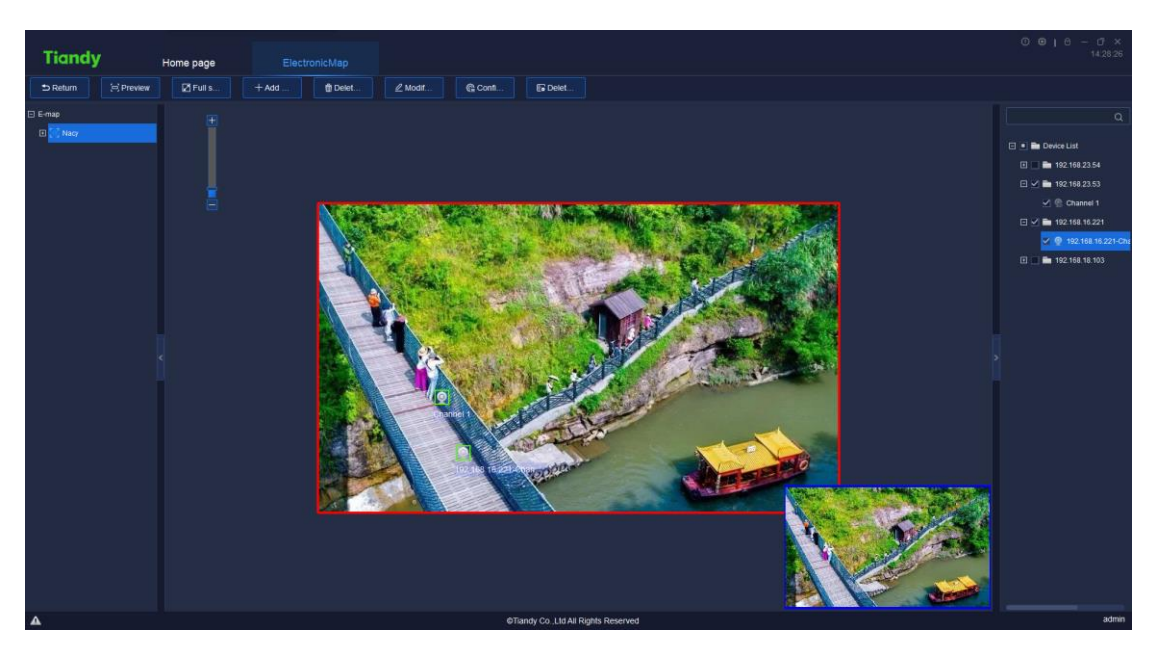

Figure 5.9.1

#### 5. 9. 1. 1. Add Map

Click "+Add...", as shown below, enter map name and choose route of map, click "OK" to save the current map; or click "cancel" to close the current page.

| Add map    |         | ×      |
|------------|---------|--------|
| Map name   |         |        |
| Image path |         | Browse |
|            | Confirm | ]      |

Figure 5.9.1.1

#### 5. 9. 1. 2. **Delete Map**

Choose an electronic map from right list of maps, click "<sup>Delet.</sup>" and there will be a prompt dialog box as shown below. Click "Yes" to delete the electronic map; or click "cancel" to close the prompt dialog box and the map will not be deleted.

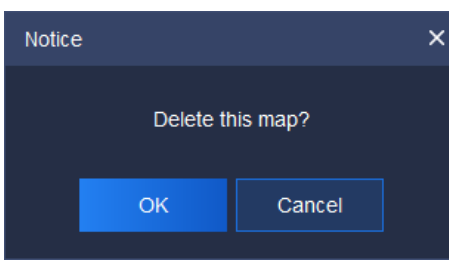

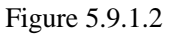

#### 5. 9. 1. 3. Modify Map

If you want to modify map name or the base map, you can click "<sup>2 Modif...</sup>", as shown below, click "OK" to save the current map; or click "cancel" to close the current page.

| Modify map |                             | ×      |
|------------|-----------------------------|--------|
| Map name   | Nacy                        |        |
| Image path | 36e35317d777a5bf06cb6ca.jpg | Browse |
|            | Confirm                     |        |

Figure 5.9.1.3

#### 5. 9. 1. 4. Add / Delete Equipment

In the self-defined equipment list on the right of edit interface, choose the equipment to be added to the electronic map, drag it to the area that needs the equipment. In this way, data collection channel can be added. Drag channel equipment icon "Q" to change addition position.

If the equipment was added, "added already" will be prompted as shown below.

#### 🛯 👰 Channel 6 🛛 Added

To delete equipment, choose the equipment and click the right button on " Delete devices "; or choose the equipment in the left list of electronic maps, click " E3 Delet... ", to delete the equipment on the current electronic map.

#### 5. 9. 1. 5. **Configure Hot Zone**

Click " Content of the left electronic maps on the current electronic map as shown below. Tick the left electronic map and click " Import" to add the electronic map to the right linked area; or click " Export" to move back electronic map from right linked area to area of electronic map. Click "OK" to show the hot zone icon " on current electronic map. Drag it to set position of hot zone anew. Or click "cancel" to close the current page.

| Configure hot zone |                  | × |
|--------------------|------------------|---|
| E-map              | Related hot zone |   |
|                    | A Import         |   |
|                    |                  |   |
|                    | LY Export        |   |
|                    | ferra            |   |
| Cor                | dirm Cancel      |   |

Figure 5.9.1.4

To delete the hot zone, choose it and click right button on "<sup>Delete hot zone</sup>". In this way, the hot zone can be deleted from current electronic map.

# 5. 9. 2. Electronic Map Preview

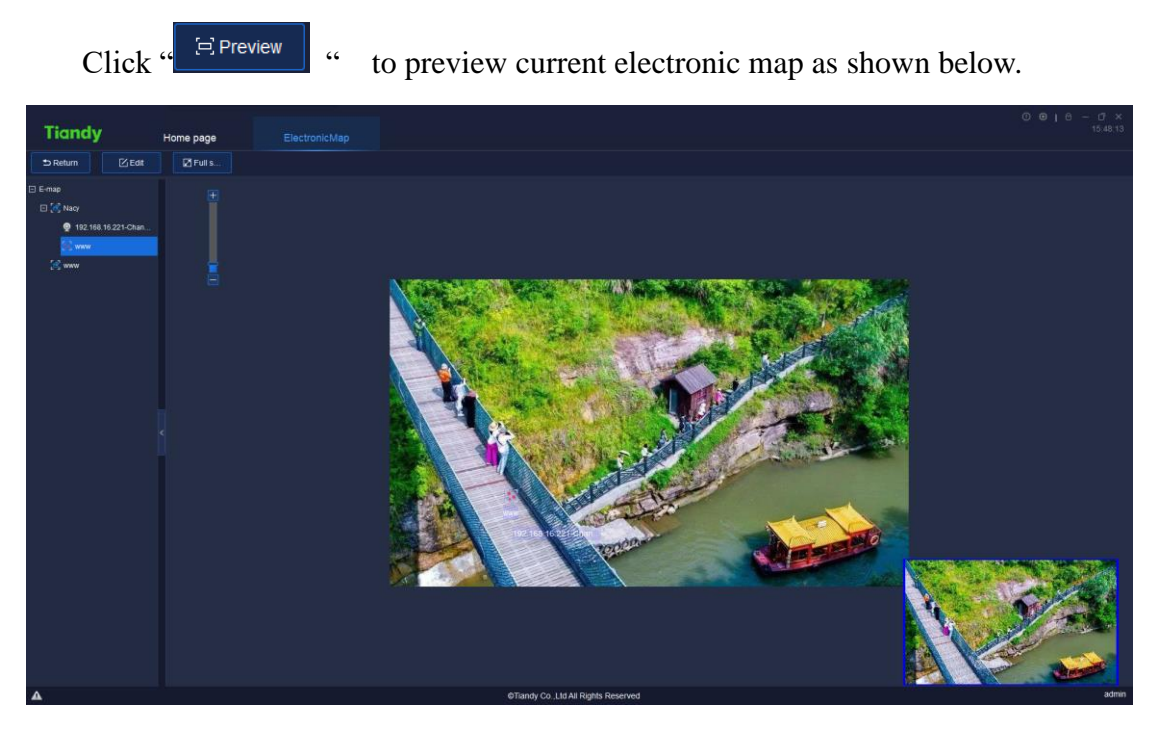

Figure 5.9.2.1

On the page of electronic map preview, the image can be dragged manually to change its position; or operate mouse wheel to zoom in.

Click "Fulls..." to preview the image on the whole screen. Click "DReturn" to return to the last step.

# 5. 10. User management

Click the user management icon on home page to enter user management

interface. The interface will display the basic information of all added users at that moment, as shown in below figure:

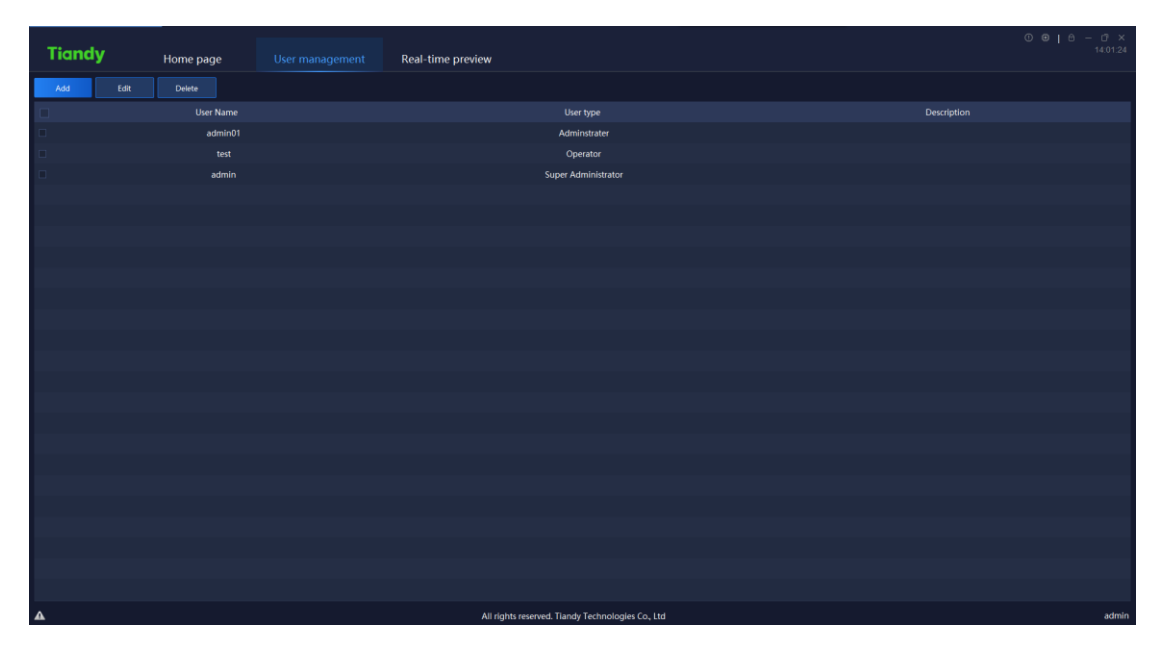

Figure 5.10

[Note] Only admin-super administrator account has the authority to enable this

function.

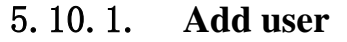

Click "Add user interface, as shown in below figure:

| Add Use                 | ers                          |          |             | ×                                 |
|-------------------------|------------------------------|----------|-------------|-----------------------------------|
| User level Adminstrater |                              | Password |             | Please enter 6-32 digits password |
| User Nar                | ne                           | Confir   | rm password |                                   |
| Validity                | 2031-11-25 15:50:02          |          |             |                                   |
| Descrip.                |                              |          |             |                                   |
|                         | User authority               |          |             | Permissions                       |
|                         | Video browsing authority     |          |             | Q                                 |
| $\checkmark$            | PTZ control authority        |          |             |                                   |
| $\checkmark$            | Replay authority             |          |             | Device List                       |
| $\checkmark$            | Download authority           |          |             | <b>1</b> 92.168.2                 |
|                         | System lock-in authority     |          |             | ■ 192.168.2                       |
|                         | System unlocking authority   |          |             | 192.168.1                         |
|                         | Intercom authority           |          |             | a nad                             |
|                         | Alarm verification authority |          |             |                                   |
|                         | E-map browsing permission    |          |             |                                   |
|                         | E-map editing permissions    |          |             |                                   |
|                         |                              |          |             |                                   |
|                         | ОК                           |          | Cancel      |                                   |

Figure 5.10.1

The description of related parameters in the interface is as follows:

| Parameter        | Description                                                  |  |  |  |
|------------------|--------------------------------------------------------------|--|--|--|
| User level       | el Set administrator or operator for current system.         |  |  |  |
| User name        | Users to fill in any name.                                   |  |  |  |
|                  | [Note] There's illegal character limit when adding user      |  |  |  |
|                  | name, following characters are not allowed to be input       |  |  |  |
|                  | ~!#\$%^()=[]{},":;'<>?*`+/\&.                                |  |  |  |
| Password         | To set password for newly added user.                        |  |  |  |
| Confirm password | Needs to be the same as input "Password".                    |  |  |  |
| Validity         | Set the expire date of the authority for users.              |  |  |  |
| Description      | Supplement and describe user information.                    |  |  |  |
| User authority   | Set the user authority of administrator or operator, such as |  |  |  |
|                  | the authority of video browsing, PTZ control, video          |  |  |  |
|                  | playback, video download, system lock, system delock,        |  |  |  |
|                  | intercom, alarm check, etc.                                  |  |  |  |

| Permissions | Set devices permit user authority to apply. |
|-------------|---------------------------------------------|
|-------------|---------------------------------------------|

Table 5.10.1

## 5. 10. 2. Edit user

Select the user needs to be edited, click "<sup>Edit</sup>" to enter Change users interface, as shown in below figure:

| Edit User  |                          |    |                  | >                | < |
|------------|--------------------------|----|------------------|------------------|---|
| User level | Super Administrator      |    | Password         | •••••            |   |
| User Name  | admin                    |    | Confirm password | •••••            |   |
| Validity   | 2099-12-31 00:00:00      |    |                  |                  |   |
| Descrip    |                          |    |                  |                  |   |
|            | User authority           |    |                  | Permissions      |   |
| 🗹 Vide     | o browsing authority     |    |                  | Q                |   |
| 🗹 PTZ      | control authority        |    |                  |                  |   |
| 🗹 Repl     | lay authority            |    |                  | Device List      |   |
| 🖂 Dow      | nload authority          |    |                  | <b>192.168.2</b> |   |
| 🗹 Syst     | em lock-in authority     |    |                  | ■ 192.168.2      |   |
| 🗹 Syst     | em unlocking authority   |    |                  | 192.168.1        |   |
| 🗹 Inter    | com authority            |    |                  | a 192.100.1      |   |
| 🗹 Aları    | m verification authority |    |                  |                  |   |
| 🗹 E-ma     | ap browsing permission   |    |                  |                  |   |
| ☑ E-ma     | ap editing permissions   |    |                  |                  |   |
|            |                          | ОК | Cancel           |                  |   |

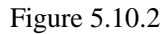

In the editing interface, the related information of the user can be changed, including user level, user name, validity, password, description, user authority and permissions. Admin-super administrator can only change password.

## 5. 10. 3. **Delete user**

Select the user needs to be deleted, click "Delete" and a notice box will pop up, as shown in below figure:

| Notice             |                  | × |
|--------------------|------------------|---|
| Sure to delete the | e selected user? |   |
| Cancel             | ОК               |   |

Figure 5.10.3

Click "OK" to delete the selected user; click "Cancel" to cancel deletion.

[Note] Several users can be deleted at the same time.

# 5.11. Intelligent search

Click the intelligence retrieval icon lome page to enter the intelligence retrieval interface.

## 5.11.1. Face retrieval

| Tiandy                            | Home page                                                                                                    |        |                    |                         |         |                   |                        |                |                              |         |          |           |           |       |
|-----------------------------------|----------------------------------------------------------------------------------------------------|--------|--------------------|-------------------------|---------|-------------------|------------------------|----------------|------------------------------|---------|----------|-----------|-----------|-------|
| 2. Face retrieval                 |                                                                                                    |        | Start time 2021-11 |                         |         | End time          |                        |                | Gender                       |         |          | Age group |           |       |
| 🖍 Indoor electric vehicle testing |                                                                                                    | We     | aring mask         |                         |         | Wearing glasses   |                        |                | Body temperature measurement |         | ₩2       |           | Detries   |       |
|                                   | 🗄 🛎 🖿 Device List                                                                                                    | Wee    |                    |                         |         | wearing glasses   |                        |                | body temperature measurement |         |          |           | Realiteve |       |
|                                   | 2 🖿 192 168.23.54                                                                                                    | Output | Export all         | Select all Invert Se    | lection |                   |                        |                |                              |         |          |           |           |       |
|                                   | 🗉 📃 💼 192.168.23.53                                                                                                    |        | Figure             |                         |         |                   |                        |                |                              |         |          |           |           |       |
|                                   | 192 168 16 221                                                                                                    |        | -                  |                         |         |                   |                        |                |                              |         |          |           |           |       |
|                                   | Image: Applied to the second second secon |        | Snapshot Time      | Channel name            | Gender  | Age group         | Nearing glasses        | Wearing mask n | perature meas                | Оре     | ration   |           |           |       |
|                                   | pad                                                                                                    |        | 021-11-25 15 55 41 | 192.168.18<br>Channel 1 | Male    | Youth             | glasses                | No mask        | Invalid                      | Details | Playback |           |           |       |
|                                   | 192 108 23 54                                                                                                    |        | 021-11-25 15:55:41 | 192 168 18<br>Channel 1 | Male    | Youth             | Wearing<br>glasses     | No mask        | Invalid                      | Details | Playback |           |           |       |
|                                   |                                                                                                    |        | 021-11-25 15 55 41 | 192.168.18<br>Channel 1 | Male    | Youth             | Wearing glasses        | No mask        | Invalid                      | Details | Playback |           |           |       |
|                                   |                                                                                                    |        | 021-11-25 15:54:05 | 192 168 18<br>Channel 1 | Male    | Youth             | Not wearing glasses    | No mask        | Invalid                      | Details | Playback |           |           |       |
|                                   |                                                                                                    |        | 021-11-25 15 54 05 | 192.168.18<br>Channel 1 | Male    | Youth             | Not wearing glasses    | No mask        | Invalid                      | Details | Playback |           |           |       |
|                                   |                                                                                                    |        | 021-11-25 15 54 05 | 192.168.18<br>Chappel 1 | Male    | Youth             | Not wearing            | No mask        | Invalid                      | Details | Playback |           |           |       |
|                                   |                                                                                                    |        | 021-11-25 15:53:38 | 192.168.18              | Male    | Youth             | Unknown                | No mask        | Invalid                      | Details | Playback |           |           |       |
|                                   |                                                                                                    |        | 021-11-25 15:53:37 | 192.168.18              | Male    | Junior            | Unknown                | No mask        | Invalid                      | Details | Playback |           |           |       |
|                                   |                                                                                                    | 2      | 021-11-25 15:53:37 | 192.168.18              | Male    | Youth             | Unknown                | No mask        | Invalid                      | Details | Playback |           |           |       |
|                                   |                                                                                                    |        | 021-11-25 15 52 46 | 192.168.18              | Male    | Youth             | Linknown               | No mask        | Invalid                      | Details | Playback |           |           |       |
|                                   |                                                                                                    |        | 024 44 25 45 54-40 | Channel 1<br>192.168.18 | Male    | histor            | Unknown                | No mark        | Invested                     | Debula  | Distance |           |           |       |
|                                   |                                                                                                    |        | 021-11-20 10.01.10 | Channel 1<br>192.168.18 | Mare    | Maria Maria       | Wearing                | No mask        | Invalid                      | Deterio | The back |           |           |       |
|                                   |                                                                                                    |        | 021-11-25 15:50.19 | Channel 1<br>192.168.18 | Male    | Touen             | glasses<br>Not wearing | NO Mask        | Invalid                      | Details | Fiajback |           |           |       |
|                                   |                                                                                                    | 2      | 021-11-25 15:50:19 | Channel 1               | Male    | Youth             | glasses                | No mask        | Invalid                      | Details | Playback |           |           |       |
|                                   |                                                                                                    | 2      | 021-11-25 15:50:18 | Channel 1               | Male    | Youth             | glasses                | No mask        | Invalid                      | Details | Playback |           |           | ~     |
|                                   |                                                                                                    |        |                    |                         |         | Total147Pie       | ce Total10Page         |                | 3 > To 1 Page                |         |          |           |           |       |
| A                                 |                                                                                                    |        |                    |                         | ©Tiand  | Co.,Ltd All Right | s Reserved             |                |                              |         |          |           |           | admin |

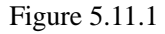

Retrieve by starting and end time, by gender, by age group, by whether wearing mask, by whether wearing glasses and by body temperature measurement are supported.

Users may select any channel among watch points on the left, set query condition and click "Retrieve" to retrieve the detailed information recorded by this watch point in the time period, both list and figure display form are supported. Click "List" and the retrieval result will be displayed in list, including capture time, channel name, gender, age group, whether wear mask, whether wear glasses and body temperature measurement; click "Details" to check the detailed information of captured picture, as shown in below figure, click "Playback" to check playback video.

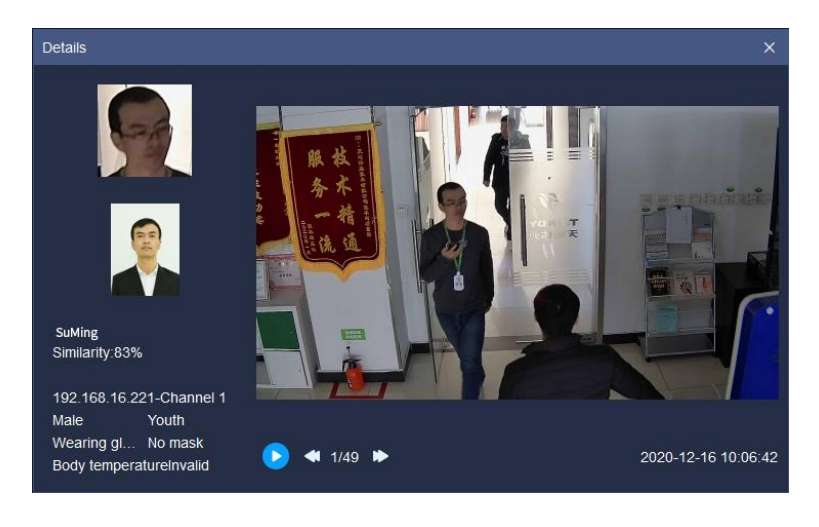

Figure 5.11.2

Click "Figure" and the retrieval result will be displayed in figure, the detailed information of captured picture and playback information will be checked, as shown in below figure:

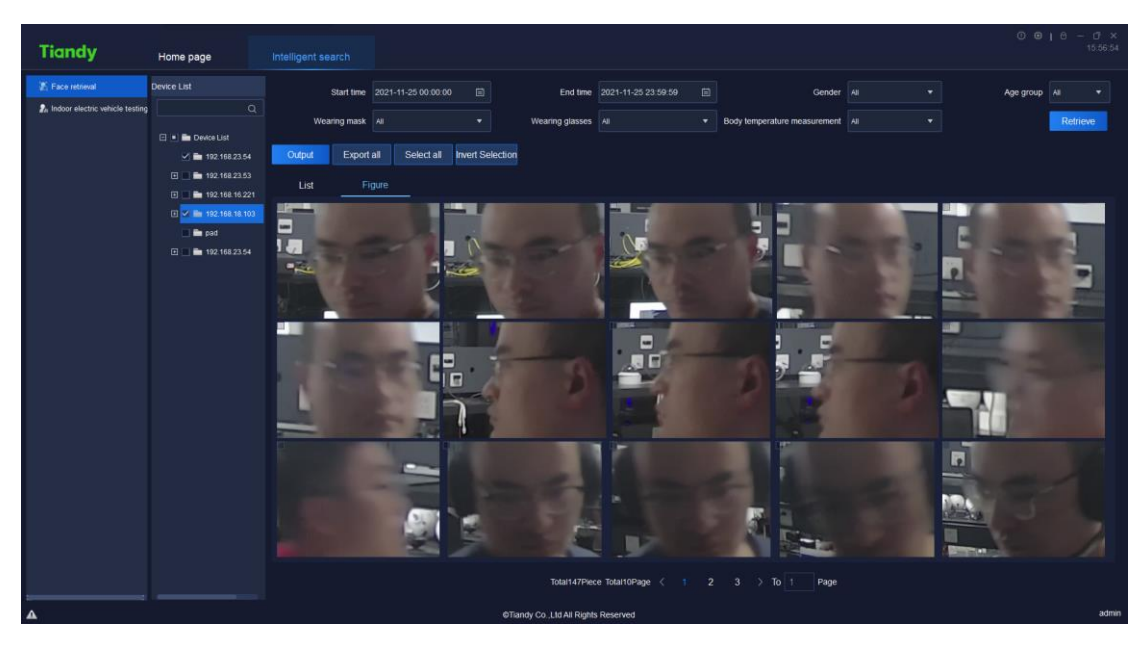

Figure 5.11.3

Select any data in the retrieval result and click "<sup>Output</sup>" to download this data result to local device, the exported result is shown as in below figure:

| Snapshot Channel rGender | Age group | Wearing gWearing πBody | / tempBig pictuSmall picture path   |
|--------------------------|-----------|------------------------|-------------------------------------|
| 2020-11-2192.168.1Male   | Youth     | Wearing gNo mask       | 0 E:/Test/eE:/Test/easy7/FacePic/20 |
| 2020-11-2192.168.1Female | Youth     | Wearing gNo mask       | 0 E:/Test/eE:/Test/easy7/FacePic/20 |
| 2020-11-2192.168.1Male   | Junior    | Wearing εWearing π     | 0 E:/Test/eE:/Test/easy7/FacePic/20 |
| 2020-11-2192.168.1Male   | Youth     | Wearing gNo mask       | 0 E:/Test/eE:/Test/easy7/FacePic/20 |
| 2020-11-2192.168.1Male   | Youth     | Not weariNo mask       | 0 E:/Test/eE:/Test/easy7/FacePic/20 |
| 2020-11-2192.168.1Male   | Youth     | Wearing gNo mask       | 0 E:/Test/eE:/Test/easy7/FacePic/20 |
| 2020-11-2192.168.1Male   | Youth     | Not weariNo mask       | 0 E:/Test/eE:/Test/easy7/FacePic/20 |
| 2020-11-2192.168.1Male   | Youth     | Wearing gNo mask       | 0 E:/Test/eE:/Test/easy7/FacePic/20 |
| 2020-11-2192.168.1Male   | Youth     | Wearing gNo mask       | 0 E:/Test/eE:/Test/easy7/FacePic/20 |
| 2020-11-2192.168.1Male   | Youth     | Wearing gNo mask       | 0 E:/Test/eE:/Test/easy7/FacePic/20 |
| 2020-11-2192.168.1Male   | Youth     | Wearing gNo mask       | 0 E:/Test/eE:/Test/easy7/FacePic/20 |
| 2020-11-2192.168.1Male   | Youth     | Wearing gNo mask       | 0 E:/Test/cE:/Test/easy7/FacePic/20 |
| 2020-11-2192.168.1Male   | Middle ag | Not weariNo mask       | 0 E:/Test/eE:/Test/easy7/FacePic/20 |
| 2020-11-2192.168.1Male   | Youth     | Not weariWearing π     | 0 E:/Test/cE:/Test/easy7/FacePic/20 |
| 2020-11-2192.168.1Male   | Youth     | Not weariWearing π     | 0 E:/Test/cE:/Test/easy7/FacePic/20 |

Figure 5.11.4

Click " Export all " to export all retrieved results.

| Tiandy                                                                     | Home page              | Intelligent search   |                                            |                               |                                 | © ⊕   ⊕ − ⊡ ×<br>15:59:18        |
|----------------------------------------------------------------------------|------------------------|----------------------|--------------------------------------------|-------------------------------|---------------------------------|----------------------------------|
| <ul> <li>Eace retrieval</li> <li>Indoor electric vehicle testin</li> </ul> | Device List            | Starting time 2021-1 |                                            | End Time 2021-11-25 23:59:59  |                                 | Retrieve                         |
|                                                                            | Custom device list     | Export Export        | all select all Reverse election            |                               |                                 |                                  |
|                                                                            | ■ 192.168.16.221       |                      | Capture time                               |                               |                                 |                                  |
|                                                                            | ■ 192.168.18.103       |                      |                                            | Channel 1<br>Channel 1        | Indoor electric vehicle testing | Details Replay<br>Details Replay |
|                                                                            | <b>1</b> 192,106,23,54 |                      | 2021-11-25 15:56:33<br>2021-11-25 15:56:31 | Channel 1<br>Channel 1        | Indoor electric vehicle testing | Details Replay<br>Details Replay |
|                                                                            |                        |                      |                                            | Channel 1                     | Indoor electric vehicle testing | Details Replay                   |
|                                                                            |                        | •                    | 2021-11-25 15:56:18<br>2021-11-25 15:56:12 | Channel 1<br>Channel 1        | Indoor electric vehicle testing | Details Replay                   |
|                                                                            |                        |                      |                                            | Channel 1<br>Channel 1        | Indoor electric vehicle testing | Details Replay<br>Details Replay |
|                                                                            |                        |                      | 2021-11-25 15:56:02                        | Channel 1                     | Indoor electric vehicle testing | Details Replay                   |
|                                                                            |                        |                      |                                            | Channel 1                     | Indoor electric vehicle testing | Details Replay                   |
|                                                                            |                        |                      | 2021-11-25 15:56:00<br>2021-11-25 15:55:58 | Channel 1<br>Channel 1        | Indoor electric vehicle testing | Details Replay<br>Details Replay |
|                                                                            |                        |                      |                                            |                               |                                 |                                  |
|                                                                            |                        |                      |                                            | Total16Piece Total2Page < 1 2 | > To 1 Page                     |                                  |
| <b>A</b>                                                                   |                        |                      | ©Tiandy Co.,L                              | Id All Rights Reserved        |                                 | admin                            |

Figure 5.11.2.1

Search can be based on beginning and ending time.

Users can choose equipment that supports the algorithm from left monitoring points, set query conditions and click "Retrieve", to find all recorded detailed information of the monitoring point during the time. The information can be presented in list format or graph format.

Search result can be presented in list format by clicking "<u>List</u>", including capture time, channel name, alarm type etc. The detailed information of captured

image can be seen by clicking "<sup>Details</sup>" as shown below. Click "<sup>Replay</sup>" to watch playback.

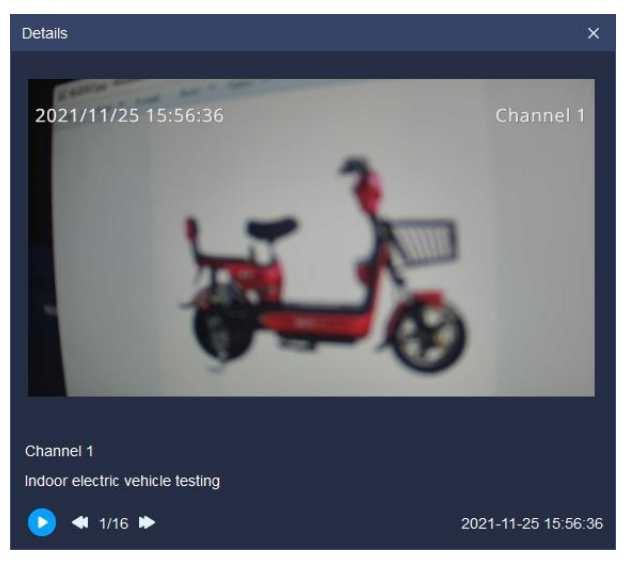

Figure 5.11.2.2

Search result can be presented in graph format by clicking " " Detailed

information of captured image and playback information can be seen as shown below.

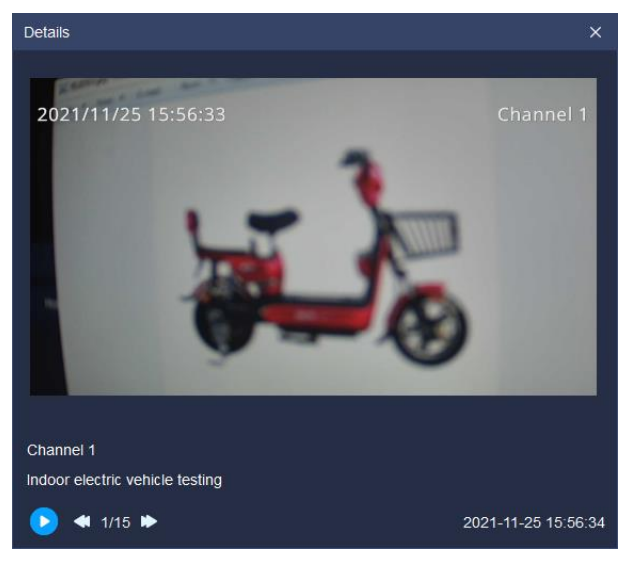

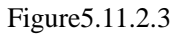

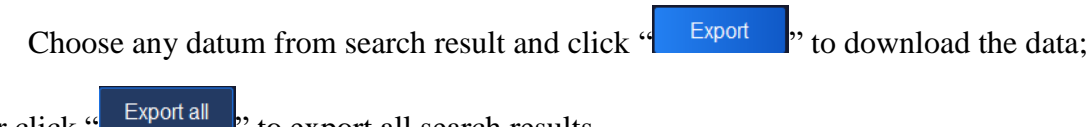

" to export all search results. or click "

# 5.12. Data statistics

Click the data statistics icon **Click** on home page to enter the data statistics interface.

## 5. 12. 1. Face statistics

Face statistics supports to carry out statistics by age group, by gender, by the number of people, by whether wear glasses, by whether wear mask and by body temperature measurement.

#### 5. 12. 1. 1. Statistics by age group

According to age group, the face statistics can be divided into junior, youth, middle age and old age to display. The platform supports list and graphic display, as shown in below figure.

| Tiandy                    | Home page            | Intelligent search Data statist            | ics Real-time preview                     |                         |            |         |
|---------------------------|----------------------|--------------------------------------------|-------------------------------------------|-------------------------|------------|---------|
| Face statistics           | o                    | Type of statistics: Age group 🔹 Type of re | eport: Daily Report 🔹 Date of statistics: | 2020-11-27 🗉 Statistics | Output     |         |
| A Visitor flow statistics | Im Device List       | List Graphics                              |                                           |                         |            |         |
|                           | □ ✓ ■ 192.168.16.221 | Statistical Time                           |                                           | Youth                   | Middle age | Old age |
|                           | 9 9 192.168.16.221-4 | c) 000.0050                                |                                           |                         |            |         |
|                           | Image: 192168122     | 01-00-01-59                                |                                           |                         |            |         |
|                           | 192.168.25.48        | 0200-0259                                  |                                           |                         |            |         |
|                           | 192,168,16,222       | 03:00-03:59                                |                                           |                         |            |         |
|                           |                      | 04:00-04:59                                |                                           |                         |            |         |
|                           |                      | 05:00-05:59                                |                                           |                         |            |         |
|                           |                      | 06:00-06:59                                |                                           |                         |            |         |
|                           |                      |                                            |                                           |                         |            |         |
|                           |                      | 08:00-08:59                                |                                           |                         |            |         |
|                           |                      | 09:00-09:59                                |                                           |                         |            |         |
|                           |                      |                                            |                                           |                         |            |         |
|                           |                      |                                            |                                           |                         |            |         |
|                           |                      |                                            |                                           |                         |            |         |
|                           |                      |                                            |                                           |                         |            |         |
|                           |                      |                                            |                                           |                         |            |         |
|                           |                      |                                            |                                           |                         |            |         |
|                           |                      |                                            |                                           |                         |            |         |
|                           |                      | 17:00-17:59                                |                                           |                         |            |         |
|                           |                      | 18:00-18:59                                |                                           |                         |            |         |
|                           |                      | 19:00-19:59                                |                                           |                         |            |         |
|                           |                      | 20:00-20:59                                |                                           |                         |            |         |
|                           |                      | 21:00-21:59                                |                                           |                         |            |         |
|                           |                      | 22:00-22:59                                |                                           |                         |            |         |
|                           |                      | 23:00-23:59                                |                                           |                         |            |         |
|                           |                      |                                            |                                           |                         |            |         |
| A                         |                      |                                            | All rights reserved. Tiandy Technologies  | s Co., Ltd              |            | admir   |

Figure 5.12.1.1

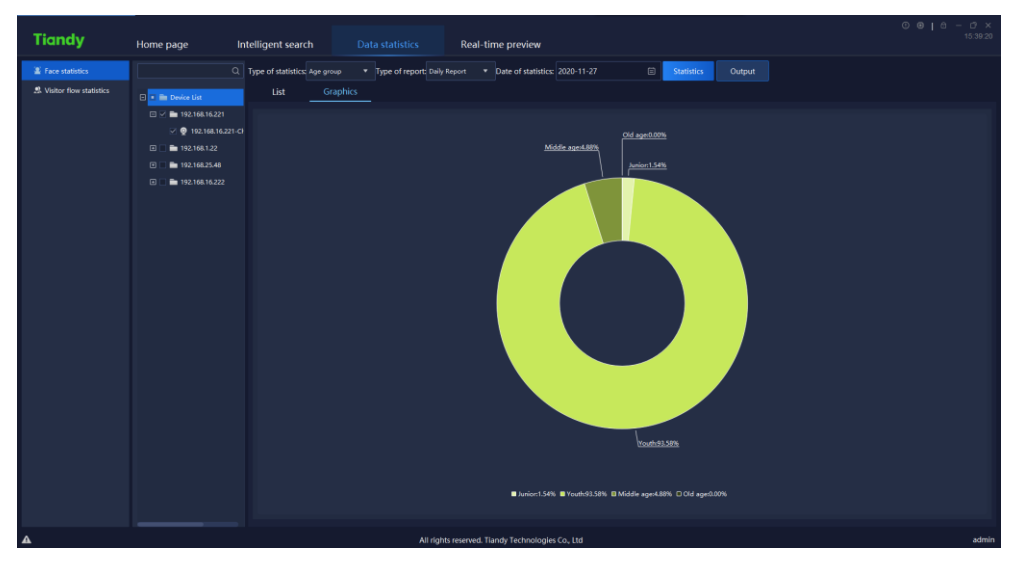

Figure 5.12.1.2

### 5. 12. 1. 2. Statistics by gender

According to gender, the face statistics can be divided into male, female and unknown to display. The platform supports list and graphic display, as shown in below figure.

[Note] :When the device detects people shape but does not detect face, it will display "unknown".

| Tiandy                    | Home page in          | ntalligant sourch Data statistics              | Post-time proviner                           |                   |       |
|---------------------------|-----------------------|------------------------------------------------|----------------------------------------------|-------------------|-------|
|                           | nome page in          |                                                | Real-une preview                             |                   |       |
|                           |                       | Type of statistics: Gender • Type of report: D | ally Report                                  | Statistics Output |       |
| A Visitor flow statistics | 🗉 🔳 Device List       | List Graphics                                  |                                              |                   |       |
|                           | 🗉 🗹 🖿 192.168.16.221  | Statistical Time                               |                                              |                   |       |
|                           | 🗹 👰 192.168.16.221-C  | 00:00-00:59                                    |                                              |                   |       |
|                           | E 📄 🖿 192.168.1.22    | 01:00-01:59                                    |                                              |                   |       |
|                           | Image: 192.168.25.48  | 02:00-02:59                                    |                                              |                   |       |
|                           | Image: 192.168.16.222 | 03:00-03:59                                    |                                              |                   |       |
|                           |                       | 04:00-04:59                                    |                                              |                   |       |
|                           |                       |                                                |                                              |                   |       |
|                           |                       | 06:00-06:59                                    |                                              |                   |       |
|                           |                       |                                                |                                              |                   |       |
|                           |                       | 08:00-08:59                                    |                                              |                   |       |
|                           |                       |                                                |                                              |                   |       |
|                           |                       |                                                |                                              |                   |       |
|                           |                       |                                                |                                              |                   |       |
|                           |                       |                                                |                                              |                   |       |
|                           |                       |                                                |                                              |                   |       |
|                           |                       |                                                |                                              |                   |       |
|                           |                       |                                                |                                              |                   |       |
|                           |                       | 16:00-16:59                                    |                                              |                   |       |
|                           |                       |                                                |                                              |                   |       |
|                           |                       | 18:00-18:59                                    |                                              |                   |       |
|                           |                       |                                                |                                              |                   |       |
|                           |                       | 20:00-20:59                                    |                                              |                   |       |
|                           |                       |                                                |                                              |                   |       |
|                           |                       | 22:00-22:59                                    |                                              |                   |       |
|                           |                       |                                                |                                              |                   |       |
|                           |                       |                                                |                                              |                   |       |
| <b>A</b>                  |                       | All r                                          | ights reserved. Tlandy Technologies Co., Ltd |                   | admin |

Figure 5.12.1.3

| Tiandy      | Home page Intelligent search Data statistics Real-time preview                                                                                                    | © ⊚   ≏ − ♂ ×<br>15:40:43 |
|-------------|----------------------------------------------------------------------------------------------------|---------------------------|
| Face states | Home page         Intelligent search         Outs statistics         Real-time preview           Image: The outstatic search         Type of report paids floads         > Due of statistics         > Due of statistics         > Due o |                           |
|             | Mácra 178.<br>E Universidárie, E Ferredezidárie, Dildez-3176                                                                                                    |                           |
| A           | All rights reserved. Tlandy Technologies Co., Ltd                                                                                                    | admin                     |

Figure 5.12.1.4

#### 5. 12. 1. 3. Statistics by the number of people

The statistics of the number of people every hour in face statistics. The platform supports list and graphic display, as shown in below figure.

| Tiandy                    | Home page            | Intelligent search             |                                  | Real-time preview                         |                   |                      |
|---------------------------|----------------------|--------------------------------|----------------------------------|-------------------------------------------|-------------------|----------------------|
| Face statistics           | ٩                    | Type of statistics: The number | er of pe 🔻 Type of report: Daily | Report • Date of statistics: 2020-11-27   | Statistics Output | <b>正</b> ビ           |
| A Visitor flow statistics | 🗉 🔳 Device List      | List Grap                      | ohics                            |                                           |                   |                      |
|                           | 🗉 🗹 🖿 192.168.16.221 |                                |                                  |                                           |                   | The number of people |
|                           | 🖂 👰 192.168.16.221-6 |                                | 00:00-00                         | 0.59                                      |                   |                      |
|                           | Image: 1921681.22    |                                | 01:00-01                         |                                           |                   |                      |
|                           | Image: 192.168.25.48 |                                | 02:00-02                         |                                           |                   |                      |
|                           | E E 192.168.16.222   |                                |                                  |                                           |                   |                      |
|                           |                      |                                | 04:00-04                         | 4:59                                      |                   |                      |
|                           |                      |                                | 05:00-09                         |                                           |                   |                      |
|                           |                      |                                | 06:00-06                         | 6.59                                      |                   |                      |
|                           |                      |                                | 07:00-07                         |                                           |                   |                      |
|                           |                      |                                | 08:00-08                         | 8.59                                      |                   | 98                   |
|                           |                      |                                | 09:00-09                         | 9.59                                      |                   | 99                   |
|                           |                      |                                | 10:00-10                         | 0.59                                      |                   | 124                  |
|                           |                      |                                | 11:00-11                         | 1:59                                      |                   |                      |
|                           |                      |                                | 1200-12                          | 259                                       |                   | 85<br>102            |
|                           |                      |                                | 13:00-13                         | 459                                       |                   |                      |
|                           |                      |                                | 1500.15                          | 5.50                                      |                   |                      |
|                           |                      |                                | 16:00-16                         | 659                                       |                   |                      |
|                           |                      |                                | 17:00-17                         |                                           |                   |                      |
|                           |                      |                                | 18:00-18                         | 859                                       |                   |                      |
|                           |                      |                                | 19:00-19                         |                                           |                   |                      |
|                           |                      |                                |                                  |                                           |                   |                      |
|                           |                      |                                |                                  |                                           |                   |                      |
|                           |                      |                                |                                  |                                           |                   |                      |
|                           |                      |                                |                                  |                                           |                   |                      |
|                           |                      |                                |                                  |                                           |                   |                      |
| 4                         |                      |                                | All righ                         | ts reserved. Tlandy Technologies Co., Ltd |                   | admin                |

Figure 5.12.1.5

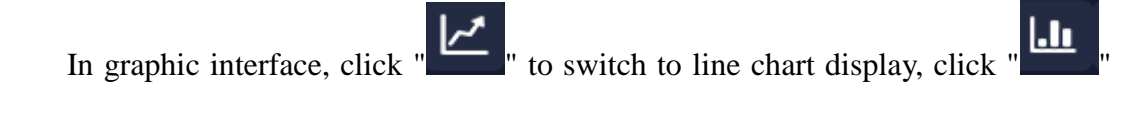

to switch to bar graph display.

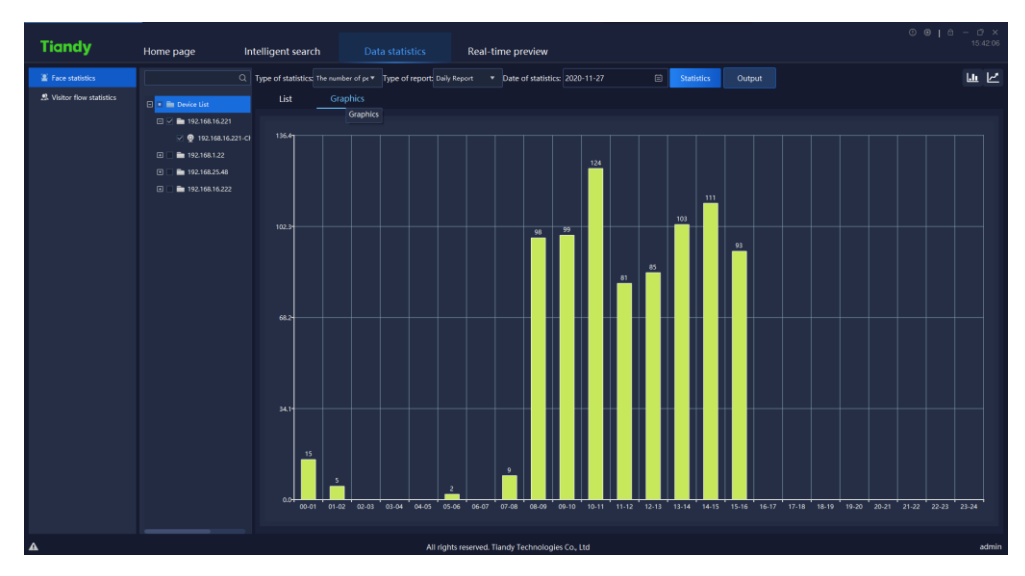

Figure 5.12.1.6

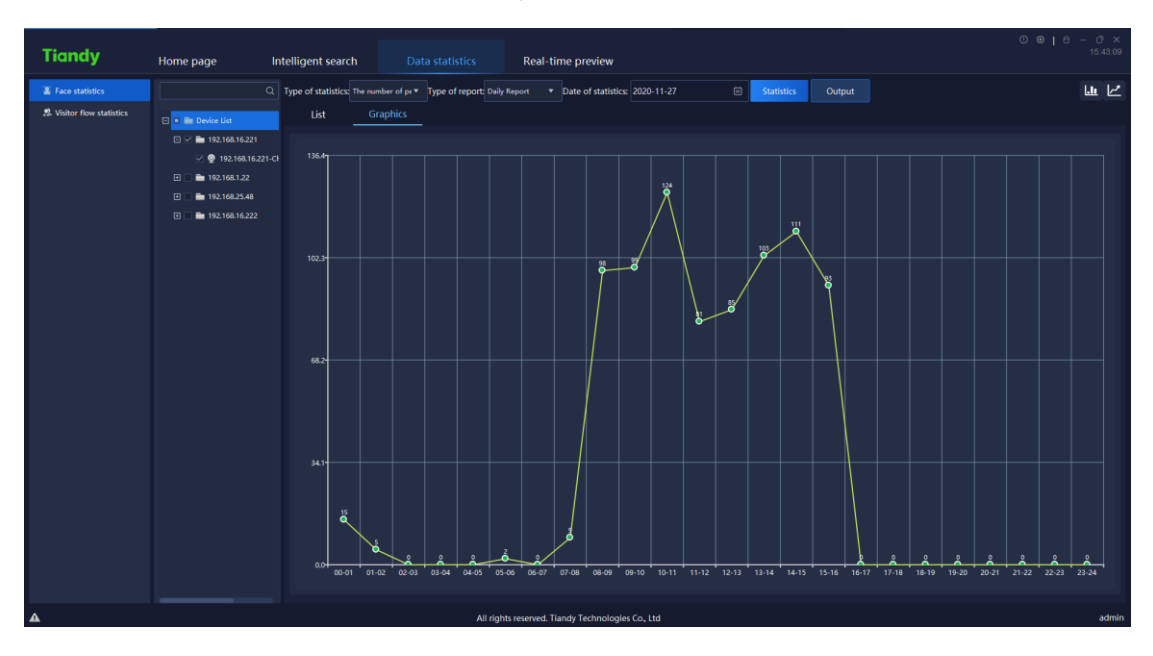

Figure 5.12.1.7

## 5. 12. 1. 4. Statistics by whether wearing glasses

The statistics of whether wearing glasses in face statistics, can be divided into not wearing glasses and wearing glasses to display. The platform supports list and graphic display, as shown in below figure.

| Tiandy                    | Home page Int                                                                                                    | telligent search Data statistics Rea                               | II-time preview                                       | © ⊕   ≏ - ♂ ×<br>15:43:44 |
|---------------------------|----------------------------------------------------------------------------------------------------|--------------------------------------------------------------------|-------------------------------------------------------|---------------------------|
| E Face statistics         | ٩                                                                                                    | Type of statistics: Wearing glasses * Type of report: Daily Report | Date of statistics: 2020-11-27     Statistics: Output |                           |
| A Visitor flow statistics | 🗉 🔳 Device List                                                                                                    | List Graphics                                                      | Statistics                                            |                           |
|                           | 🗆 🗹 🖿 192.168.16.221                                                                                                    |                                                                    | Not wearing glasses                                   | Wearing glasses           |
|                           | ✓ ♥ 192.168.16.221-CF                                                                                                    | 00:00-00:59                                                        |                                                       |                           |
|                           | 🗉 📄 🖿 192.168.1.22                                                                                                    | 01:00-01:59                                                        |                                                       |                           |
|                           | Image: 192.168.25.48                                                                                                    | 02:00-02:59                                                        |                                                       |                           |
|                           | Image: Image: |                                                                    |                                                       |                           |
|                           |                                                                                                    | 04:00-04:59                                                        |                                                       |                           |
|                           |                                                                                                    |                                                                    |                                                       |                           |
|                           |                                                                                                    | 06:00-06:59                                                        |                                                       |                           |
|                           |                                                                                                    |                                                                    |                                                       |                           |
|                           |                                                                                                    | 08:00-08:59                                                        |                                                       |                           |
|                           |                                                                                                    | 09:00-09:59                                                        |                                                       |                           |
|                           |                                                                                                    |                                                                    |                                                       |                           |
|                           |                                                                                                    |                                                                    |                                                       |                           |
|                           |                                                                                                    |                                                                    |                                                       |                           |
|                           |                                                                                                    |                                                                    |                                                       |                           |
|                           |                                                                                                    |                                                                    |                                                       |                           |
|                           |                                                                                                    |                                                                    |                                                       |                           |
|                           |                                                                                                    |                                                                    |                                                       |                           |
|                           |                                                                                                    |                                                                    |                                                       |                           |
|                           |                                                                                                    | 18:00-18:59                                                        |                                                       |                           |
|                           |                                                                                                    |                                                                    |                                                       |                           |
|                           |                                                                                                    | 2000-2059                                                          |                                                       |                           |
|                           |                                                                                                    |                                                                    |                                                       |                           |
|                           |                                                                                                    |                                                                    |                                                       |                           |
|                           |                                                                                                    |                                                                    |                                                       |                           |
|                           |                                                                                                    |                                                                    |                                                       |                           |
| •                         |                                                                                                    | All slabts record                                                  | d Tanda Tachaologiac Co. 184                          | admin                     |

Figure 5.12.1.8

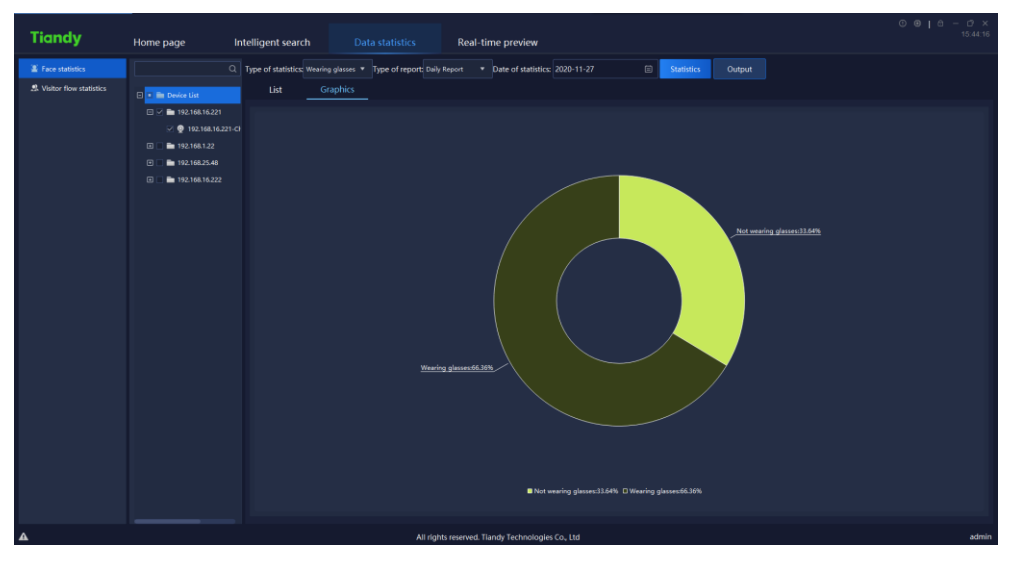

Figure 5.12.1.9

# 5. 12. 1. 5. Statistics by whether wearing mask

The statistics of whether wearing mask in face statistics, can be divided into no mask and wearing mask to display. The platform supports list and graphic display, as shown in below figure.

| Tiandy                      | Home page In                                                                                                    | telligent search Data statistics Rea                                                                                                    | II-time preview               | © ●   ⋳ - ♂ ×<br>15:45:01 |
|-----------------------------|----------------------------------------------------------------------------------------------------|----------------------------------------------------------------------------------------------------|-------------------------------|---------------------------|
| Tace statistics             |                                                                                                    | Type of statistics: Wearing mark * Type of report: Daily Report                                                                                                    | Date of statistics 2020-11-27 |                           |
|                             |                                                                                                    | The state of the state of the s |                               |                           |
| 25. Visitor flow statistics | 🗉 🔳 Device List                                                                                                    | List Graphics                                                                                                    |                               |                           |
|                             | 🗉 🗹 🖿 192.168.16.221                                                                                                    |                                                                                                    |                               | Wearing mask              |
|                             | ✓ ♥ 192.168.16.221-Cł                                                                                                    | 00.00-00.59                                                                                                    |                               |                           |
|                             | Image: 192.168.1.22                                                                                                    | 01:00-01:59                                                                                                    |                               |                           |
|                             | Image: Image: | 02:00-02:59                                                                                                    |                               |                           |
|                             | Image: 192.168.16.222                                                                                                    |                                                                                                    |                               |                           |
|                             |                                                                                                    | 04:00-04:59                                                                                                    |                               |                           |
|                             |                                                                                                    |                                                                                                    |                               |                           |
|                             |                                                                                                    | 06:00-06:59                                                                                                    |                               |                           |
|                             |                                                                                                    |                                                                                                    |                               |                           |
|                             |                                                                                                    | 08:00-08:59                                                                                                    |                               |                           |
|                             |                                                                                                    | 09:00-09:59                                                                                                    |                               |                           |
|                             |                                                                                                    |                                                                                                    |                               |                           |
|                             |                                                                                                    |                                                                                                    |                               |                           |
|                             |                                                                                                    |                                                                                                    |                               |                           |
|                             |                                                                                                    |                                                                                                    |                               |                           |
|                             |                                                                                                    |                                                                                                    |                               |                           |
|                             |                                                                                                    |                                                                                                    |                               |                           |
|                             |                                                                                                    | 16:00-16:59                                                                                                    |                               |                           |
|                             |                                                                                                    |                                                                                                    |                               |                           |
|                             |                                                                                                    | 18.00-18.59                                                                                                    |                               |                           |
|                             |                                                                                                    |                                                                                                    |                               |                           |
|                             |                                                                                                    | 20:00-20:59                                                                                                    |                               |                           |
|                             |                                                                                                    |                                                                                                    |                               |                           |
|                             |                                                                                                    | 22:00-22:59                                                                                                    |                               |                           |
|                             |                                                                                                    | 23:00-23:59                                                                                                    |                               |                           |
|                             |                                                                                                    |                                                                                                    |                               |                           |
|                             |                                                                                                    |                                                                                                    |                               |                           |

Figure 5.12.1.10

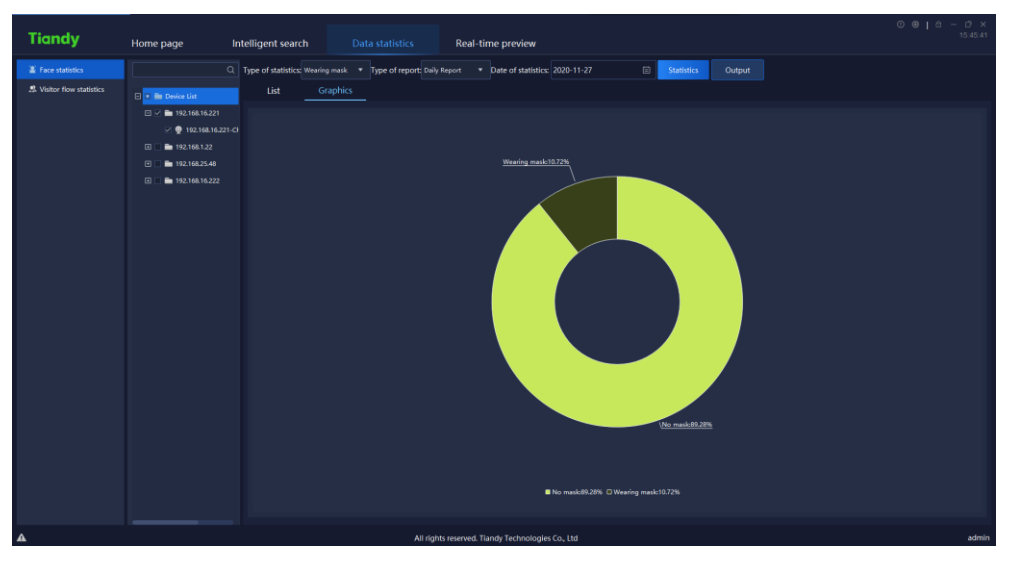

Figure 5.12.1.11

# 5. 12. 1. 6. Statistics by body temperature measurement

The face statistics will conduct statistics of the number of people with abnormal body temperature every hour by time. The platform supports list and graphic display, as shown in below figure.

| Tiandy                     | Home page        | Intelligent search             | Data statistics               | Real-time preview                           |            |                                | ○ ⊖   ⊕ - ♂ ×<br>1551.21 |  |
|----------------------------|------------------|--------------------------------|-------------------------------|---------------------------------------------|------------|--------------------------------|--------------------------|--|
| E Face statistics          |                  | Q Type of statistics: Body tem | perature * Type of report: De | ily Report • Date of statistics: 2020-11-27 | Statistics |                                | la L                     |  |
| 2. Visitor flow statistics | E . In Deze liet | List Gray                      | phics                         |                                             |            |                                |                          |  |
|                            |                  |                                |                               |                                             |            | Body temperature un screntable |                          |  |
|                            | 2 B 10141162021  |                                |                               | ai line                                     |            | Body temperature unacceptable  |                          |  |
|                            | D D 102 168 1 33 |                                | 00.00                         | -00.59                                      | •          |                                |                          |  |
|                            |                  |                                |                               | -01:59                                      |            |                                |                          |  |
|                            | 192.106.25.40    |                                | 0200-0259                     |                                             |            |                                |                          |  |
|                            | 192.168.16.222   |                                | 0300                          | -03:59                                      |            |                                |                          |  |
|                            |                  |                                | 0400                          | -04:59                                      |            |                                |                          |  |
|                            |                  |                                | 0500                          | -05.59                                      |            |                                |                          |  |
|                            |                  |                                | 0400                          | -0x59                                       |            |                                |                          |  |
|                            |                  |                                | 0800                          | -0/59<br>ne-59                              |            |                                |                          |  |
|                            |                  |                                | 0000                          | -06.59                                      |            |                                |                          |  |
|                            |                  |                                | 1000                          | 1059                                        |            |                                |                          |  |
|                            |                  |                                | 1100                          | 11:59                                       |            |                                |                          |  |
|                            |                  |                                | 1200                          | 1159                                        |            |                                |                          |  |
|                            |                  |                                | 1200                          | 12:57                                       |            |                                |                          |  |
|                            |                  |                                | 1400                          | -13.59                                      |            |                                |                          |  |
|                            |                  |                                | 1600                          | 16:59                                       |            |                                |                          |  |
|                            |                  |                                | 1500                          | -1559                                       |            |                                |                          |  |
|                            |                  |                                | 1700                          | -10.59                                      |            |                                |                          |  |
|                            |                  |                                | 1000                          | 19-59                                       |            |                                |                          |  |
|                            |                  |                                | 1900                          | 10.57                                       |            |                                |                          |  |
|                            |                  |                                | 2005                          | -19.59                                      |            |                                |                          |  |
|                            |                  |                                | 2100                          | 21.59                                       |            |                                |                          |  |
|                            |                  |                                | 2200                          | 21.57                                       |            |                                |                          |  |
|                            |                  |                                | 2300                          | .2159                                       |            |                                |                          |  |
|                            |                  |                                |                               |                                             |            |                                |                          |  |
|                            |                  |                                |                               |                                             |            |                                |                          |  |

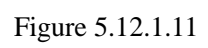

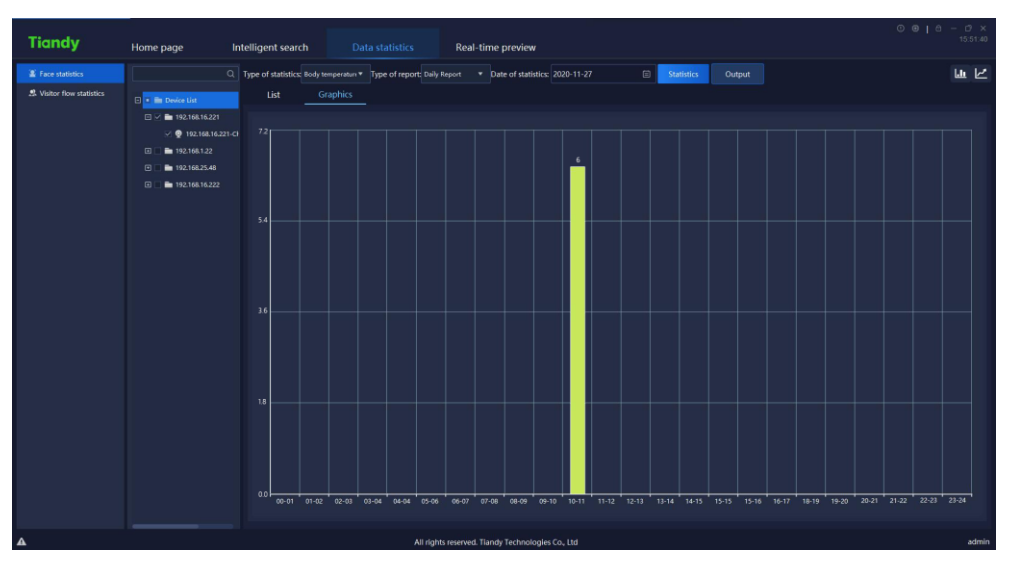

Figure 5.12.1.12

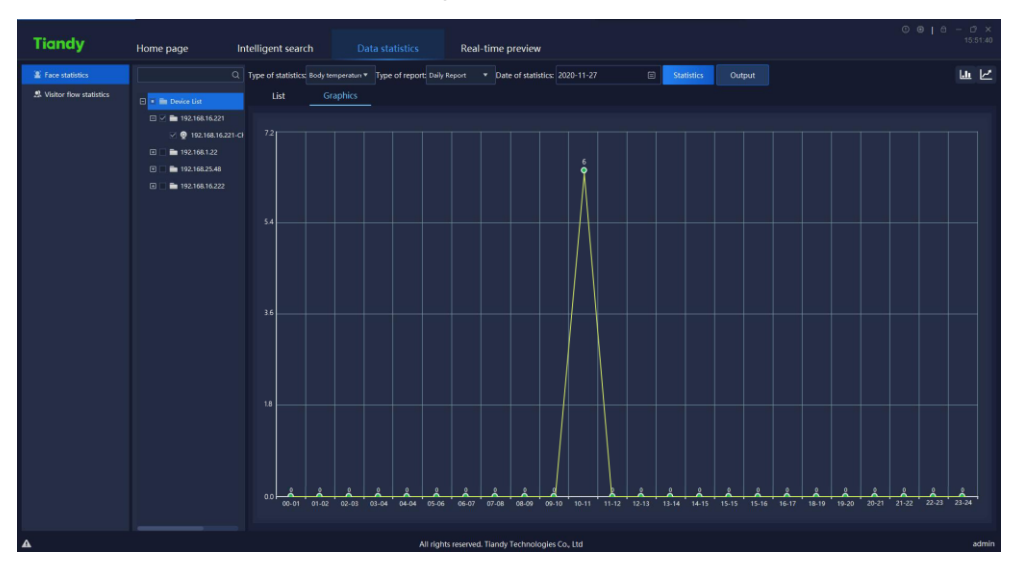

Figure 5.12.1.13

# 5. 12. 2. Visitor flow statistics

Guest flow statistics supports two methods namely real-time statistics and report statistics. Real-time statistics can monitor the real-time guest flow according to the established area, and give an alarm when the number of person hikes too much; the report statistics can count the number of people entering, leaving and passing by in the established area, and display them with a list or a graph, as is shown in below figure:

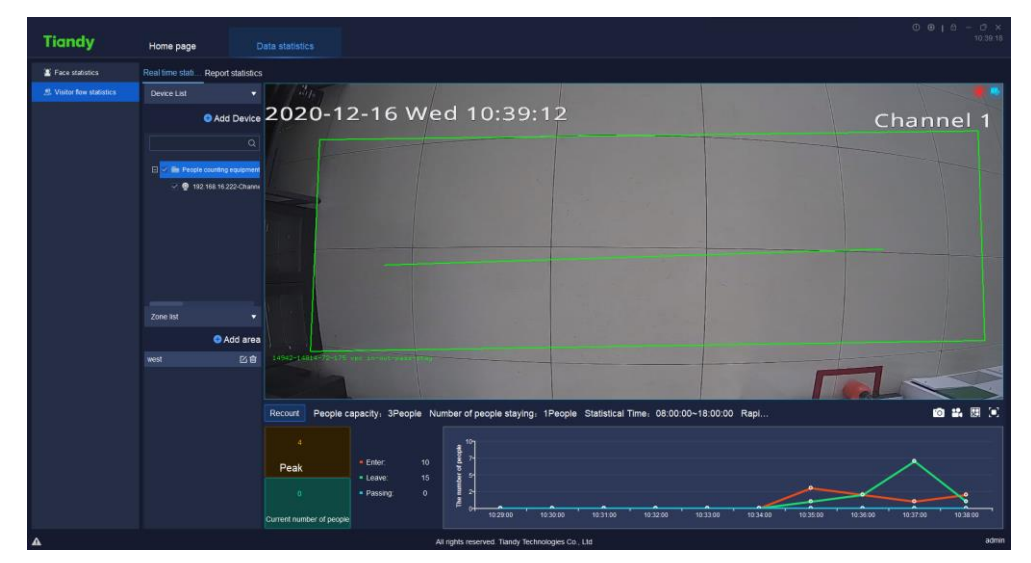

Figure 5.12.2.1

#### 5. 12. 2. 1. Real-timeStatistics Device List

Enter the device list bar, type in the key information in the search box, and double-click to locate the guest flow equipment, as is shown in below figure:
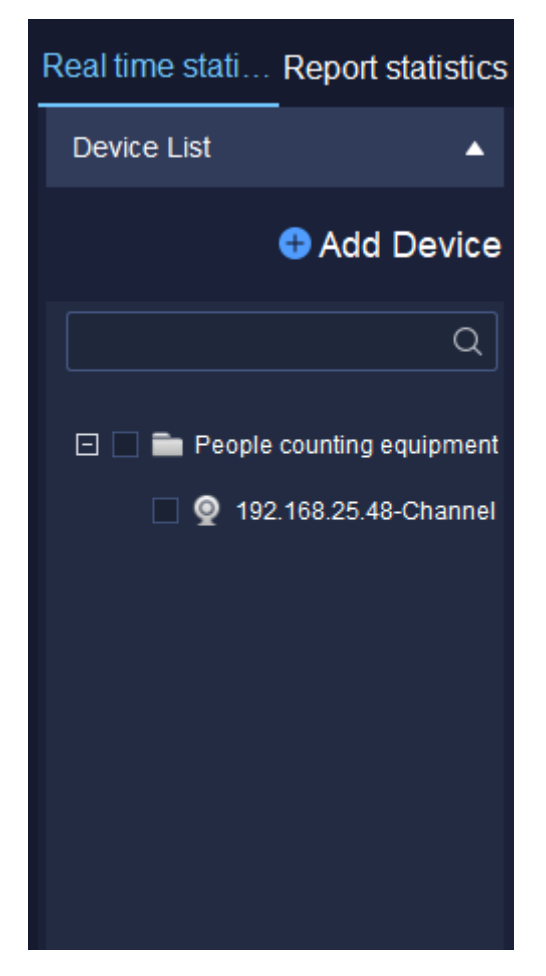

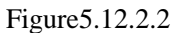

Select the device in the guest flow device list and right-click to pop up the right-click menu of guest flow device list, as is shown in below figure:

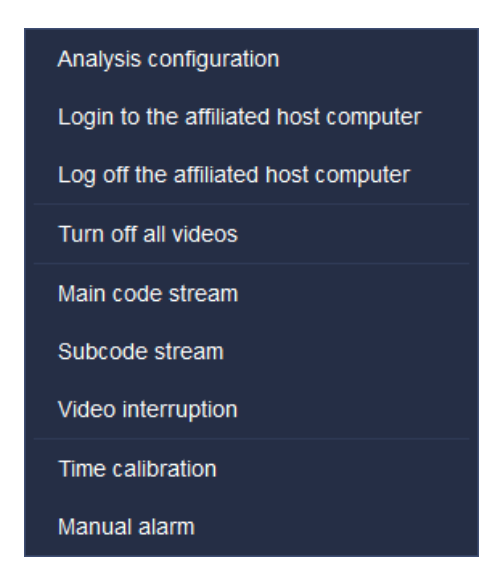

Figure 5.12.2.3

Select "Analyse Config." to enter configuration tool page to view the configuration of each present channel, as is shown in below figure:

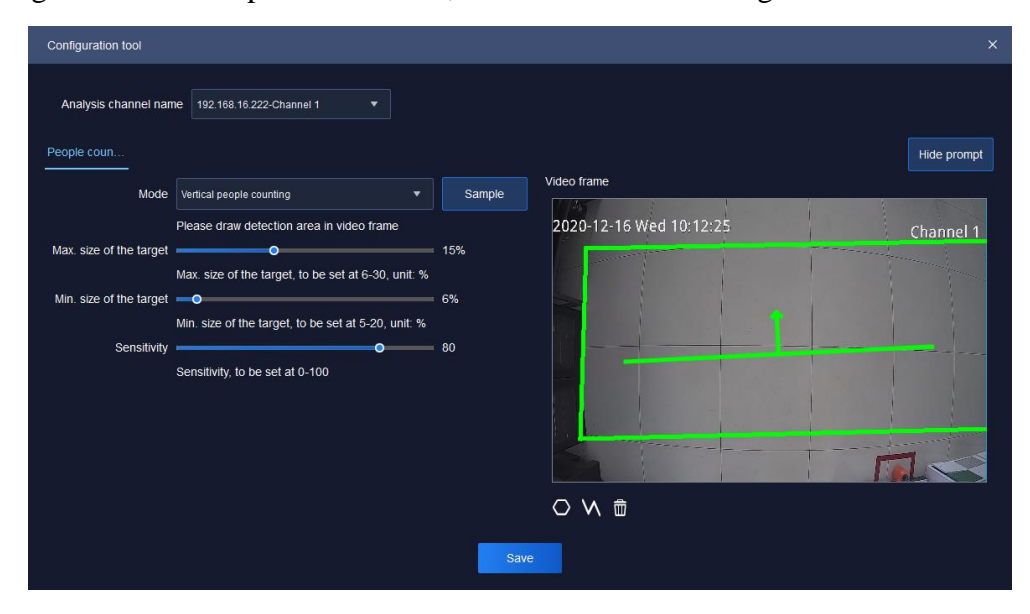

Figure 5.12.2.4

| Parameters              | Explanation                                                         |  |
|-------------------------|---------------------------------------------------------------------|--|
| Analysis channel        | Switch shannels and analyze the configuration of each shannel       |  |
| name                    | Switch channels and analyse the configuration of each channel.      |  |
| Mada                    | Read the algorithm supported by the front-end device and draw       |  |
| Mode                    | it in the right video frame or directly in the video frame.         |  |
| Sample                  | Display the effect sketch shown in the video box.                   |  |
|                         | Display the maximum size of the target, and the range can be        |  |
| Max. Size of the target | set from 6% to 30%                                                  |  |
| Min Size of the torget  | Display the minimum size of the target, and the range can be set    |  |
| Min. Size of the target | from 5% to 20%                                                      |  |
| Consitivity             | Set the detection sensitivity. The higher the sensitivity, the more |  |
| Sensitivity             | sensitive it is. The range can be set from 0 to 100.                |  |
| Video frame             | Display the video and its algorithm under the channel.              |  |
| Hide prompt             | Hide the prompts in the configuration information on the left.      |  |

| 0 | Redraw the statistical area in the video graph.  |
|---|--------------------------------------------------|
| M | Redraw the statistical lines in the video graph. |
| ŵ | Eliminate the lines.                             |

Table 5.12.2.1

Other right-click menu button 5.2.1 device list.

Click" Add Device," in device list to enter guest flow camera configuration page, as is shown in below figure:

| People counting camera configuration  |          |                  |                 |                |
|---------------------------------------|----------|------------------|-----------------|----------------|
| ٩                                     |          | + Add Group      | 🛱 Delete Group  | 🖉 Modify Group |
| 🗉 🔳 Device List                       |          |                  |                 | Q              |
| ☐ ☐ ☐ ☐ ☐ ☐ ☐ ☐ ☐ ☐ ☐ ☐ ☐ ☐ ☐ ☐ ☐ ☐ ☐ |          | 🖂 📄 People count | ing camera list |                |
| 🗹 👰 192.168.16.221-Channel 1          |          | 9 192.168.2      | 25.48-Channel 1 |                |
| 192.168.16.222                        |          |                  |                 |                |
| 192.168.25.48                         |          |                  |                 |                |
|                                       | A Import |                  |                 |                |
|                                       |          |                  |                 |                |
|                                       | ⊾ Export |                  |                 |                |
|                                       |          |                  |                 |                |
|                                       |          |                  |                 |                |
|                                       |          |                  |                 |                |
|                                       |          |                  |                 |                |
|                                       |          |                  |                 |                |
|                                       |          |                  |                 |                |
|                                       |          |                  |                 |                |

Figure 5.12.2.5

| Parameters | Explanation                                                          |
|------------|----------------------------------------------------------------------|
|            | In the left device list, select the device or device channel. In the |
| ⊅ Import   | right guest flow camera list, select a group, and click to add the   |
|            | device or device channel to the guest flow camera group.             |
|            | In the right guest flow camera list, select a group or device        |
| try Export | channel, and click to delete the group and its device channel or     |
|            | device channel from the guest flow camera list.                      |

|                | In the right guest flow camera list, select the node and click to |
|----------------|-------------------------------------------------------------------|
| + Add Group    | add the guest flow group.                                         |
| 🛱 Delete Group | In the right guest flow camera list, select a group and click to  |
|                | delete the guest flow group.                                      |
|                | In the right guest flow camera list, select the node and click to |
|                | modify the guest flow group name.                                 |

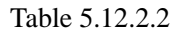

## 5. 12. 2. 2. Real-time Statistics Area List

Enter the area list to shift area scene, as is shown in below figure:

| Zone list  | •          |
|------------|------------|
|            | 🕀 Add area |
| Old school | 区會         |
|            |            |
|            |            |
|            |            |

Figure 5.12.2.6

In the area list, click "i" to delete established area, click " $\swarrow$ " to update the configuration information of present area, click "i Add area" to enter the area configuration page to set information of area detection time, capacity, number of people surge, whether or not to enable alarm, detection device channel, etc, as is shown in below figure:

| Area configuration  | ×                                                                  |
|---------------------|--------------------------------------------------------------------|
| Area name           | Old school ×                                                       |
| Start time          | 00:00:00 End time 23:59:59                                         |
| People capacity     | Enable alarm 1 (Upper limit of people capacity)                    |
| Rapidly increase    | Enable alarm 1 / Hour < (Upper limit of increased number of people |
| Alarm interval      | 10 <b>v</b> (Minute)                                               |
| Number of people st | aying 1 (Current number of people)                                 |
| Add                 | Delete                                                             |
|                     | Channel Name                                                       |
|                     | 192.168.25.48-192.168.25.48-Channel 1                              |
|                     | Confirm Cancel                                                     |

Figure 5.12.2.7

| Parameters                         | Explanation                                                        |
|------------------------------------|--------------------------------------------------------------------|
| Area name                          | Set the name of the detection area to facilitate the rapid         |
|                                    | positioning of the area.                                           |
| Start time/End time                | Set the time of starting and finishing of statistics.              |
| People capacity                    | Set the upper limit of the capacity. This is required.             |
| Rapidly increased number of people | Set the upper limit of the increase of the number of people in     |
|                                    | the unit time (10 minutes, 30 minutes, 1 hour, 2 hours). This is a |
|                                    | required field.                                                    |

| Alarm interval   | Set alarm interval, supporting 10, 20, 30, 40, 50, 60 minutes.  |
|------------------|-----------------------------------------------------------------|
| Number of people | Set the summer number of existing people                        |
| staying          | Set the current number of existing people.                      |
| Add              | Set the detected channel video to be detected. Multiple channel |
|                  | videos adding is possible.                                      |
| Delete           | Select the channel video to be deleted. Multiple channel videos |
| Delete           | deletion is possible.                                           |

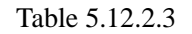

## 5. 12. 2. 3. Real-time Data of Real-time Statistics

Select the area to be viewed in the area list, and the configuration information of the area can be viewed at the bottom of the interface, as is shown in below figure:

| Recount People of        | capacity: 1Pe                                | ople Num | nber of people staying:      | 1People  | Statistical Tim | e: 00:00:00~2 | 3:59:59 Rapi   |          |          | <b>.</b> 0 |         |     | 0   |
|--------------------------|----------------------------------------------|----------|------------------------------|----------|-----------------|---------------|----------------|----------|----------|------------|---------|-----|-----|
| 0                        |                                              |          |                              |          |                 |               |                |          |          |            |         |     |     |
| Peak                     | Enter:                                       |          | 5 3-<br>5 2-                 |          |                 |               |                |          |          |            |         |     |     |
| 0                        | <ul> <li>Leave:</li> <li>Passing:</li> </ul> |          | unu 1-                       |          |                 |               |                |          |          |            |         |     |     |
| Current number of people |                                              |          | ► 0 <b>1</b> 0:51:00         | 10:52:00 | 10:53:00        | 10:54:00 10:  | 55:00 10:56:00 | 10:57:00 | 10:58:00 | 10:59:00   | 11:00:0 | •   |     |
|                          |                                              | A11 -    | righte received. Tiandy Tech |          | Ltd             |               |                |          |          |            |         | adi | min |

Figure 5.12.2.8

| Parameters               | Explanation                                                       |
|--------------------------|-------------------------------------------------------------------|
| Recount                  | Click to eliminate the recorded number of people.                 |
| Peak                     | Record the maximum number of people in current area.              |
| Current number of people | Record the number of people at current time. If the number        |
|                          | exceeds the one that can be accommodated, it will turn into a     |
|                          | red box; otherwise, it will be a green box.                       |
|                          | Record the number of people in three status namely entering /     |
| Enter/Leave/Dessing      | leaving / passing by. At the same time, the color of each case is |
| Enter/Leave/Fassing      | distinguished. Red colour represents entering, green leaving,     |
|                          | and blue passing by.                                              |
| Real-time Line Chart     | The number of people is displayed in real time according to       |

|              | minutes. Red represents entering, green represents leaving, and   |
|--------------|-------------------------------------------------------------------|
|              | blue represents passing.                                          |
| 6            | Capture, capture picture save path can be changed from [system    |
| 0            | settings] > [common settings] > [path settings].                  |
|              | Start all videos. The video download and save path can be         |
| **<br>•      | changed from system Settings > Common Settings > Path             |
|              | Settings.                                                         |
|              | Set the number of pictures, supporting picture display amount 1,  |
|              | 4, 9, 36, 49, 64.                                                 |
| (m)          | Full screen, full screen display of video page and real-time data |
| . <b>.</b> . | page. Click again to cancel the full screen.                      |

Table 5.12.2.4

## 5. 12. 2. 4. Video Page of Real-time Statistics

View the video effect of real-time preview in video page, as is shown in below figure:

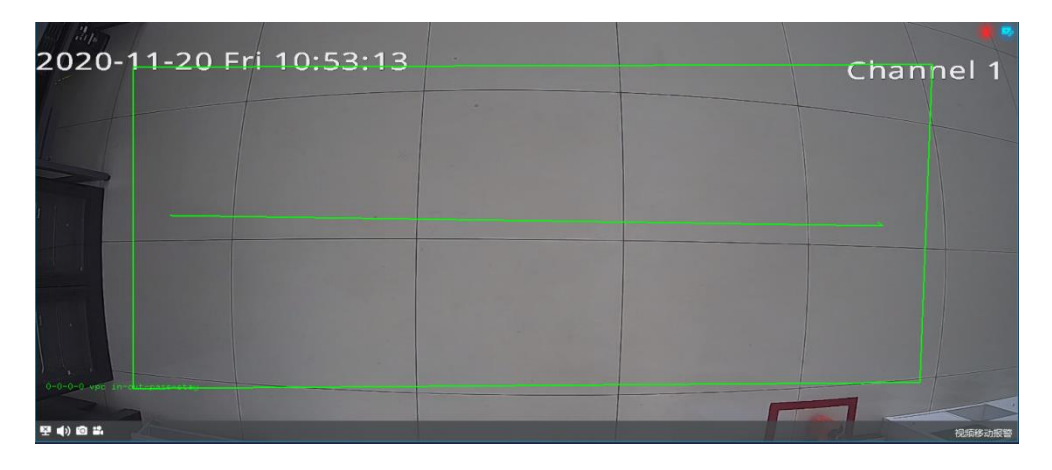

Figure 5.12.2.9

Refer to 5.2.2 Video Preview Window for page-related parameters. :

### 5. 12. 2. 5. Report statistics

On the report statistics page, count the number of people in a selected area. It supports the statistics of the number of people entering, leaving and passing by according to the detailed time, as is shown in below figure:

| Tiandy                                      | Home page Sy                    | stem configuration Real-time p                              | Data statistics                             | Equipment management     | 0 @ <b> </b> ⊕ − <i>C</i> ×<br>11.04.50 |
|---------------------------------------------|---------------------------------|-------------------------------------------------------------|---------------------------------------------|--------------------------|-----------------------------------------|
| Face statistics                             | Real time stati Report statisti |                                                             |                                             |                          |                                         |
| <ol> <li>Visitor flow statistics</li> </ol> | Q                               | Type of report Daily Report Statistics Output List Graphics | Date of stati 2020-11-23                    | Detail time              |                                         |
|                                             |                                 | Statistical Time                                            | Number of people entering                   | Number of people leaving | Number of people passing                |
|                                             |                                 | 00:00-00:59                                                 |                                             |                          |                                         |
|                                             |                                 |                                                             |                                             |                          |                                         |
|                                             |                                 | 02:00-02:59                                                 |                                             |                          |                                         |
|                                             |                                 |                                                             |                                             |                          |                                         |
|                                             |                                 | 04:00-04:59                                                 |                                             |                          |                                         |
|                                             |                                 |                                                             |                                             |                          |                                         |
|                                             |                                 | 06:00-06:59                                                 |                                             |                          |                                         |
|                                             |                                 | 07:00-07:59                                                 |                                             |                          |                                         |
|                                             |                                 | 08:00-08:59                                                 |                                             |                          |                                         |
|                                             |                                 | 09:00-09:59                                                 |                                             |                          |                                         |
|                                             |                                 |                                                             |                                             |                          |                                         |
|                                             |                                 |                                                             |                                             |                          |                                         |
|                                             |                                 |                                                             |                                             |                          |                                         |
|                                             |                                 |                                                             |                                             |                          |                                         |
|                                             |                                 |                                                             |                                             |                          |                                         |
|                                             |                                 |                                                             |                                             |                          |                                         |
| A                                           |                                 |                                                             | All rights reserved. Transfy Technologies ( | Co. Ltd                  | admin                                   |

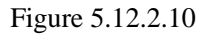

Select the report type and statistical time. If statistics need to be made according to the detailed time, enable the "detailed time" check box, and the statistics of the number of people in the detailed period will be displayed during the statistics. Click "export" to export the statistical data to the machine, as is shown in below figure.

| Tiandy                    | Home page Sys                   | stem configuration                                       | Real-time preview | Data statistics                        | Equipment management     |                          |       |
|---------------------------|---------------------------------|----------------------------------------------------------|-------------------|----------------------------------------|--------------------------|--------------------------|-------|
| Face statistics           | Real time stati Report statisti |                                                          |                   |                                        |                          |                          |       |
| 🧟 Visitor flow statistics | Q                               | Type of report Daily Rep<br>Statistics Outpu<br>List Gra | ort • t<br>t      | Date of stati 2020-11-23               | ☐ 2 Detai time 00 ▼ : 00 |                          |       |
|                           |                                 | Statistica                                               |                   | Number of people entering              | Number of people leaving | Number of people passing |       |
|                           |                                 | 0000-1                                                   |                   |                                        |                          |                          |       |
| A                         |                                 |                                                          | All               | rights reserved. Tiandy Technologies C | o., Ltd                  |                          | admin |

Figure 5.12.2.11

The data can be displayed in the two forms namely list or graph. The graphic form supports line chart and bar chart, as shown in below figure:

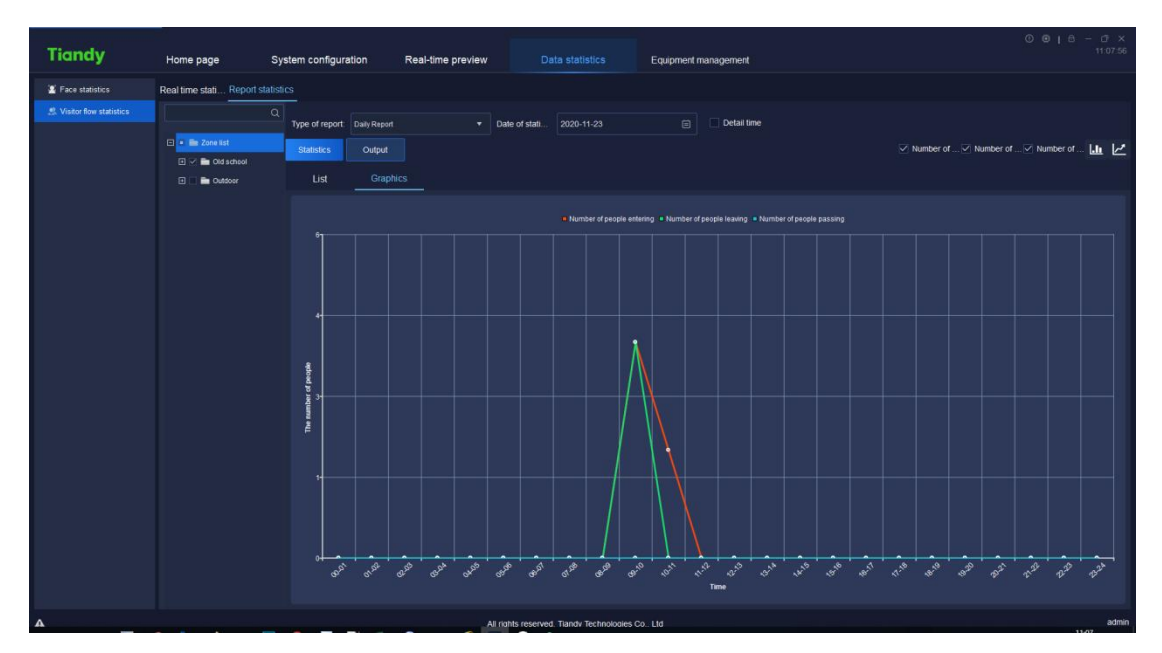

Figure 5.12.2.12

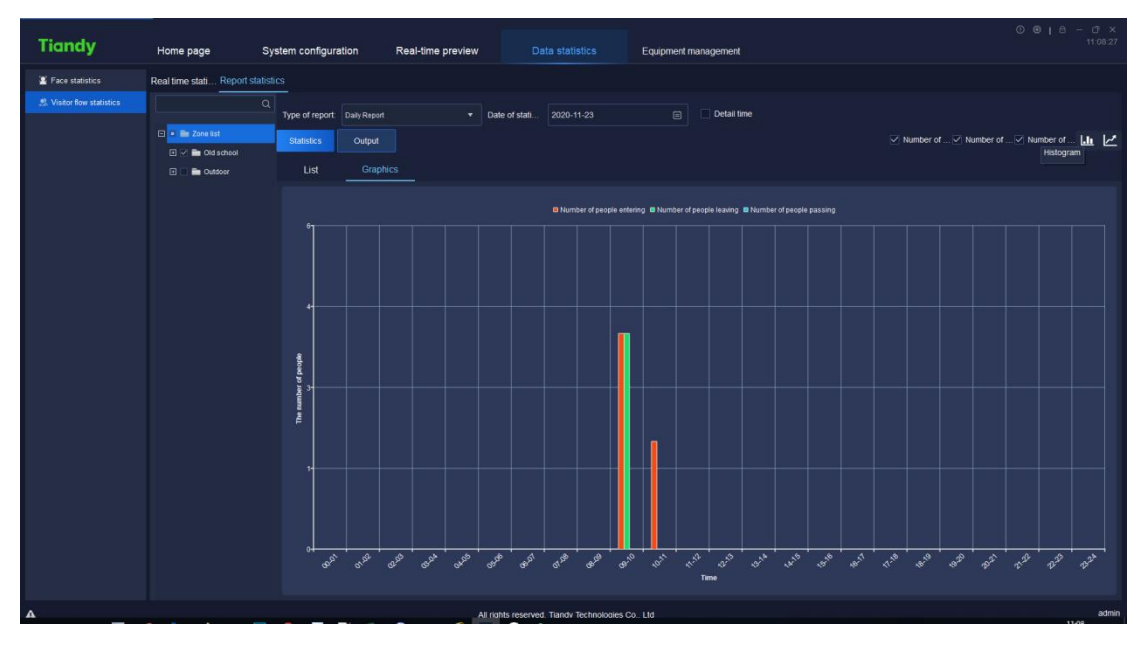

Figure 5.12.2.13

# 5.13. Alarm configuration

Click the alarm configuration icon configuration home page to enter the alarm configuration interface. To conduct alarm configuration on watch point and device respectively is supported.

| 9 — 🗗 🗙<br>16.07.25 |
|---------------------|
|                     |
|                     |
|                     |
|                     |
|                     |
|                     |
|                     |
|                     |
|                     |
|                     |
|                     |
|                     |
|                     |
|                     |
|                     |
|                     |
|                     |
|                     |
|                     |
|                     |
|                     |
|                     |
| admin               |
|                     |

5. 13. 1. Alarm configuration of watch point

Figure 5.13.1.1

Select the channel needs alarm configuration in the watch point on the left, tick

and select required alarm type, set whether to enable ", click "set" or

"Set coordinated action" to set the operation of coordinated alarm or coordinated recording in corresponding alarm type, as shown in below figure:

| Set the linkage action |                      |                 |                   |  |
|------------------------|----------------------|-----------------|-------------------|--|
| Alarm Type             | e Video motion alarm |                 |                   |  |
| Coordinated            | Audio alarm          | Default audio-1 | ▼ <               |  |
|                        | Poptip               |                 |                   |  |
|                        | Video                | Single picture  |                   |  |
|                        | Send Email           |                 |                   |  |
| Add                    | Delete               |                 |                   |  |
|                        | Target               | ecordin         | Delayed recording |  |
|                        |                      |                 |                   |  |
|                        |                      |                 |                   |  |
|                        |                      |                 |                   |  |
|                        |                      |                 |                   |  |
|                        |                      |                 |                   |  |
|                        | OK                   | Cancel          |                   |  |

Figure 5.13.1.2

### 5. 13. 1. 1. Set coordinated alarm

Tick and select the check box ahead of "Audible alarm", select alarm audio effect in the drop-down list, customized alarm audio supported (supported audio format is .wav), alarm audio audition supported.

#### 5. 13. 1. 2. Set coordinated recording

Click Add and set "Coordinated monitoring point", as shown in below figure:

| Location of coordinated monitoring point | ×      |
|------------------------------------------|--------|
|                                          |        |
|                                          | Q      |
| 🖃 🔳 Device List                          |        |
|                                          |        |
|                                          |        |
|                                          |        |
|                                          |        |
|                                          |        |
|                                          |        |
|                                          |        |
| H 🗌 💼 192.168.15.148                     |        |
|                                          |        |
|                                          |        |
|                                          |        |
|                                          | $\sim$ |
|                                          |        |
| OK                                       | cel    |

Figure 5.13.1.3

Select the channel needs to set recording, click "OK" to add the target channel of coordinated recording, click "Cancel" to restore to last parameter setting. Click the number below or "Advanced" to continue to set "Pre-recording" and "Delayed recording" time, as shown in below figure:

| Advanced               |                                       |   |    | ×        |
|------------------------|---------------------------------------|---|----|----------|
| Channel name           | 192.168.25.48-192.168.25.48-Channel 1 |   |    | nnel 1 🔻 |
| Pre-recording interva  | ıls (s)                               | 0 | •  |          |
| Post recording time(s) |                                       |   | •  |          |
|                        |                                       |   | OK | Cancel   |

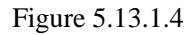

Pre-recording and delayed recording interval supports the time setting of 0s, 5s,

10s, 15s, 25s and 30s, click "OK" to save time setting, click "Cancel" to restore to last parameter setting.

## 5. 13. 1. 3. Copy to other channel

Click and select the type of alarm, click "Copy to" to copy the parameter of Enabled status, Coordinated client action and Coordinated monitoring point of the selected copy to other channel, as shown in below figure:

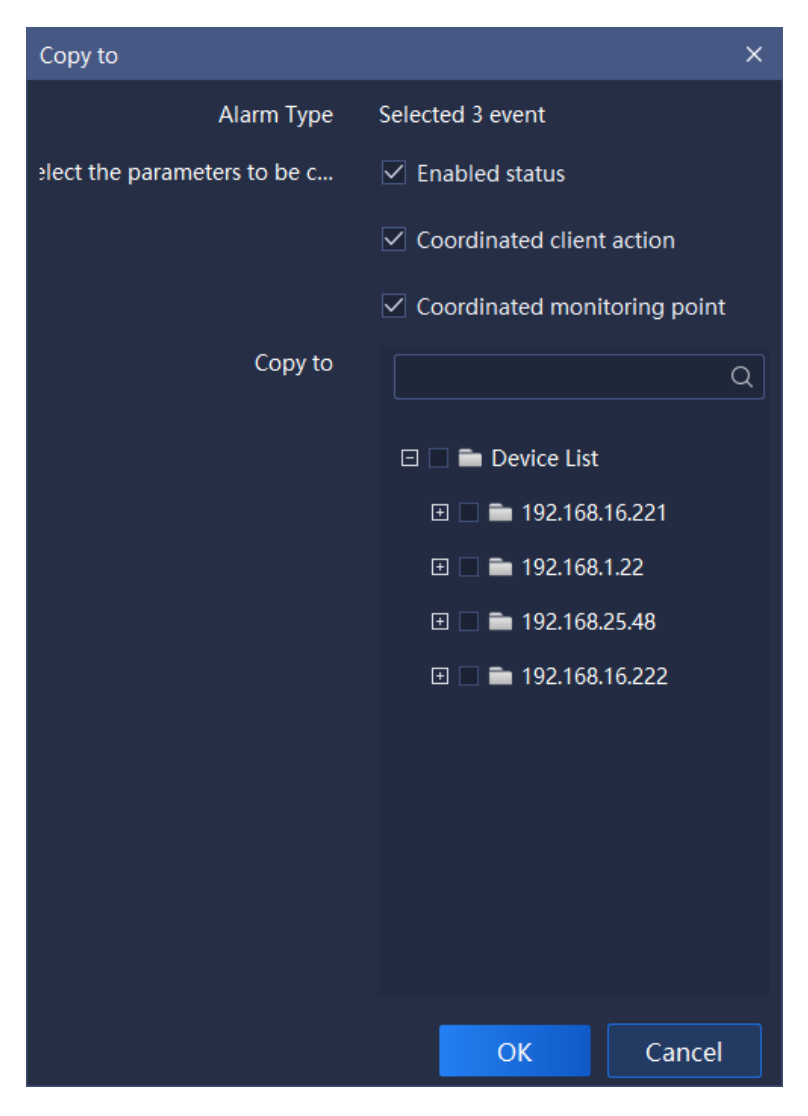

Figure 5.13.1.5

#### 5. 13. 1. 4. All enabled/All disabled

Click "All enabled" or "All disabled" to enable/disable all types of alarm in the channel.

#### 5.13.1.5. Email setup

Click "Email setup" "button, and the E-mail can be configured. After the configuration is successful, the email alarm can be linked. As shown in the figure below:

| Email setup      |                                 | × |
|------------------|---------------------------------|---|
|                  |                                 |   |
| SMTP service     | smtp.163.com                    |   |
| User Name        | username@163.com                |   |
| thorization code | Email client authorization code |   |
| Receiver         | Receiver's email address        |   |
|                  | onnection te                    |   |
|                  |                                 |   |
| Con              | firm Cancel                     |   |

Figure5.13.1.6

Relative parameters explanation of the interface is as below:

| Parameters         | Explanation                                       |
|--------------------|---------------------------------------------------|
| SMTP service       | Configure the E-mail server address.              |
| User name          | Configure sender E-mail name.                     |
| Thorization code   | Configure sender E-mail authorization code.       |
| Receiver           | Configure the recipient E-mail address.           |
| Connection testing | Verify that this method can connect successfully. |

Table 5.13.1

## 5. 13. 2. Alarm configuration of the device

| Tiandy                  | Hom   | e page Alar                               |                            | Intelligent     | search        | Data statistics                | Real-time preview |                              |       |
|-------------------------|-------|-------------------------------------------|----------------------------|-----------------|---------------|--------------------------------|-------------------|------------------------------|-------|
| Monitoring point        | * set | the linkage action                        | opy to All enabl           | ed All disabled | Advanced      |                                |                   |                              |       |
| Device                  | ·     |                                           |                            |                 |               |                                |                   |                              |       |
| <b>m</b> 192.168.1.22   |       | Alarm Type                                | Alarm grade                | Enabled         | Operation     | Coordinated client acti        |                   | Coordinated monitoring point |       |
| 192.168.16.222          |       | Online                                    | 3Grade 😐                   | •               |               |                                |                   |                              |       |
| <b>=</b> 192.168.25.48  |       |                                           | 1Grade 🗧                   | •               |               |                                |                   |                              |       |
| <b>= 192.168.16.221</b> |       | Audio loss alarn                          | m 1Grade 🗕                 | •               |               |                                |                   |                              |       |
|                         |       | Disk full on unit exce                    | ption 2Grade 😑             | •               |               |                                |                   |                              |       |
|                         |       | Disk absence on u<br>exception            | unit 1Grade 🗕              | •               |               |                                |                   |                              |       |
|                         |       | Disk read/write error o<br>exception      |                            | •               |               |                                |                   |                              |       |
|                         |       |                                           | eption 2Grade 😐            | •               |               |                                |                   |                              |       |
|                         |       | Absence of redundar<br>on unit exceptio   | nt disk 2Grade 🗕           | •               |               |                                |                   |                              |       |
|                         |       | MAC address cont<br>detection on unit exc | flict 2Grade 🗕             | •               |               |                                |                   |                              |       |
|                         |       | Array exception on<br>exception           |                            | •               |               |                                |                   |                              |       |
|                         |       | Hot backup exception                      | on on 2Grade 🗕             | •               |               |                                |                   |                              |       |
|                         |       | Disk overloading on<br>exception          |                            | •               |               |                                |                   |                              |       |
|                         |       | Recording exception<br>exception          | on unit 1Grade 🗕           | •               |               |                                |                   |                              |       |
|                         |       | Hard disc Smart exce<br>on unit exceptio  | ption 2Grade 🗕             | •               |               |                                |                   |                              |       |
|                         |       | hard disc temperat<br>exception alarn     | ture 2Grade <mark>=</mark> | •               |               |                                |                   |                              |       |
|                         |       |                                           |                            |                 |               |                                |                   |                              |       |
| People counting area    |       |                                           |                            |                 |               |                                |                   |                              |       |
| <b>A</b>                |       |                                           |                            |                 | All rights re | served. Tlandy Technologies Co | , Ltd             |                              | admin |

#### Figure 5.13.2.1

The specific operation is the same as the alarm configuration of monitoring point.

| Tiandy               | Home page              | Data statistics | ; Equipment m                 | nanagement           | Alarm configuration  |       |            |       |
|----------------------|------------------------|-----------------|-------------------------------|----------------------|----------------------|-------|------------|-------|
| Monitoring point     | Set the linkage action | Copy to All     | anabled All disabled          | Advanced             |                      |       |            |       |
| Device 🔺             | Alan                   | n Type Alarm    | grade Enabled                 | Operation            | Coordinated client a | ction | Coordinate | d moi |
| People counting area | Capacity               | exceeded 1Grad  | le 😐 🕥                        | Set                  | No                   |       |            | No    |
| westdoor             | Alarm                  | for surge 1Grad | le 😐 🕥                        | Set                  | No                   |       |            |       |
|                      |                        |                 |                               |                      |                      |       |            |       |
| <b>A</b>             |                        |                 | All rights reserved. Tiandy T | echnologies Co., Ltd |                      |       |            | admin |

5. 13. 3. Alarm configuration of people counting area

Figure 5.13.3.1

The specific operation is the same as the alarm configuration of monitoring point.

## 5.14. Operation logs

Click the operation log icon icon on home page to enter the operation log interface. Login log, operation log and configuration log query supported, as shown in below figure:

| Tiandy                        | Home page                                                                                                    | Operation logs Alarm con                                                                       | figuration Intelligent search                                                                | Data statistics | Real-time preview                                                                                                    | © ⊛   ⊕ − ♂ ×<br>16-29-42                                                                                                    |
|-------------------------------|----------------------------------------------------------------------------------------------------|------------------------------------------------------------------------------------------------|----------------------------------------------------------------------------------------------|-----------------|----------------------------------------------------------------------------------------------------|----------------------------------------------------------------------------------------------------|
| Starting time<br>Log Type All | 2020-11-27 16:00:00 🖹                                                                                                    | Ending time 202<br>Detailed Type All                                                           | 20-11-27 23:59:59                                                                            | User Name a     | admin                                                                                                    | Query Reset                                                                                                    |
| Departure                     | Operation time<br>2000-11-27 366448<br>2000-11-27 366448<br>2000-11-27 366448<br>2000-11-27 366448<br>2000-11-27 366448<br>2000-11-27 366448<br>2000-11-27 366438<br>2000-11-27 366428<br>2000-11-27 366428 | Uper<br>admin<br>admin<br>admin<br>admin<br>admin<br>admin<br>admin<br>admin<br>admin<br>admin | Log Type<br>Cymrifon<br>Oymrifon<br>Oymrifon<br>Cymrifon<br>Cymrifon<br>Cymrifon<br>Oymrifon |                 | Detailed Type<br>Star provise<br>Star provise<br>Star provise<br>Star provise<br>Star provise<br>Star provise<br>Star provise<br>Star provise | Log denription<br>Users skelle Regis exerting attellit module starts predi-<br>Users and im Regis exerting attellit module attest predi-<br>Users with Regis exerting attellit module attest predi-<br>Users attellit Regis exerting attellit module attest predi-<br>Users attellit Regis exerting attellit module attest predi-<br>Users attellit Regis exerting attellit module attest predi-<br>Users attellit Regis exerting attellit module attest predi-<br>Users attellit Regis exerting attellit module attest predi-<br>Users attellit Regis exerting attellit module attest predi-<br>Users attellit Regis exerting attellit module attest predi-<br>Users attellit Regis exerting attellit module attest predi- |
| •                             |                                                                                                    | TotalisPi                                                                                      | ece Total1Page <u>Stittems/pe</u> V < 1<br>All rights reserved. Tlandy Technolo              | > To 1 Page     |                                                                                                    | admin                                                                                                    |

Figure 5.14

The description of related parameter in the interface is as follows:

| Parameter                                               | Description                                                   |  |  |  |  |
|---------------------------------------------------------|---------------------------------------------------------------|--|--|--|--|
| Starting time                                           | Available to set the starting time of log query.              |  |  |  |  |
| Ending time                                             | Available to set the ending time of log query.                |  |  |  |  |
| User name Available to query the operation record of on |                                                               |  |  |  |  |
|                                                         | Admin-super administrator user may check the operation        |  |  |  |  |
|                                                         | record of all users.                                          |  |  |  |  |
| Log Type                                                | Available to query logs by type, including all, login,        |  |  |  |  |
|                                                         | operation and configuration.                                  |  |  |  |  |
| Detail Type                                             | Available to conduct detailed classified query of all, login, |  |  |  |  |
|                                                         | operation and configuration by type.                          |  |  |  |  |
| Log description                                         | Search key word to query log information.                     |  |  |  |  |
| Export Logs                                             | Click Export Logs, available to output and save logs.         |  |  |  |  |
| Query                                                   | Click Query, available to query logs according to query       |  |  |  |  |
|                                                         | conditions.                                                   |  |  |  |  |
| Reset                                                   | Click Reset, to restore query conditions to default status.   |  |  |  |  |
| Total X Pages                                           | Display how many pages does the query result has.             |  |  |  |  |
| To X Page                                               | Select a page to jump to the log record on that page.         |  |  |  |  |